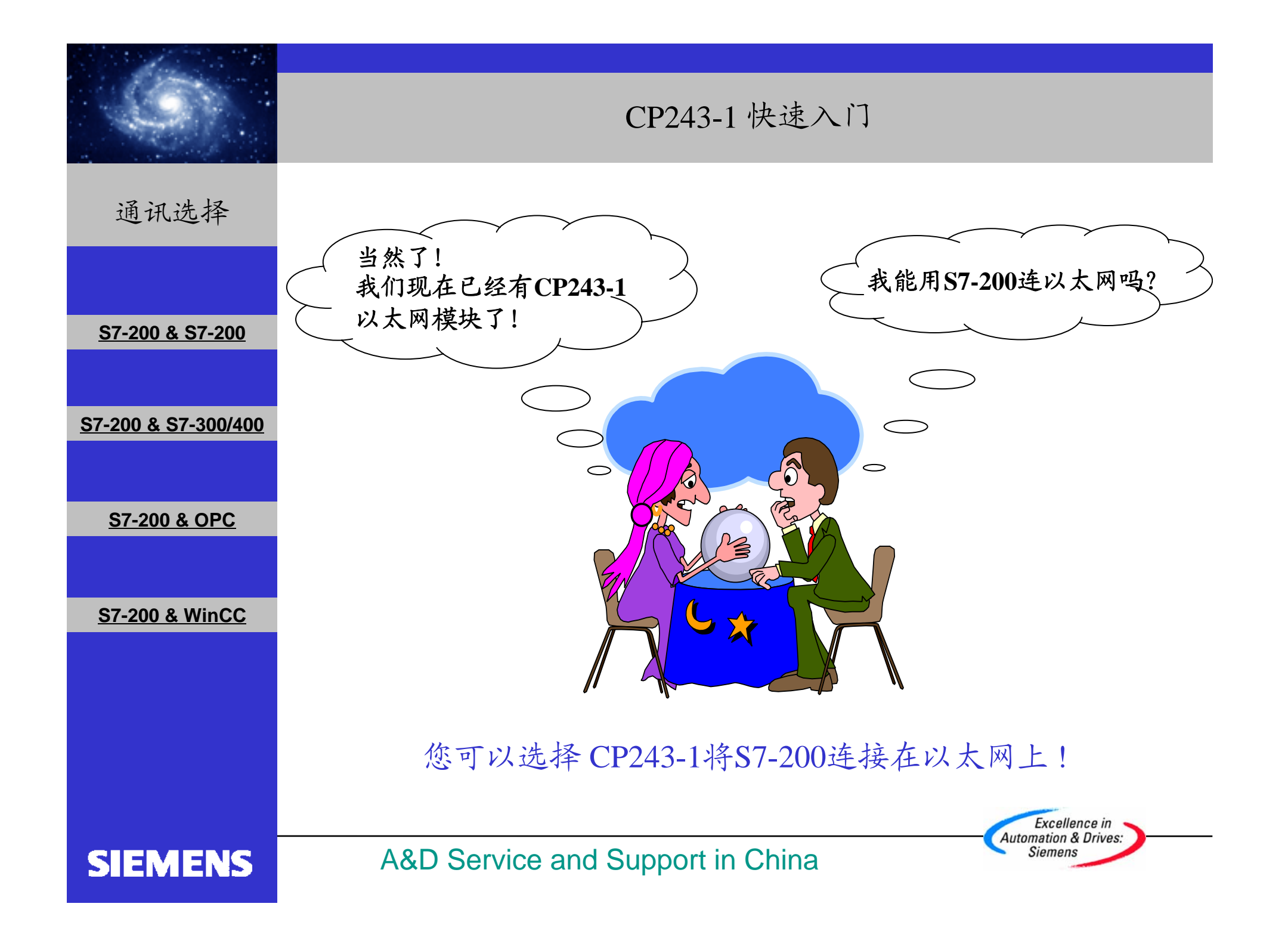

|                                | CP243-1 快速入门                                                                                                    |
|--------------------------------|----------------------------------------------------------------------------------------------------|
| 通讯选择                           | 必备条件                                                                                                    |
| <u>S7-200 &amp; S7-200</u>     | <ul> <li>• 带有STEP 7 Micro/WIN32软件的编程设备,软件版本 3.2 SP1以上。</li> <li>• PC/PPI 电缆或者 CP5611/5511/5411 和MPI电缆。</li> </ul> |
| <u>S7-200 &amp; S7-300/400</u> | <ul> <li>两个CPU22X,符合以下类型要求:</li> <li>CPU 222 Rel. 1.10 或以上</li> <li>CPU 224 Rel. 1.10 或以上</li> </ul>              |
| <u>S7-200 &amp; OPC</u>        | • CPU 226 Ref. 1.00 或以上<br>• CPU 226XM Ref. 1.00 或以上                                                              |
| <u>S7-200 &amp; WinCC</u>      | <ul> <li>两个CP243-1,订货号为6GK7243-1EX00-0XE0。</li> <li>一个HUB和网络电缆或者以太网直连电缆。</li> </ul>                               |
|                                |                                                                                                    |
|                                | Excellence in<br>Automation & Driver                                                                              |
| SIEMENS                        | A&D Service and Support in China                                                                                  |

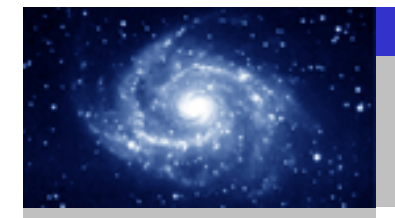

通讯选择

SIEMENS

#### 步骤1:将一个CP243-1配置为SERVER。

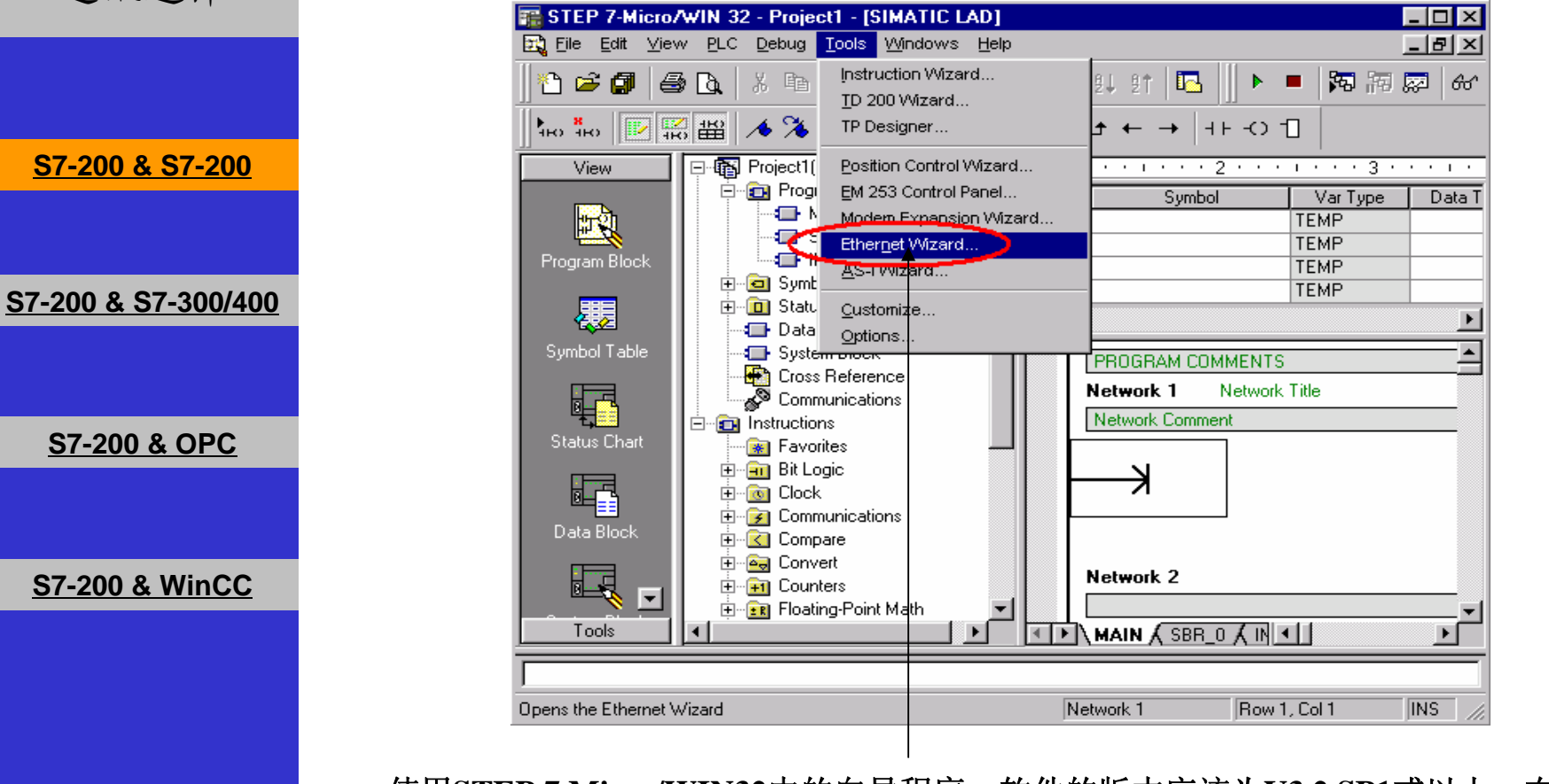

使用STEP 7 Micro/WIN32中的向导程序。软件的版本应该为V3.2 SP1或以上。在命令菜 单中选择Tools--> Ethernet Wizard。

Excellence in Automation & Drives: Siemens

A&D Service and Support in China

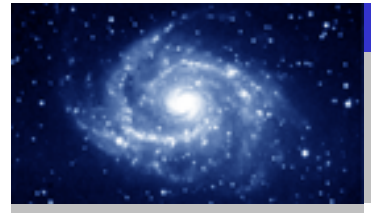

步骤1: 将一个CP243-1配置为SERVER。 通讯选择 Ethernet Wizard × This wizard will help you configure the CP243-1 Ethernet module in order to connect an S7-200 PLC to an Ethernet network. Ethernet is based on the IEEE 802.3 standard, with communications protocols based on ISO and TCP/IP. The CP243-1 module offers data transmission up to 100 Mbit/s over the network, and supports up to 8 concurrent connections. S7-200 & S7-200 Industrial Ethernet is designed for industry. It can be used with either noise-free industrial twisted pair (ITP) technology, or the Industry-standard twisted pair (TP) technology. Industrial Ethernet can be implemented to offer a wide range of application specific uses such as STEP 7-Micro/WIN 32 S7-200 & S7-300/400 ? To use the wizard, the project must be compiled, and be in Symbolic Addressing Mode. Compile and use symbols now? <u>N</u>o. S7-200 & OPC Press F1 for help on any Wizard screen. S7-200 & WinCC Next> Cancel 2 1. 点击Next>按钮,系统会提示您在使用向导程序之前,要先对程序进行编译。 2. 点击Yes编译程序。 Excellence in Automation & Drives: Siemens **SIEMENS** A&D Service and Support in China

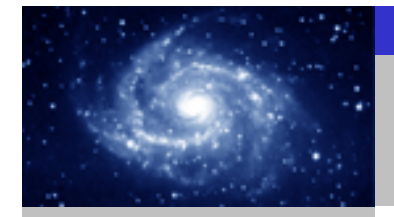

步骤1:将一个CP243-1配置为SERVER。 通讯选择 Ethernet Wizard This wizard will help you define the parameters for the CP243-1 Ethernet module. The wizard will then place this configuration in your project. S7-200 & S7-200 Specify Module Position-To configure the module, specify the module's position relative to the PLC. Click 'Read Modules' to search for installed CP243-1 Ethernet modules. S7-200 & S7-300/400 Module Position [÷] Read Modules Position Module ID S7-200 & OPC • Þ S7-200 & WinCC <Prev Next> Cancel 2 3

- 1. 在此处选择模块的位置。
- 2. 在线的情况下,您也可以用Read Modules按钮搜寻在线的CP243-1模块。
- 3. 点击Next>按钮。

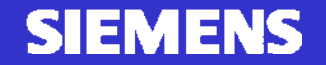

A&D Service and Support in China

Excellence in Automation & Drives: Siemens

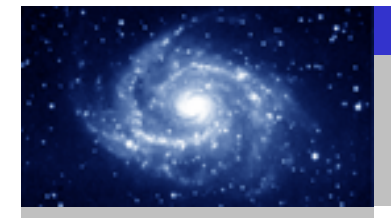

步骤1:将一个CP243-1配置为SERVER。 通讯选择 Ethernet Wizard Module Address Please select the address to assign to this CP243-1 module. If your network provides a BOOTP server (a service that will automatically assign IP addresses at startup), you may choose to have an IP address automatically assigned. S7-200 & S7-200 IP Addres 192 . 168 . 147 . 1 💙 🛐 Subnet Mark. 255 . 255 . 255 . Gateway Address: S7-200 & S7-300/400 Allow the BOOTP server to automatically assign an IP address for the module. Module Connection Type: Specify the communications connection type for this module. S7-200 & OPC Auto Detect Communications - D S7-200 & WinCC 1 2 3

- 1. 在此处填写IP地址。
- 2. 在此处填写子网掩码。
- 3. 选择模块的通讯类型。
- 4. 点击Next>按钮。

#### **SIEMENS**

A&D Service and Support in China

Excellence in Automation & Drives: Siemens

Cancel

<Prev

Next>

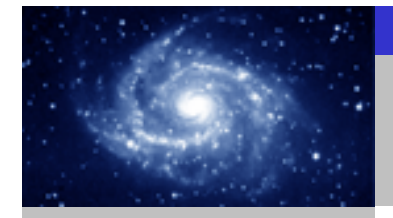

通讯选择

S7-200 & S7-200

S7-200 & S7-300/400

S7-200 & OPC

S7-200 & WinCC

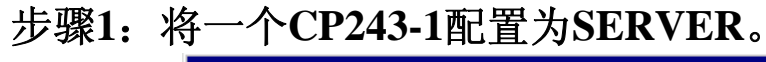

#### Ethernet Wizard

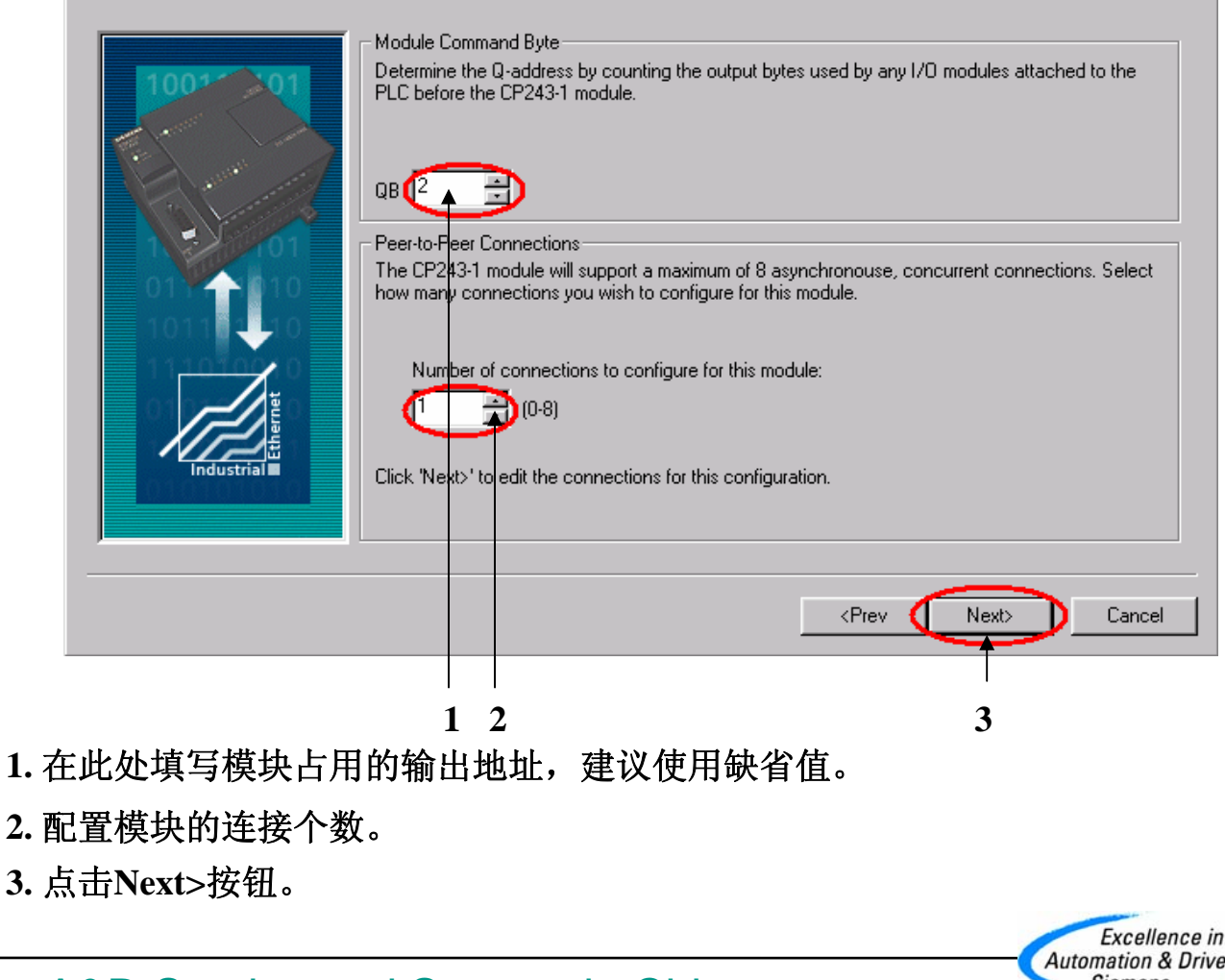

SIEMENS

A&D Service and Support in China

Excellence in Automation & Drives: Siemens

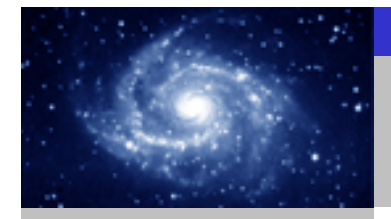

步骤1:将一个CP243-1配置为SERVER。 通讯选择 **Configure Connections** X You have requested 1 connection(s). For each connection, specify whether the connection should act as a client or server, and configure its associated properties. - Connection 0 (1 connections requested) This is a Client Connection: Client connections request data transfers between the local PLC and a remote server. 6 This is a Server Connection: Servers respond to connection requests from remote clients. S7-200 & S7-200 ocal Properties (Server) Remote Properties (Client) SAP TSAP 10.00 10.00 This server will connection with an Operator Panel (OP). S7-200 & S7-300/400 Accept all connection requests. Accept connection requests from the following clients only: 192.168.147. 2 🍞 🛐 Enable the Keep Alive function for this connection. S7-200 & OPC ase specify a symbolic name for this client connection. Y bolically when initiating data transfers with the remote se S7-200 & WinCC Cancel 1 2 3 1. 配置该模块为SERVER。 2. 在此处填写CLIENT端的IP地址。 3. 在此处填写TSAP地址,请使用缺省值 10.00。 4. 点击OK按钮。 Excellence in Automation & Drives: A&D Service and Support in China Siemens **SIEMENS** 

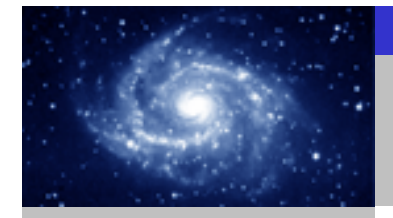

步骤1:将一个CP243-1配置为SERVER。 通讯选择 Ethernet Wizard X **CRC** Protection The wizard can generate a CRC to help protect the module configuration from unintentional memory overwrites. However, this protection will also prevent your program from making modifications to the configuration at run time. S7-200 & S7-200 Yes, generate CRC protection for this configuration in the data block. No, do not generate CRC protection for this configuration. S7-200 & S7-300/400 Keep Alive Interval When connected with a remote communications partner, or when communicating with STEP 7-Micro/WIN, the CP243-1 module can ensure the connection on a timed interval. Specify the interval for the Keep Alive function, in seconds. S7-200 & OPC sec. Cancel S7-200 & WinCC <Prev Next> 1 2 3 1. 选择CRC校验。 2. 使用缺省的时间间隔30秒。 3. 点击Next>按钮。 Excellence in Automation & Drives: A&D Service and Support in China Siemens **SIEMENS** 

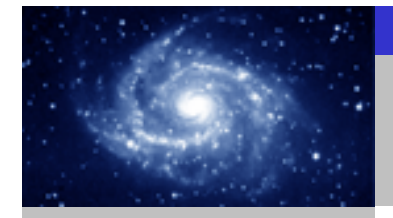

步骤1:将一个CP243-1配置为SERVER。 通讯选择 Ethernet Wizard Allocate Memory for Configuration The configuration block for this module requires 24 bytes of V-Memory. With the options you have chosen, the total size of the configuration is 159 bytes. Please specify a starting address where the configuration will be placed in the Data Block. S7-200 & S7-200 S7-200 & S7-300/400 The wizard can suggest an address that represents an unused block of V-memory of the correct size. Suggest Address VBUDthrough VB158 S7-200 & OPC S7-200 & WinCC <Prev. Next> Cancel 2 3 1. 填写模块所占用的V存储区的起始地址。 2. 你也可以通过Suggest Address按钮来获得系统建议的V存储区的起始地址。 3. 点击Next>按钮。 Excellence in Automation & Drives: Siemens **SIEMENS** 

A&D Service and Support in China

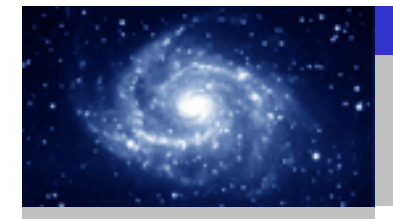

SIEMENS

## CP243-1 快速入门

步骤1:将一个CP243-1配置为SERVER。 通讯选择 Ethernet Wizard The Ethernet Wizard will now generate the project components for your selected 2 3 3 configuration, and make that code available for use by your program. Your requested configuration consists of the following project components: S7-200 & S7-200 Subroutine "ETHO\_CTRL" The module configuration will be placed at (VB0 - VB158) in the Data Block S7-200 & S7-300/400 Call the initialization and control subroutine "ETHO\_CTRL" every scan. The CP243-1 module configuration must be downloaded to the PLC before use. S7-200 & OPC S7-200 & WinCC 点击Finish按钮,完成对该模块的配置。

A&D Service and Support in China

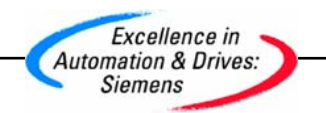

Cancel

х

Þ

<Prev.

Finish

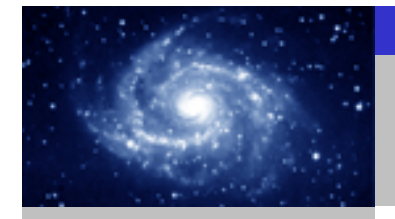

步骤2:在SERVER上编写通讯程序。 通讯选择 Restant STEP 7-Micro/WIN 32 - TEST\_SERVER - [SIMATIC LAD] \_ 8 × Eile Edit View PLC Debug Tools Windows Help \_ 8 × 🛅 🖆 🕼 🐧 🗽 🐘 🖻 🖉 🐼 📥 📥 🖬 💷 🙂 🖬 💭 📾 🖉 👘 👘 View 🗄 💼 Program Block Symbol VarType Data Type Comment TEMP - SBR\_0 (SBR0) TEMP S7-200 & S7-200 - 🕞 INT\_0 (INTO) TEMP THO\_CTRL (SBR1) TEMP 🛨 🧰 Symbol Table **\_** 🗄 🔟 Status Chart - Data Block Network 1 Network Title - System Block F 🛃 Cross Reference 🔊 Communications ETH0\_CTRL SMO.0 S7-200 & S7-300/400 Instructions . 🛞 Favorites 🗄 🛅 Bit Logic CP\_Re~ V3000.0 🗄 📷 Clock Data Bloc Ch\_Re~ - VW3002 🗄 🛃 Communications Error VW3004 🗄 🔣 Compare 🗄 🔤 Convert 🗄 🗐 Counters 🗄 💼 Floating-Point Math Network 2 🗄 🛅 Integer Math S7-200 & OPC + 🗄 🛄 Interrupt 🗄 🛅 Logical Operations ss Refere E- 🔁 Move 🗄 ፹ Program Control 6 🗄 📺 Shift/Rotate 🗄 👝 String 🗄 🛅 Table Network 3 🗄 🙆 Timers 🗄 📶 Libraries S7-200 & WinCC 🗄 🛅 Call Subroutines Tools • MAIN & SBR\_0 & INT\_0 & ETHO\_CTRL / • Compiling System Block.. Compiled Block with 0 errors, 0 warnings Total Errors: 0 • Row 1, Col 1 INS Beadu 您可以使用向导程序为您提供的子程序,在SERVER上编写图中的通讯程序。然后,将 整个项目下载到作SERVER的CPU上。 Excellence in Automation & Drives: Siemens **SIEMENS** A&D Service and Support in China

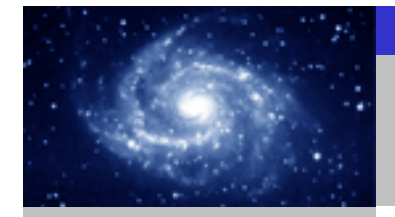

通讯选择

#### 步骤3:将另一个CP243-1配置为CLIENT。

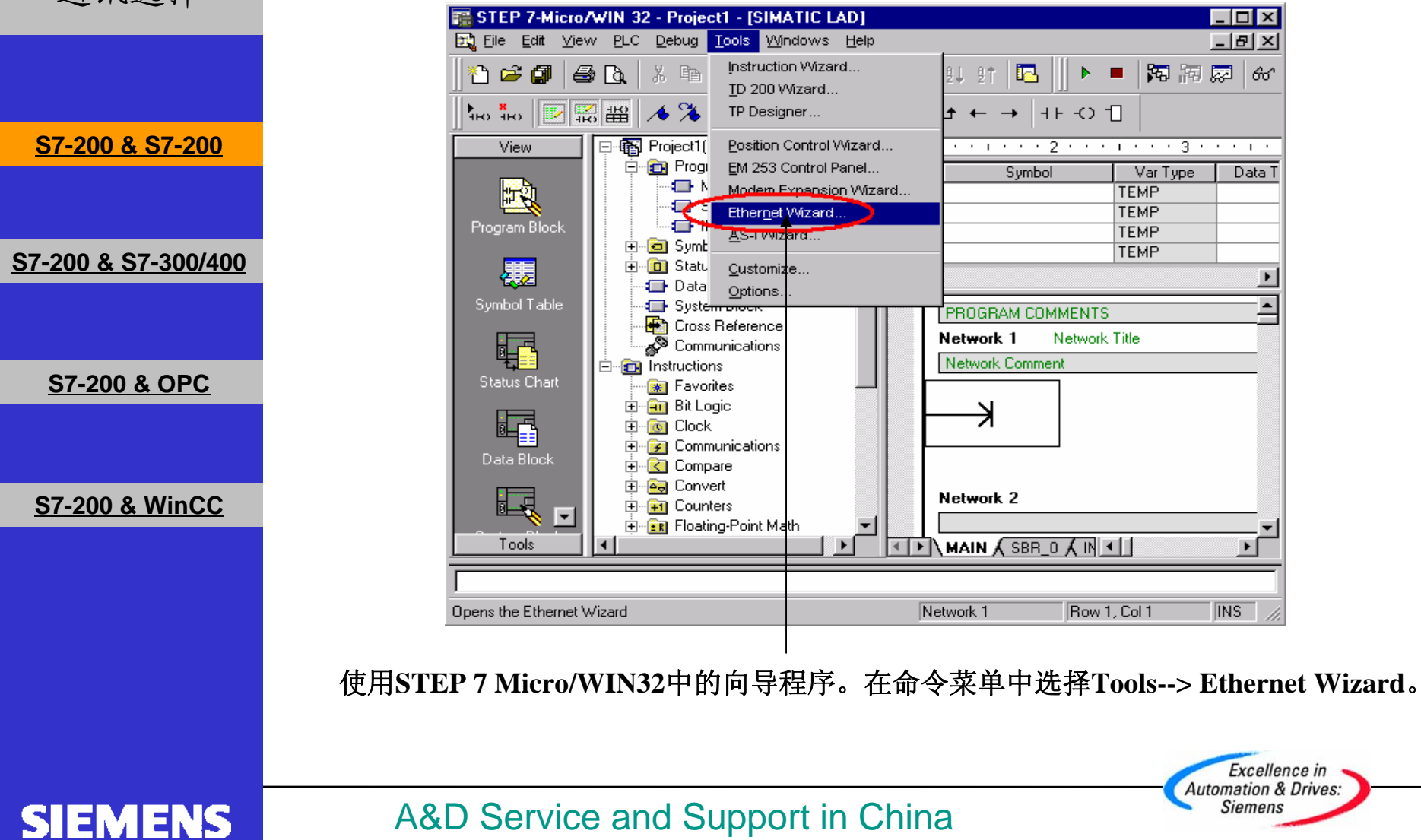

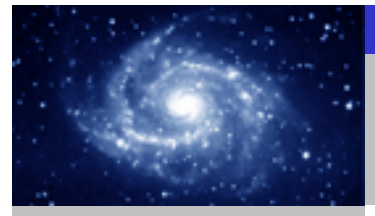

步骤3:将另一个CP243-1配置为CLIENT。 通讯选择 × This wizard will help you configure the CP243-1 Ethernet module in order to connect an S7-200 PLC to an Ethernet network. Ethernet is based on the IEEE 802.3 standard, with communications protocols based on ISO and TCP/IP. The CP243-1 module offers data transmission up to 100 Mbit/s over the network, and supports up to 8 concurrent connections. S7-200 & S7-200 Industrial Ethernet is designed for industry. It can be used with either noise-free industrial twisted pair (ITP) technology, or the Industry-standard twisted pair (TP) technology. Industrial Ethernet can be implemented to offer a wide range of application specific uses such as STEP 7-Micro/WIN 32 S7-200 & S7-300/400 ? To use the wizard, the project must be compiled, and be in Symbolic Addressing Mode. Compile and use symbols now? <u>N</u>o. S7-200 & OPC Press F1 for help on any Wizard screen. S7-200 & WinCC Next> Cancel 2 1. 点击Next>按钮,系统会提示您在使用向导程序之前,要先对程序进行编译。 2. 点击Yes编译程序。 Excellence in Automation & Drives: Siemens **SIEMENS** A&D Service and Support in China

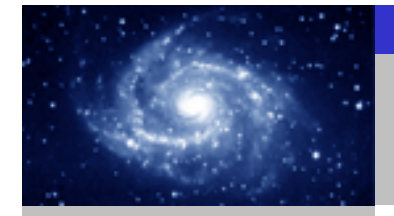

#### 步骤3:将另一个CP243-1配置为CLIENT。 通讯选择 Ethernet Wizard X This wizard will help you define the parameters for the CP243-1 Ethernet module. The wizard will then place this configuration in your project. S7-200 & S7-200 Specify Module Position-To configure the module, specify the module's position relative to the PLC. Click 'Read Modules' to search for installed CP243-1 Ethernet modules. S7-200 & S7-300/400 Module Position [÷] Read Modules Position Module ID S7-200 & OPC • Þ S7-200 & WinCC <Prev Next> Cancel 2 3 1. 在此处选择模块的位置。

2. 在线的情况下,您也可以用Read Modules按钮搜寻在线的CP243-1模块。

3. 点击Next>按钮。

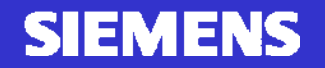

A&D Service and Support in China

Excellence in Automation & Drives: Siemens

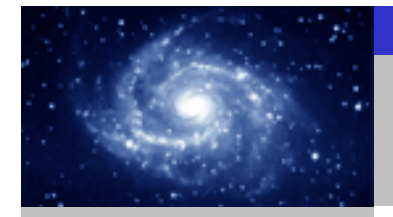

通讯选择

S7-200 & S7-200

S7-200 & S7-300/400

S7-200 & OPC

S7-200 & WinCC

#### CP243-1 快速入门

步骤3:将另一个CP243-1配置为CLIENT。

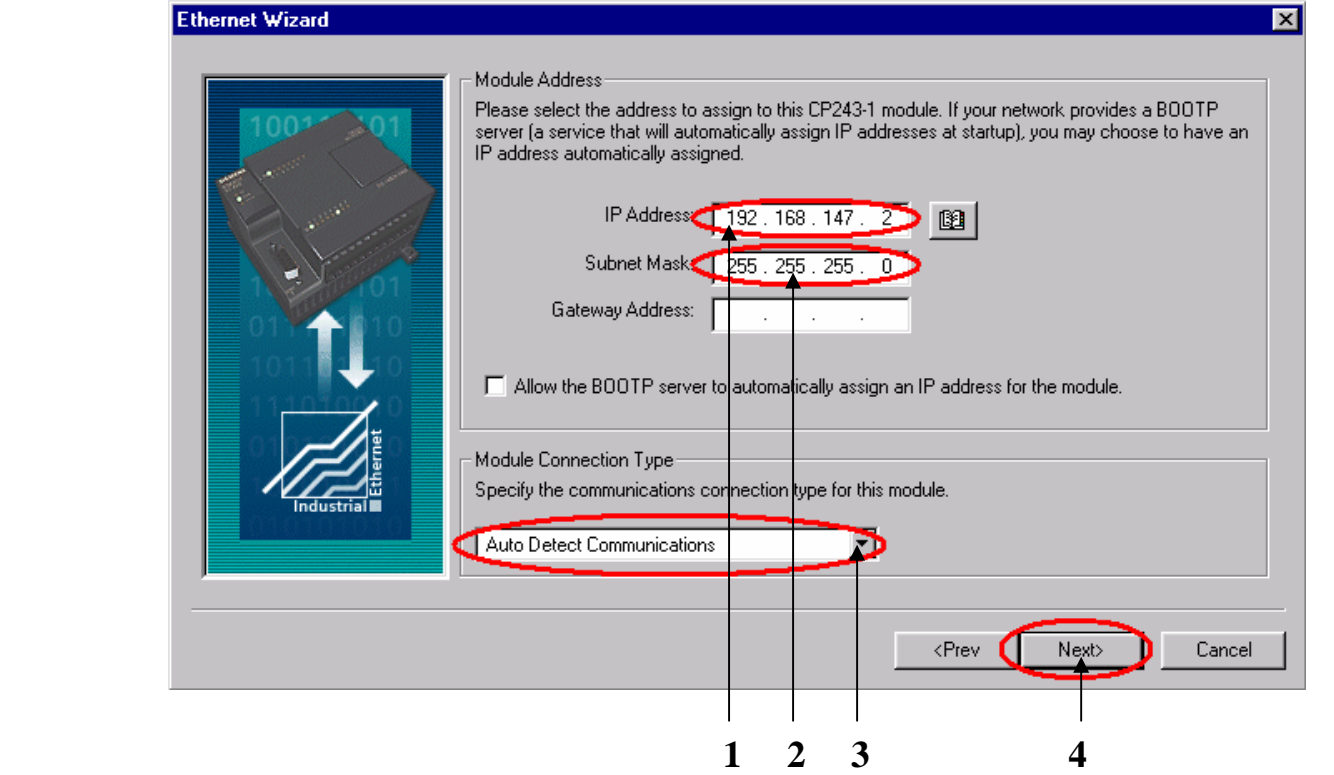

- 1. 在此处填写IP地址。
- 2. 在此处填写子网掩码。
- 3. 选择模块的通讯类型。
- 4. 点击Next>按钮。

#### SIEMENS

A&D Service and Support in China

Excellence in Automation & Drives: Siemens

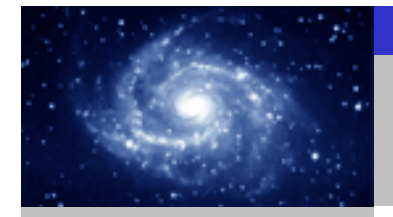

X

通讯选择

S7-200 & S7-200

S7-200 & S7-300/400

S7-200 & OPC

S7-200 & WinCC

#### 步骤3:将另一个CP243-1配置为CLIENT。

#### Ethernet Wizard

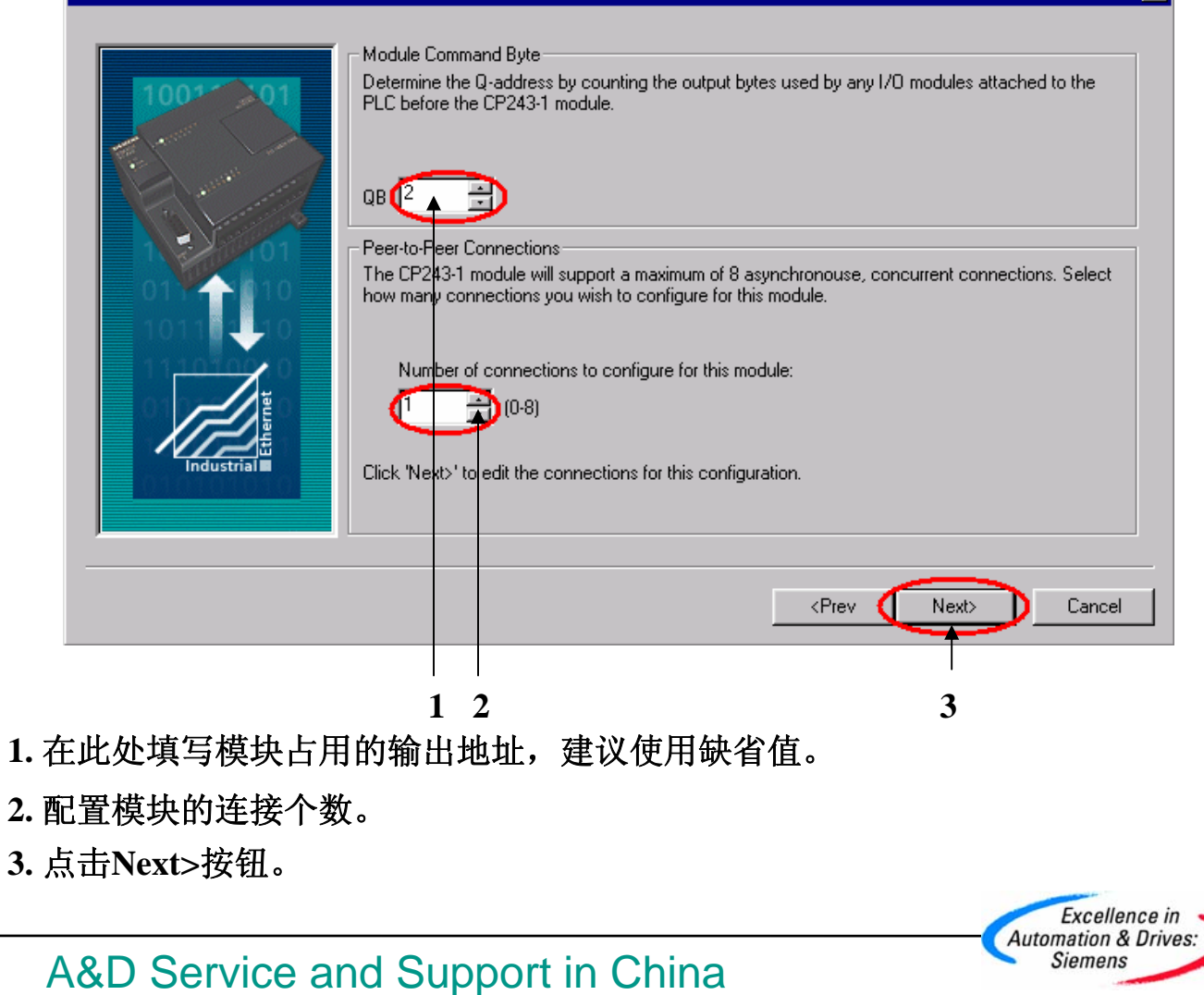

SIEMENS

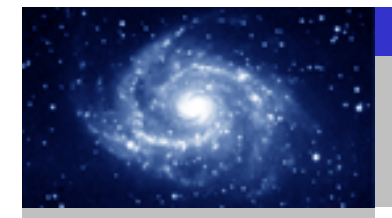

Excellence in

Siemens

步骤3:将另一个CP243-1配置为CLIENT。 通讯选择 **Configure Connections** You have requested 1 connection(s). For each connection, specify whether the connection should act as a client or server, and configure its associated properties. Connection 0 (1 connections requested) This is a Client Connection: Client connections request data transfers between the local PLC and a remote server. This is a Server Connection: Servers respond to connection requests from remote clients. S7-200 & S7-200 Local Properties (Client) Remote Properties (Server) TSAP TSAP 10.00 10.00 S7-200 & S7-300/400 Specify the IP address of the server for this You may define up to 32 data transfers between this connection and the remote server. connection 192.168.147. 1) 📴 Data Transfers. Enable the Keep Alive function for this connection. Please specify a symbolic name for this client connection. Your program can reference this connection symbolically when initiating data transfers with the remote server. S7-200 & OPC Connection0\_0 Cancel S7-200 & WinCC 3 2 1. 配置该模块为SERVER。 2. 在此处填写CLIENT端的IP地址。 3. 在此处填写TSAP地址,请使用缺省值 10.00。 4. 点击Data Transfers按钮。 Automation & Drives: **SIEMENS** A&D Service and Support in China

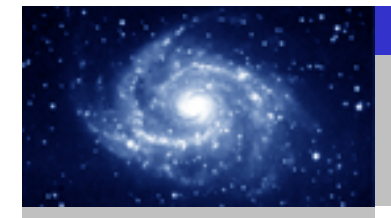

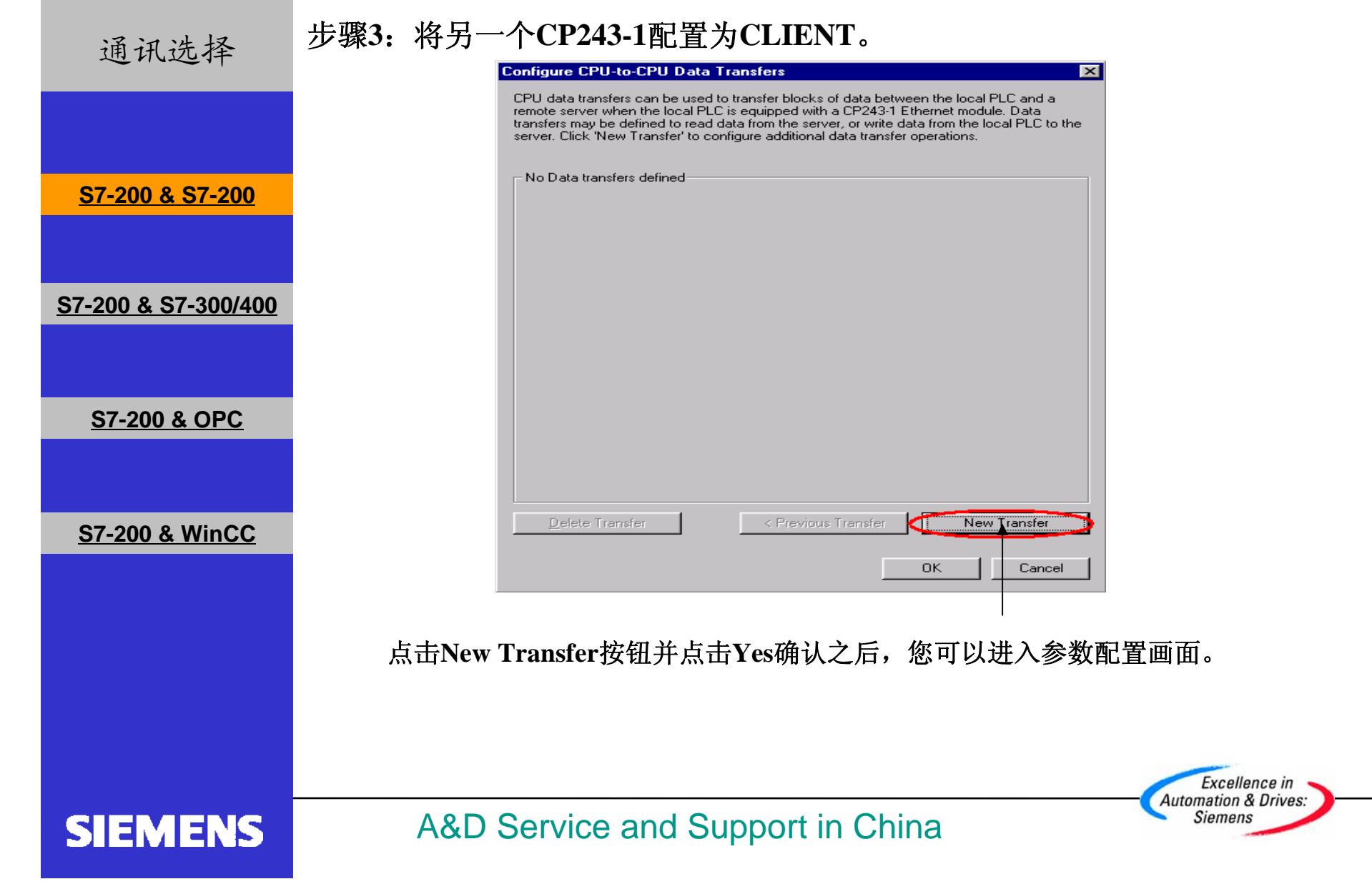

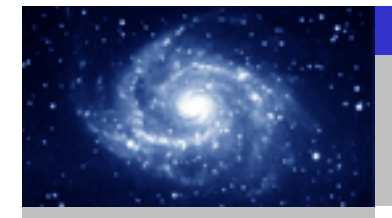

步骤3:将另一个CP243-1配置为CLIENT。 通讯选择 Configure CPU-to-CPU Data Transfers × CPU data transfers can be used to transfer blocks of data between the local PLC and a remote server when the local PLC is equipped with a CP243-1 Ethernet module. Data transfers may be defined to read data from the server, or write data from the local PLC to the server. Click 'New Transfer' to configure additional data transfer operations. Data transfer 0 (1 defined) This data transfer should: S7-200 & S7-200 Read data from the remote server connection. How many bytes of data should be read from the server? 10 🕂 S7-200 & S7-300/400 Local PLC Server (192.168.147.1) Where should the data be stored in the local PLC? Where should the data be read from in the server? VB2000 to VB2009 VB2000 to VB2009 S7-200 & OPC symbolic name will be defined for this data transfe in your project PeerMessage00\_1 Delete Transfer New Transfer Cancel S7-200 & WinCC 1 2 3 1. 选择是读取数据还是写入数据。 2. 填写通讯数据的字节个数。 3. 填写发送数据区和接收数据区的起始地址。 4. 点击OK按钮。 Excellence in Automation & Drives: Siemens **SIEMENS** A&D Service and Support in China

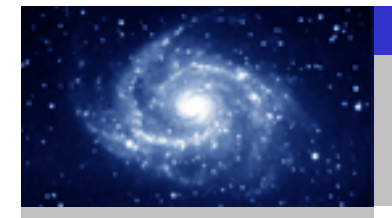

步骤3:将另一个CP243-1配置为CLIENT。 通讯选择 **Configure Connections** × You have requested 1 connection(s). For each connection, specify whether the connection should act as a client or server, and configure its associated properties. Connection 0 (1 connections requested) This is a Client Connection: Client connections request data transfers between the local PLC and a remote server. S7-200 & S7-200 C This is a Server Connection: Servers respond to connection requests from remote clients. - Local Properties (Client) Remote Properties (Server) TSAP TSAP | 10.00 10.00 S7-200 & S7-300/400 Specify the IP address of the server for this You may define up to 32 data transfers between connection. this connection and the remote server. Data Transfers. 192.168.147.1 62 Enable the Keep Alive function for this connection. S7-200 & OPC Please specify a symbolic name for this client connection. Your program can reference this connection symbolically when initiating data transfers with the remote server. Connection0\_0 S7-200 & WinCC OK Cancel 点击OK进入下一个画面。 Excellence in Automation & Drives: A&D Service and Support in China Siemens SIEMENS

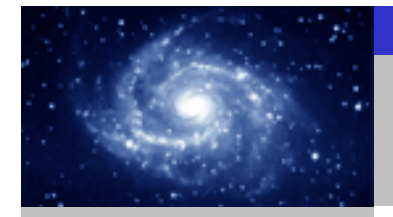

步骤3:将另一个CP243-1配置为CLIENT。 通讯选择 Ethernet Wizard X **CRC** Protection The wizard can generate a CRC to help protect the module configuration from unintentional memory overwrites. However, this protection will also prevent your program from making modifications to the configuration at run time. S7-200 & S7-200 Yes, generate CRC protection for this configuration in the data block. No, do not generate CRC protection for this configuration. S7-200 & S7-300/400 Keep Alive Interval When connected with a remote communications partner, or when communicating with STEP 7-Micro/WIN, the CP243-1 module can ensure the connection on a timed interval. Specify the interval for the Keep Alive function, in seconds. S7-200 & OPC sec. Cancel S7-200 & WinCC <Prev Next> 1 2 3 1. 选择CRC校验。 2. 使用缺省的时间间隔30秒。 3. 点击Next>按钮。 Excellence in Automation & Drives: A&D Service and Support in China Siemens **SIEMENS** 

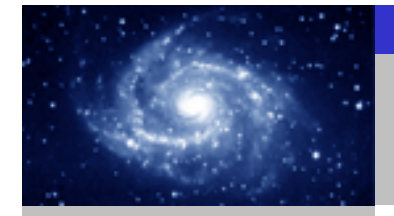

步骤3:将另一个CP243-1配置为CLIENT。 通讯选择 Ethernet Wizard Allocate Memory for Configuration The configuration block for this module requires 24 bytes of V-Memory. With the options you have chosen, the total size of the configuration is 159 bytes. Please specify a starting address where the configuration will be placed in the Data Block. S7-200 & S7-200 S7-200 & S7-300/400 The wizard can suggest an address that represents an unused block of V-memory of the correct size. Suggest Address VBUDthrough VB158 S7-200 & OPC S7-200 & WinCC <Prev. Next> Cancel 2 3 1. 填写模块所占用的V存储区的起始地址。 2. 你也可以通过Suggest Address按钮来获得系统建议的V存储区的起始地址。 3. 点击Next>按钮。 Excellence in Automation & Drives: A&D Service and Support in China Siemens **SIEMENS** 

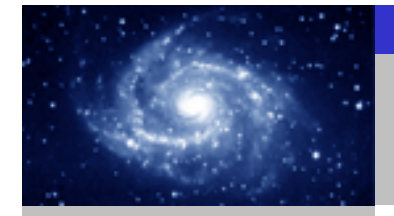

步骤3:将另一个CP243-1配置为CLIENT。

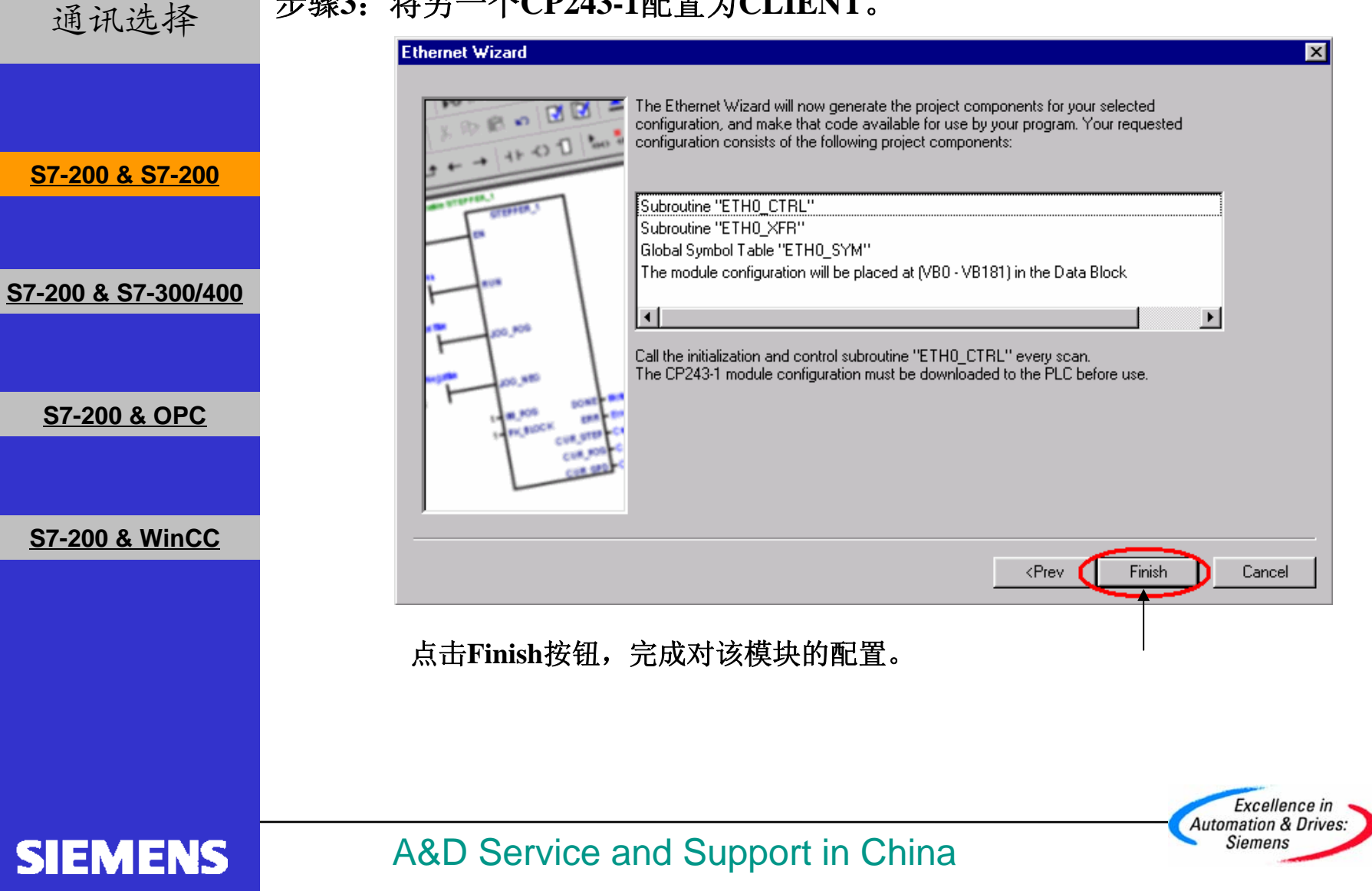

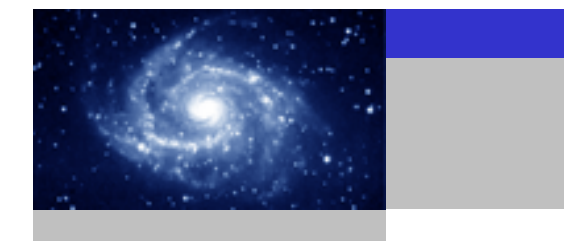

通讯选择

**SIEMENS** 

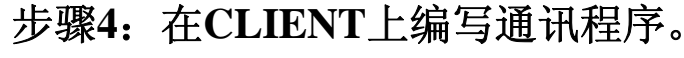

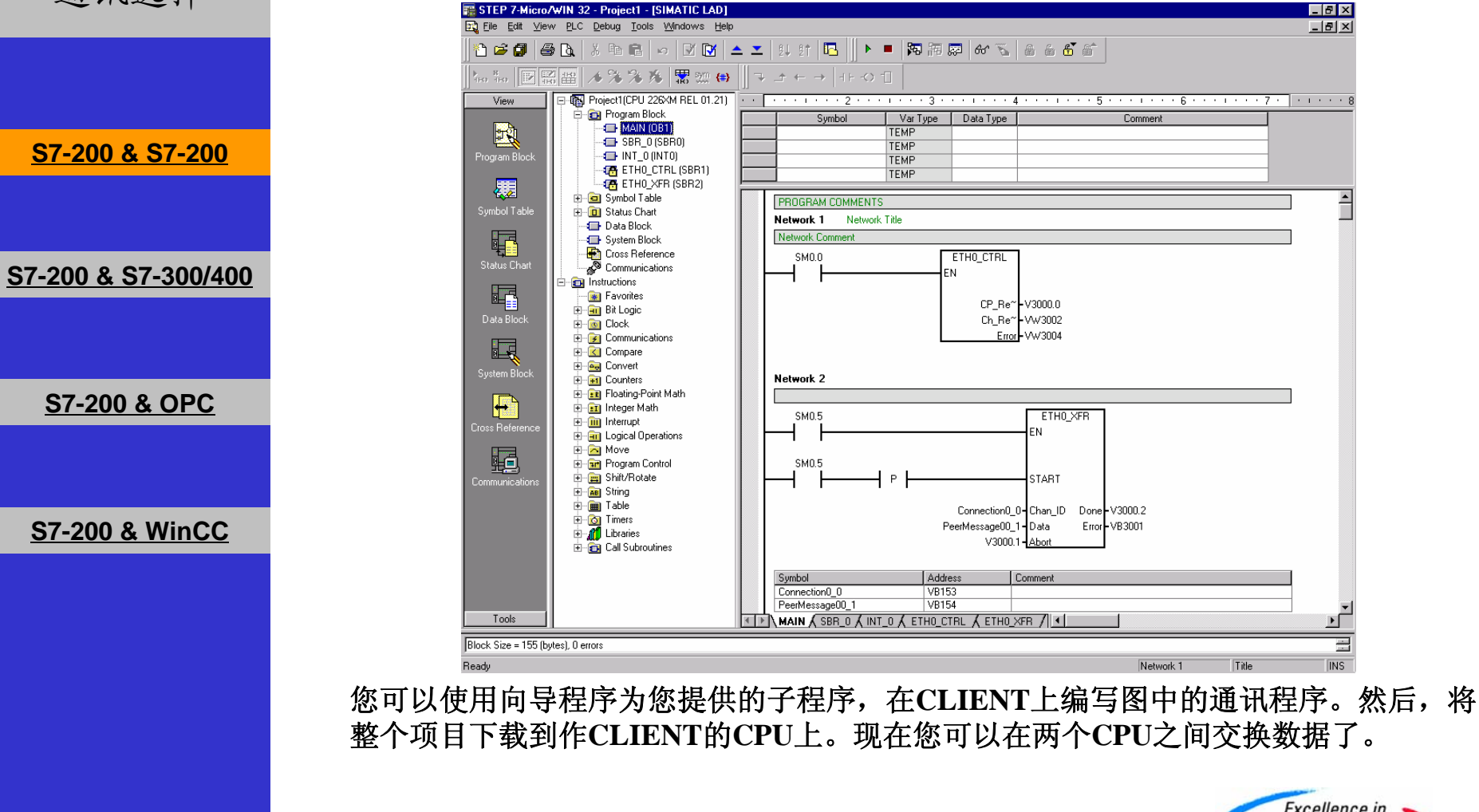

A&D Service and Support in China

Excellence in Automation & Drives: Siemens

|                                | CP243-1 快速入门                                                                                                    |
|--------------------------------|----------------------------------------------------------------------------------------------------|
| 通讯选择                           | 必备条件                                                                                                    |
| <u> S7-200 &amp; S7-200</u>    | <ul> <li>• 带有STEP 7和STEP 7 Micro/WIN32(版本 3.2 SP1以上)软件的编程设备。</li> <li>• PC/PPI 电缆和PC适配器或者 CP5611/5511/5411 和MPI电缆。</li> </ul> |
| <u>S7-200 &amp; S7-300/400</u> | <ul> <li>一个CPU22X,符合以下类型要求:</li> <li>CPU 222 Rel. 1.10 或以上</li> <li>CPU 224 Rel. 1.10 或以上</li> </ul>                          |
| <u>S7-200 &amp; OPC</u>        | ・ CPU 226 Rel. 1.00 或以上<br>・ CPU 226XM Rel. 1.00 或以上                                                                          |
| <u>S7-200 &amp; WinCC</u>      | • 一个CP243-1, 订货号为 6GK7 243-1EX00-0XE0。                                                                                        |
|                                | • 一个HUB和网络电缆或者以太网直连电缆。                                                                                                    |
|                                | <ul> <li>一套 S7-300/400 PLC 包括以下器件:</li> <li>电源</li> <li>CPU</li> <li>CP343-1或CP443-1</li> </ul>                               |
| SIEMENS                        | A&D Service and Support in China                                                                                              |

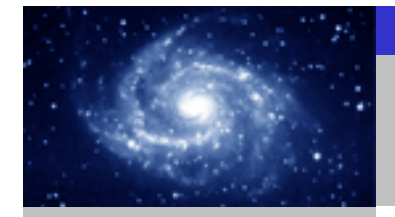

通讯选择

**SIEMENS** 

#### 步骤1:将CP243-1配置为CLIENT。

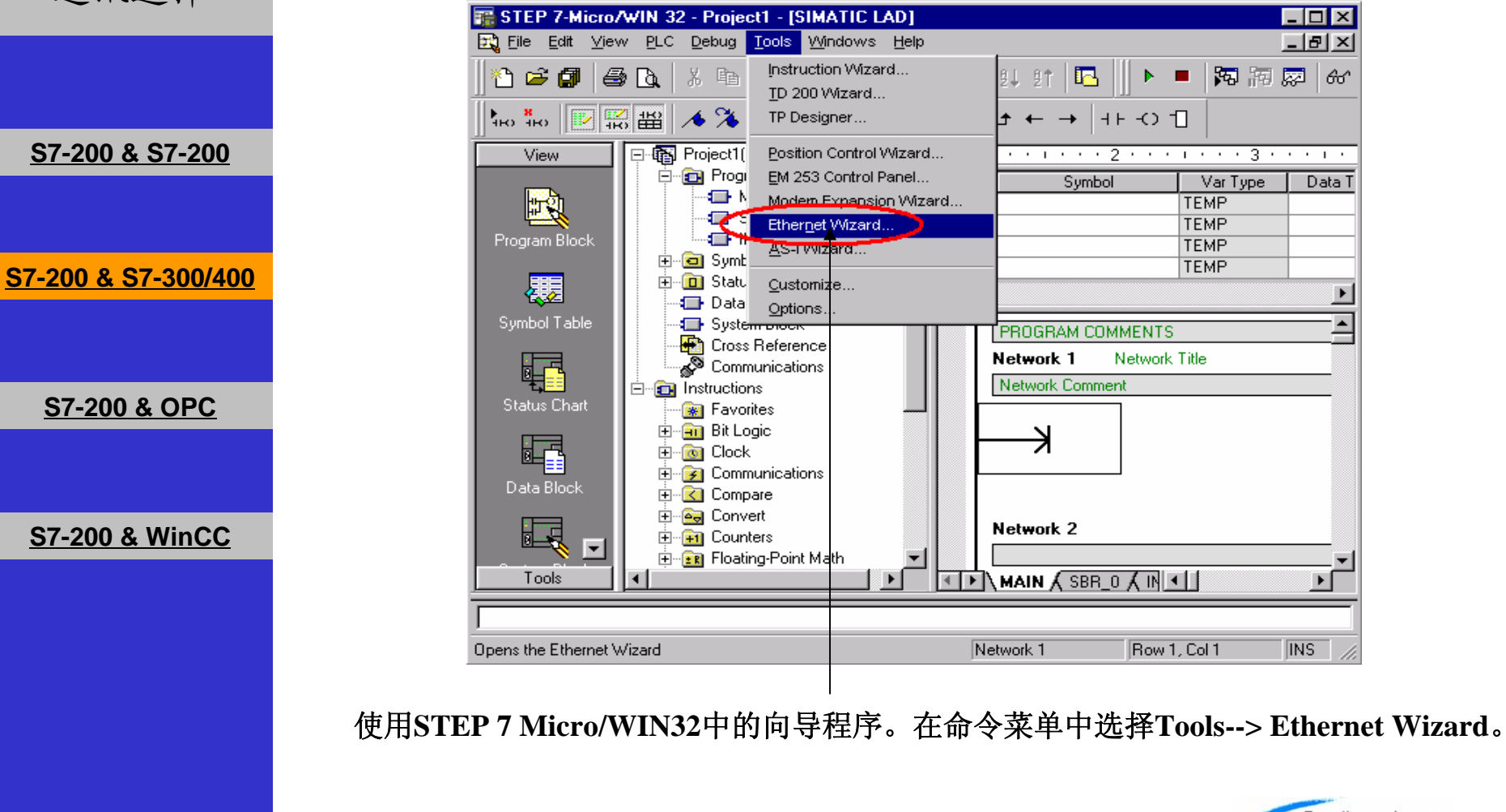

A&D Service and Support in China

Excellence in Automation & Drives: Siemens

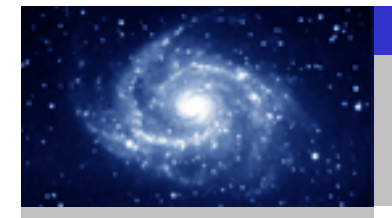

步骤1: 将CP243-1配置为CLIENT。 通讯选择 Ethernet Wizard × This wizard will help you configure the CP243-1 Ethernet module in order to connect an S7-200 PLC to an Ethernet network. Ethernet is based on the IEEE 802.3 standard, with communications protocols based on ISO and TCP/IP. The CP243-1 module offers data transmission up to 100 Mbit/s over the network, and supports up to 8 concurrent connections. S7-200 & S7-200 Industrial Ethernet is designed for industry. It can be used with either noise-free industrial twisted pair (ITP) technology, or the Industry-standard twisted pair (TP) technology. Industrial Ethernet can be implemented to offer a wide range of application specific uses such as STEP 7-Micro/WIN 32 S7-200 & S7-300/400 ? To use the wizard, the project must be compiled, and be in Symbolic Addressing Mode. Compile and use symbols now? <u>N</u>o. S7-200 & OPC Press F1 for help on any Wizard screen. S7-200 & WinCC Next> Cancel 2 1. 点击Next>按钮,系统会提示您在使用向导程序之前,要先对程序进行编译。 2. 点击Yes编译程序。 Excellence in Automation & Drives: Siemens **SIEMENS** A&D Service and Support in China

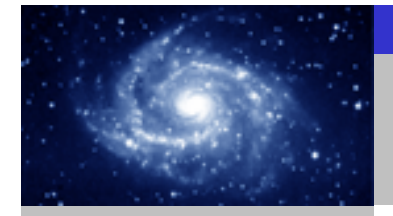

通讯选择 <u>\$7-200 & \$7-200</u>

<u>S7-200 & S7-300/400</u>

S7-200 & OPC

S7-200 & WinCC

# 步骤1: 将CP243-1配置为CLIENT。 Ethernet Wizard Image: Constraint of the second second sec

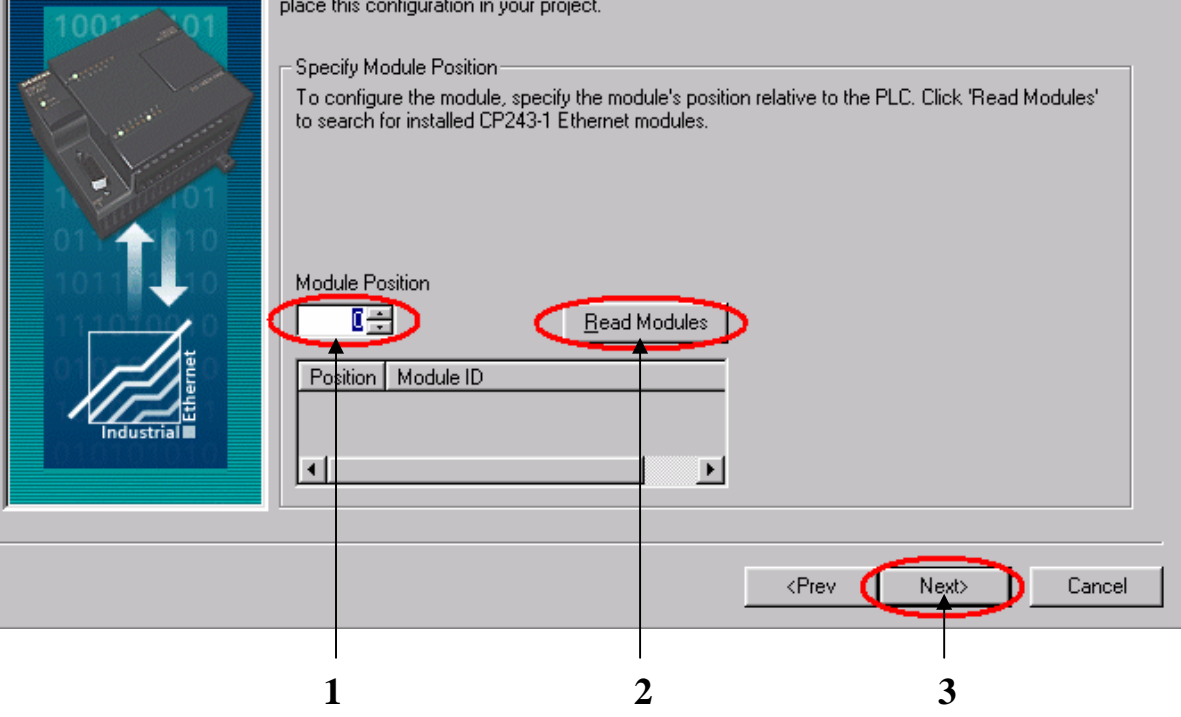

- 1. 在此处选择模块的位置。
- 2. 在线的情况下,您也可以用Read Modules按钮搜寻在线的CP243-1模块。
- 3. 点击Next>按钮。

#### SIEMENS

#### A&D Service and Support in China

Excellence in Automation & Drives: Siemens

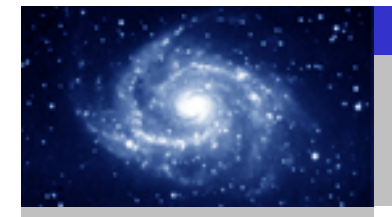

通讯选择

S7-200 & S7-200

S7-200 & S7-300/400

S7-200 & OPC

S7-200 & WinCC

#### 步骤1: 将CP243-1配置为CLIENT。

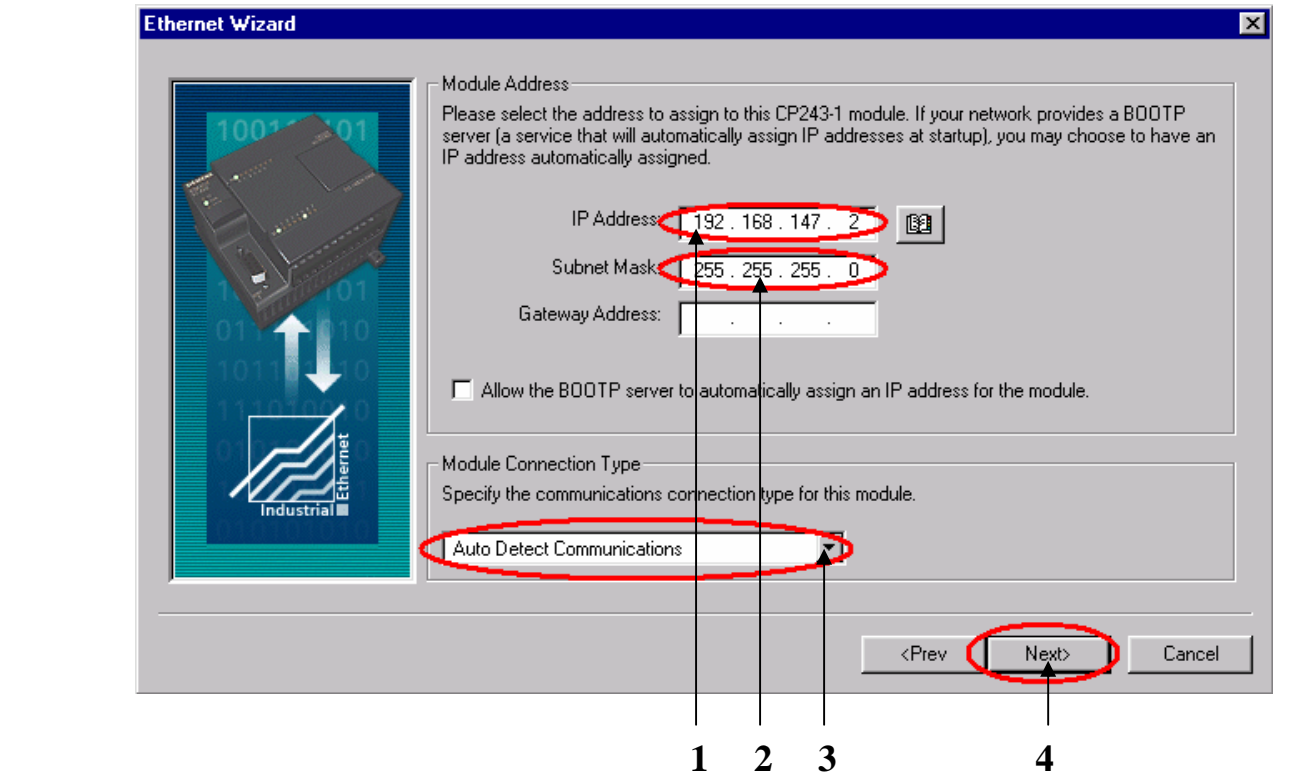

- 1. 在此处填写IP地址。
- 2. 在此处填写子网掩码。
- 3. 选择模块的通讯类型。
- 4. 点击Next>按钮。

#### SIEMENS

A&D Service and Support in China

Excellence in Automation & Drives: Siemens

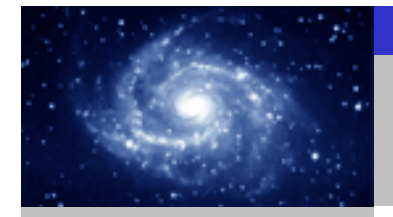

通讯选择

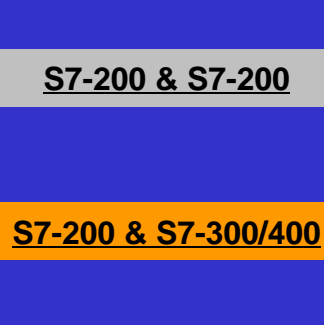

S7-200 & OPC

#### S7-200 & WinCC

SIEMENS

步骤1: 将CP243-1配置为CLIENT。

#### Ethernet Wizard

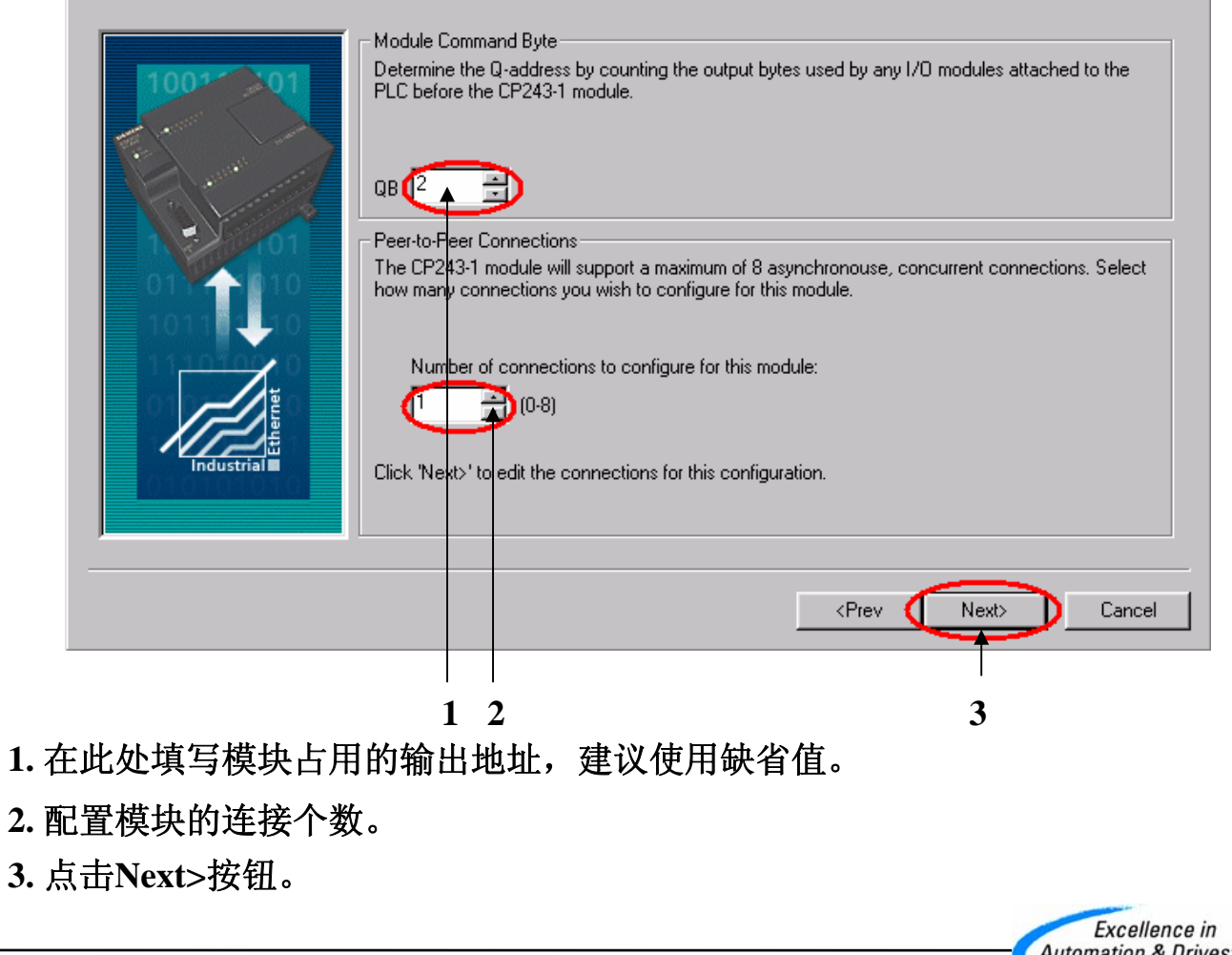

A&D Service and Support in China

Automation & Drives: Siemens

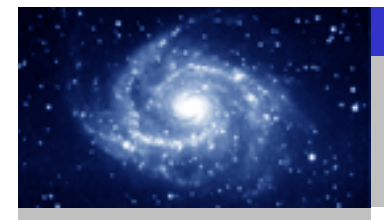

Excellence in

Siemens

步骤1: 将CP243-1配置为CLIENT。 通讯选择 **Configure Connections** You have requested 1 connection(s). For each connection, specify whether the connection should act as a client or server, and configure its associated properties. Connection 0 (1 connections requested) This is a Client Connection: Client connections request data transfers between the local PLC and a emote server. This is a Server Connection: Servers respond to connection requests from remote clients. S7-200 & S7-200 Local Properties (Client) Remote Properties (Server) TSAP. TSAP 10.00 03.02 S7-200 & S7-300/400 Specify the IP address of the server for this You may define up to 32 data transfers between connection this connection and the remote server. 192 . 168 . 147 . 1 🍗 🛐 Data Transfers.. Enable the Keep Alive function for this connection. S7-200 & OPC Please specify a symbolic name for this client connection. Your program can reference this connection symbolically when initiating data transfers with the remote server. Connection0\_0 Cancel S7-200 & WinCC 3 2 1. 配置该模块为CLIENT。 2. 在此处填写SERVER端的IP地址。 3. 在此处填写TSAP地址,请使用03.02。 4. 点击Data Transfers按钮。 Automation & Drives: A&D Service and Support in China SIEMENS

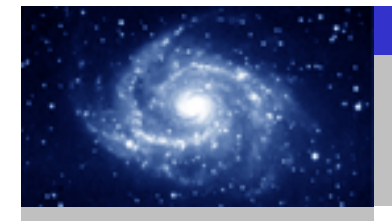

步骤1: 将CP243-1配置为CLIENT。 通讯选择 Configure CPU-to-CPU Data Transfers × CPU data transfers can be used to transfer blocks of data between the local PLC and a remote server when the local PLC is equipped with a CP243-1 Ethernet module. Data transfers may be defined to read data from the server, or write data from the local PLC to the server. Click 'New Transfer' to configure additional data transfer operations. - No Data transfers defined S7-200 & S7-200 S7-200 & S7-300/400 S7-200 & OPC New Transfer S7-200 & WinCC OK. Cancel 点击New Transfer按钮并点击Yes确认之后,您可以进入参数配置画面。 Excellence in Automation & Drives: A&D Service and Support in China Siemens SIEMENS

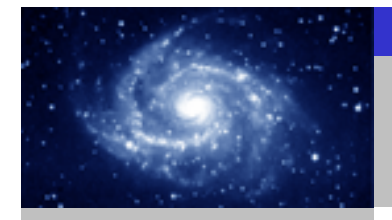

Excellence in

Siemens

步骤1: 将CP243-1配置为CLIENT。 通讯选择 Configure CPU-to-CPU Data Transfers × CPU data transfers can be used to transfer blocks of data between the local PLC and a remote server when the local PLC is equipped with a CP243-1 Ethernet module. Data transfers may be defined to read data from the server, or write data from the local PLC to the server. Click 'New Transfer' to configure additional data transfer operations. Data transfer 0 (1 defined) This data transfer should: S7-200 & S7-200 Read data from the remote server connection. How many bytes of data should be read from the server? S7-200 & S7-300/400 Local PLC Server (0.0.0.0) Where should the data be stored in the local PLC? Where should the data be read from in the server? VB2000 to VB2009 MB100 to MB109 S7-200 & OPC A symbolic name will be defined for this data transfe in your project PeerMessage00\_1 Delete Transfer New Transfer Cancel S7-200 & WinCC 1 2 3 1. 选择是读取数据还是写入数据。 2. 填写通讯数据的字节个数。 3. 填写发送数据区和接收数据区的起始地址。 4. 点击OK按钮。 Automation & Drives: A&D Service and Support in China **SIEMENS** 

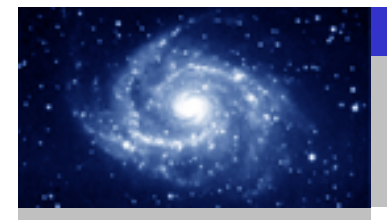

步骤1: 将CP243-1配置为CLIENT。 通讯选择 **Configure Connections** X You have requested 1 connection(s). For each connection, specify whether the connection should act as a client or server, and configure its associated properties. Connection 0 (1 connections requested) This is a Client Connection: Client connections request data transfers between the local PLC and a remote server. S7-200 & S7-200 C This is a Server Connection: Servers respond to connection requests from remote clients. - Local Properties (Client) Remote Properties (Server) TSAP TSAP 10.00 03.02 S7-200 & S7-300/400 Specify the IP address of the server for this You may define up to 32 data transfers between connection. this connection and the remote server. Data Transfers.. 192.168.147.1 **B2** Enable the Keep Alive function for this connection. S7-200 & OPC Please specify a symbolic name for this client connection. Your program can reference this connection symbolically when initiating data transfers with the remote server. Connection0\_0 S7-200 & WinCC Cancel OK 点击OK进入下一个画面。 Excellence in Automation & Drives: A&D Service and Support in China Siemens SIEMENS

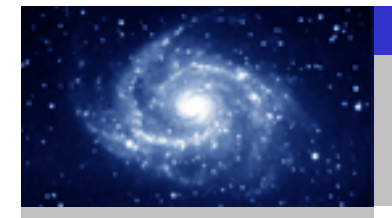

通讯选择 <u>\$7-200 & \$7-200</u> <u>\$7-200 & \$7-300/400</u>

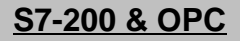

#### S7-200 & WinCC

 Image: Constraint of the constraint of the constraint

- 1. 选择CRC校验。
- 2. 使用缺省的时间间隔30秒。

步骤1: 将CP243-1配置为CLIENT。

Ethernet Wizard

3. 点击Next>按钮。

#### SIEMENS

A&D Service and Support in China

Excellence in Automation & Drives: Siemens
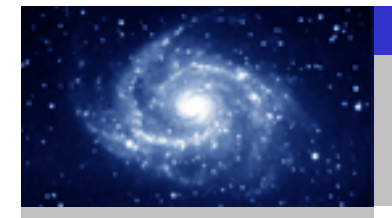

SIEMENS

# CP243-1 快速入门

步骤1: 将CP243-1配置为CLIENT。 通讯选择 Ethernet Wizard Allocate Memory for Configuration The configuration block for this module requires 24 bytes of V-Memory. With the options you have chosen, the total size of the configuration is 159 bytes. Please specify a starting address where the configuration will be placed in the Data Block. S7-200 & S7-200 S7-200 & S7-300/400 The wizard can suggest an address that represents an unused block of V-memory of the correct size. Suggest Address VBUDthrough VB158 S7-200 & OPC S7-200 & WinCC <Prev. Next> Cancel 2 3 1. 填写模块所占用的V存储区的起始地址。 2. 你也可以通过Suggest Address按钮来获得系统建议的V存储区的起始地址。 3. 点击Next>按钮。 Excellence in

#### A&D Service and Support in China

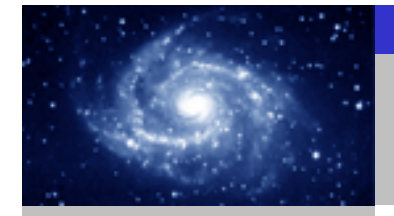

通讯选择

S7-200 & S7-200

S7-200 & S7-300/400

S7-200 & OPC

S7-200 & WinCC

SIEMENS

步骤1: 将CP243-1配置为CLIENT。

#### 少報1: 付CI 245-1

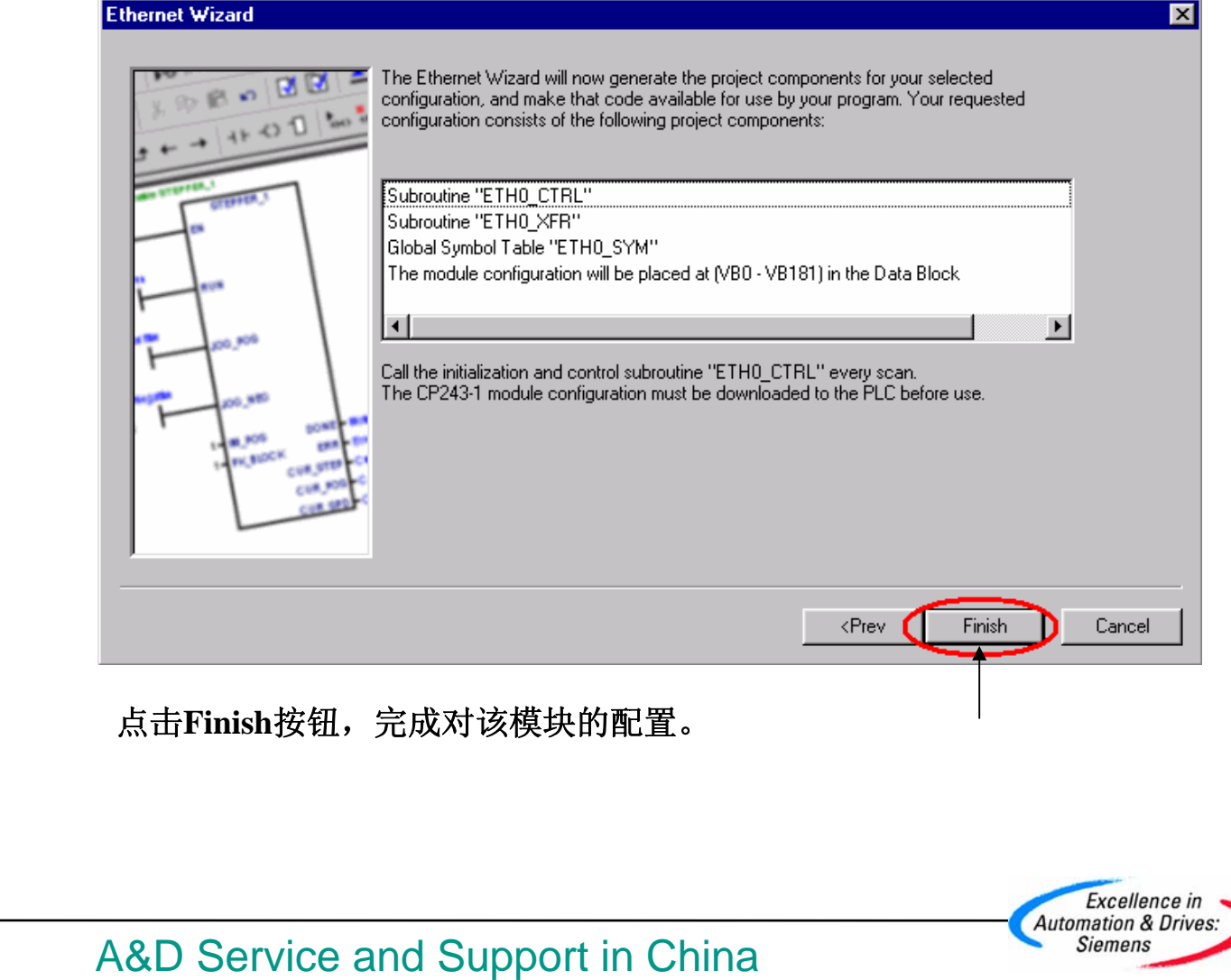

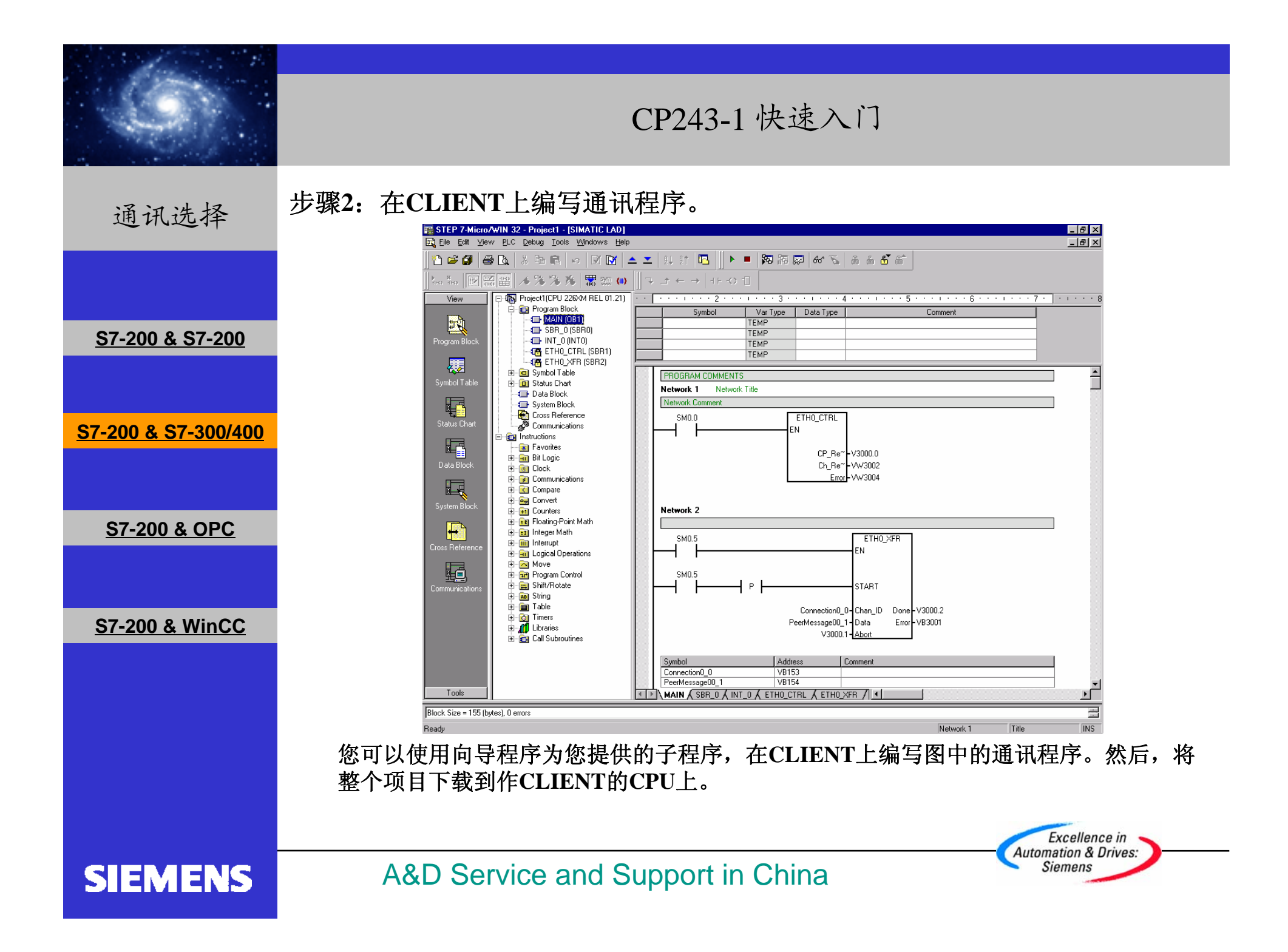

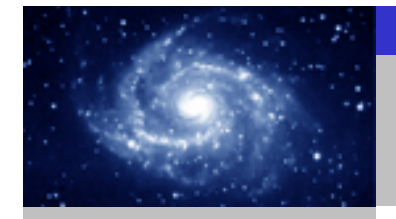

Excellence in Automation & Drives: Siemens

通讯选择

**SIEMENS** 

#### 步骤3:用STEP7软件配置CP343-1或CP443-1。

|                                | 🙀 HW Config - [SIMATIC 300[1] (Configuration) CP343-1]                                                                                                    | _ 8 ×             |  |  |  |  |  |  |
|--------------------------------|----------------------------------------------------------------------------------------------------|-------------------|--|--|--|--|--|--|
|                                | Sullip Station Edit (insert PLC View Options Window Help                                                                                                    | <u>_ 8 ×</u>      |  |  |  |  |  |  |
|                                |                                                                                                    |                   |  |  |  |  |  |  |
|                                | Profile Standard                                                                                                    | <b>A</b>          |  |  |  |  |  |  |
|                                |                                                                                                    |                   |  |  |  |  |  |  |
| S7-200 & S7-200                | PROFIBUS-PA                                                                                                    |                   |  |  |  |  |  |  |
| <u>31-200 &amp; 31-200</u>     | H     H     MATIC 400     H     MATIC 400     H     M     MATIC 400     H     M     M |                   |  |  |  |  |  |  |
|                                | El SIMATIC PC Based Lonirol 300/400 El Properties - LP 343-TTT - (RV/54)                                                                                                    |                   |  |  |  |  |  |  |
|                                | General Addresses Options Users Symbols DNS Parameters Diagnostics                                                                                                    | _                 |  |  |  |  |  |  |
|                                | Short Description: CP 343-1 IT                                                                                                    |                   |  |  |  |  |  |  |
| 67 200 8 67 200/400            | FETCHAWRITE interface, long data, UDP, TCP, S7 communication                                                                                                    |                   |  |  |  |  |  |  |
| <u>57-200 &amp; 57-300/400</u> | E-mail, 10/100 Mbps                                                                                                    |                   |  |  |  |  |  |  |
|                                | Crder No.: 6GK7 343-1GX00-0XE0                                                                                                    |                   |  |  |  |  |  |  |
|                                | Pame: CP 343-1 IT                                                                                                    |                   |  |  |  |  |  |  |
|                                | Interface Backplane Connection Backplane Connection                                                                                                    |                   |  |  |  |  |  |  |
|                                | I Type: Ethernet MPI address: J3 ▼                                                                                                    |                   |  |  |  |  |  |  |
| <u>S7-200 &amp; OPC</u>        | Networked: Yes Properties.                                                                                                    |                   |  |  |  |  |  |  |
|                                |                                                                                                    |                   |  |  |  |  |  |  |
|                                |                                                                                                    | _                 |  |  |  |  |  |  |
|                                |                                                                                                    |                   |  |  |  |  |  |  |
|                                |                                                                                                    |                   |  |  |  |  |  |  |
| S7-200 & WinCC                 |                                                                                                    |                   |  |  |  |  |  |  |
| <u>er 100 a mileo</u>          |                                                                                                    |                   |  |  |  |  |  |  |
|                                |                                                                                                    |                   |  |  |  |  |  |  |
|                                |                                                                                                    |                   |  |  |  |  |  |  |
|                                |                                                                                                    |                   |  |  |  |  |  |  |
|                                | PROFIBUS-DP slaves for SIMATIC S7,                                                                                                    |                   |  |  |  |  |  |  |
|                                |                                                                                                    |                   |  |  |  |  |  |  |
|                                | Press F1 to get Help.                                                                                                    | Chg               |  |  |  |  |  |  |
|                                |                                                                                                    | <u>بر محمل ما</u> |  |  |  |  |  |  |
|                                | → 使用HUK或者以太网自连田缆将CP243-1札CP343-1页CP443-1语                                                                                                    | ト桜石               |  |  |  |  |  |  |

A&D Service and Support in China

起,您就可以在两个CPU之间交换数据了。

|                                | CP243-1 快速入门                                         |
|--------------------------------|------------------------------------------------------|
| 通讯选择                           | 必备条件                                                 |
|                                | • 带有STEP 7和STEP 7 Micro/WIN32(版本 3.2 SP1以上)软件的编程设备。  |
| <u> S7-200 &amp; S7-200</u>    | • PC/PPI 电缆和PC适配器或者 CP5611/5511/5411 和MPI电缆。         |
| <u>S7-200 &amp; S7-300/400</u> | • 一个CPU22X,符合以下类型要求:                                 |
|                                | • CPU 222 Rel. 1.10 或以上<br>• CPU 224 Rel. 1.10 或以上   |
| <u>S7-200 &amp; OPC</u>        | • CPU 226 Rel. 1.00 或以上<br>• CPU 226XM Rel. 1.00 或以上 |
| S7-200 & WinCC                 | • 一个CP243-1, 订货号为 6GK7 243-1EX00-0XE0 。              |
| <u>37-200 &amp; WINCC</u>      | • 一个HUB和网络电缆或者以太网直连电缆。                               |
|                                | •带有以太网卡的PC机上,安装了STEP7和SIMATIC NET软件。                 |
|                                |                                                      |
|                                | Excellence in                                        |
| SIEMENS                        | A&D Service and Support in China                     |

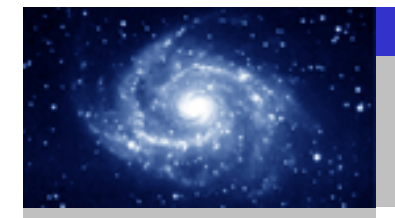

通讯选择

**SIEMENS** 

#### 步骤1:将CP243-1配置为SERVER。

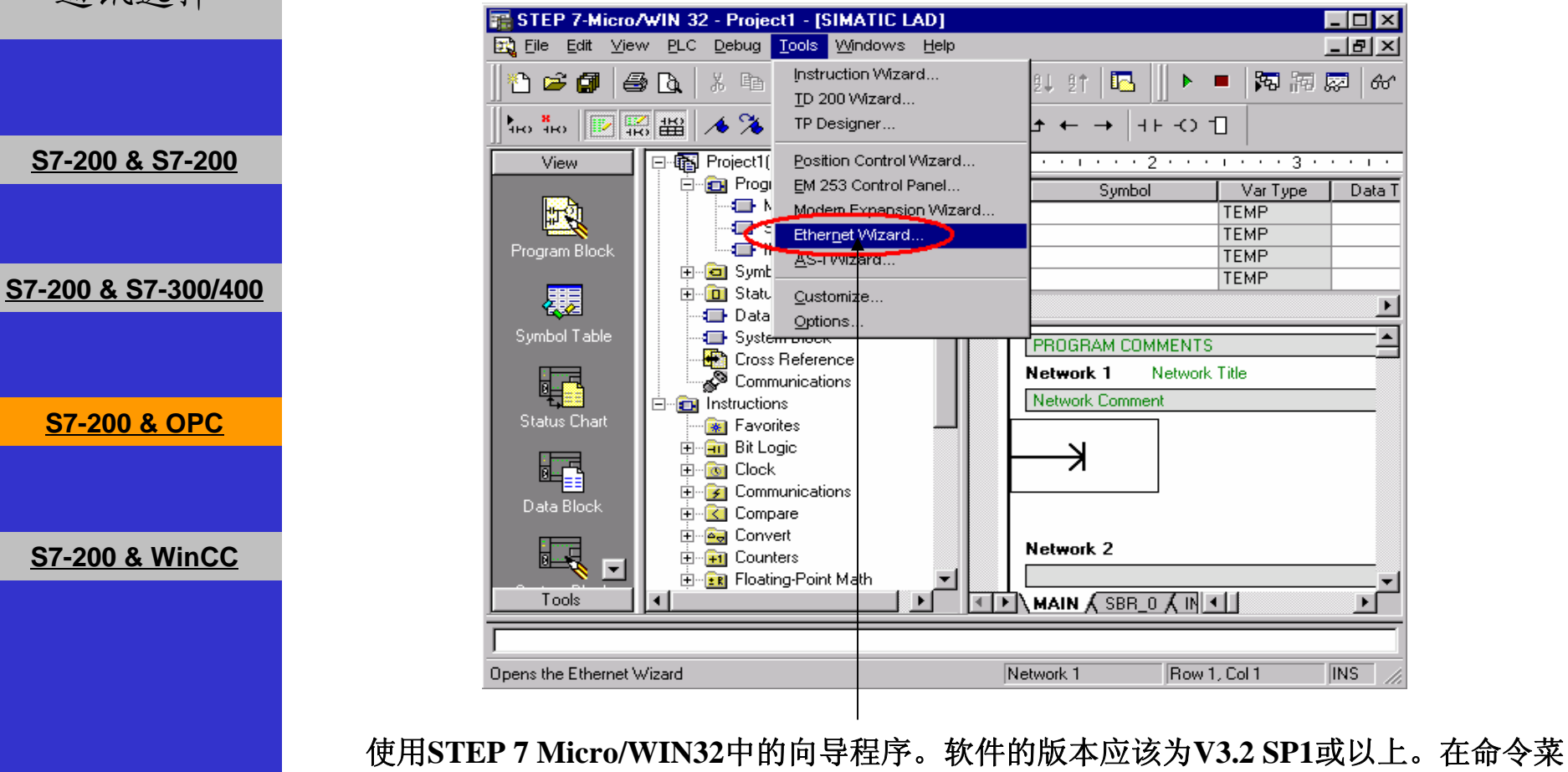

单中选择Tools--> Ethernet Wizard。

A&D Service and Support in China

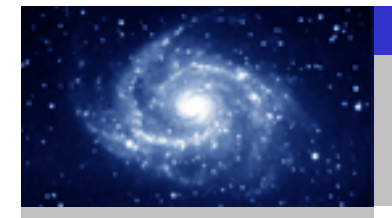

步骤1: 将CP243-1配置为SERVER。 通讯选择 Ethernet Wizard × This wizard will help you configure the CP243-1 Ethernet module in order to connect an S7-200 PLC to an Ethernet network. Ethernet is based on the IEEE 802.3 standard, with communications protocols based on ISO and TCP/IP. The CP243-1 module offers data transmission up to 100 Mbit/s over the network, and supports up to 8 concurrent connections. S7-200 & S7-200 Industrial Ethernet is designed for industry. It can be used with either noise-free industrial twisted pair (ITP) technology, or the Industry-standard twisted pair (TP) technology. Industrial Ethernet can be implemented to offer a wide range of application specific uses such as STEP 7-Micro/WIN 32 S7-200 & S7-300/400 ? To use the wizard, the project must be compiled, and be in Symbolic Addressing Mode. Compile and use symbols now? <u>N</u>o. S7-200 & OPC Press F1 for help on any Wizard screen. S7-200 & WinCC Next> Cancel 2 1. 点击Next>按钮,系统会提示您在使用向导程序之前,要先对程序进行编译。 2. 点击Yes编译程序。 Excellence in Automation & Drives: Siemens **SIEMENS** A&D Service and Support in China

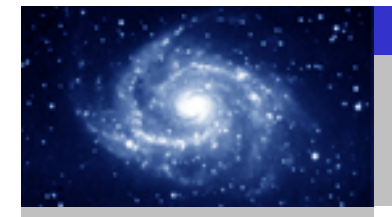

步骤1:将CP243-1配置为SERVER。 通讯选择 Ethernet Wizard This wizard will help you define the parameters for the CP243-1 Ethernet module. The wizard will then place this configuration in your project. S7-200 & S7-200 Specify Module Position-To configure the module, specify the module's position relative to the PLC. Click 'Read Modules' to search for installed CP243-1 Ethernet modules. S7-200 & S7-300/400 Module Position [÷] Read Modules Position Module ID S7-200 & OPC • Þ S7-200 & WinCC 2 1. 在此处选择模块的位置。

2. 在线的情况下,您也可以用Read Modules按钮搜寻在线的CP243-1模块。

<Prev

Next>

3

3. 点击Next>按钮。

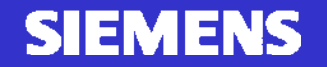

A&D Service and Support in China

Excellence in Automation & Drives: Siemens

Cancel

X

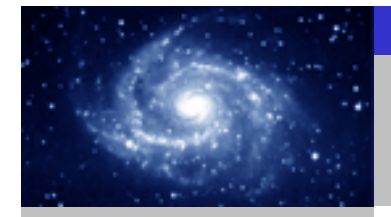

通讯选择

#### <u>S7-200 & S7-200</u>

S7-200 & S7-300/400

S7-200 & OPC

S7-200 & WinCC

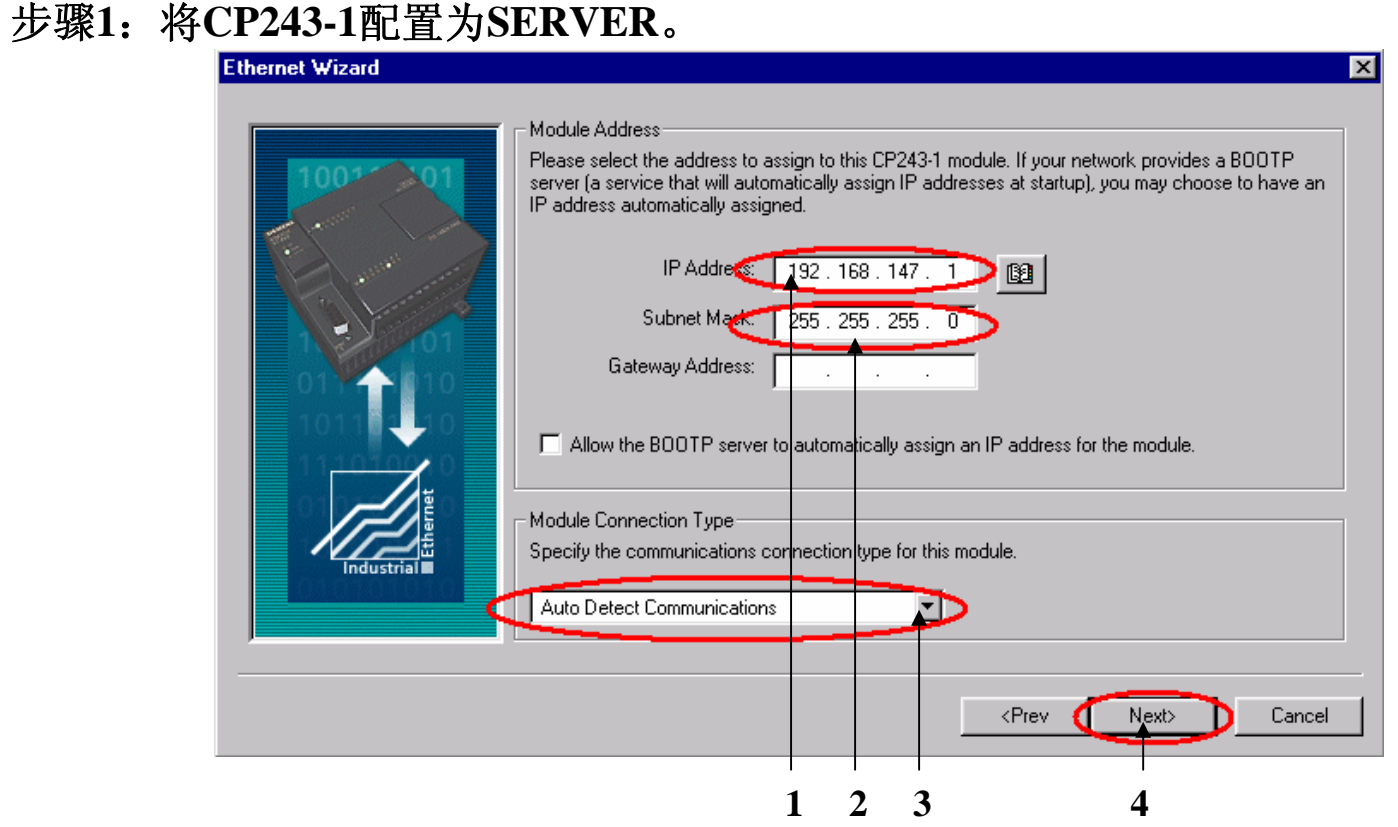

- 1. 在此处填写IP地址。
- 2. 在此处填写子网掩码。
- 3. 选择模块的通讯类型。
- 4. 点击Next>按钮。

#### SIEMENS

A&D Service and Support in China

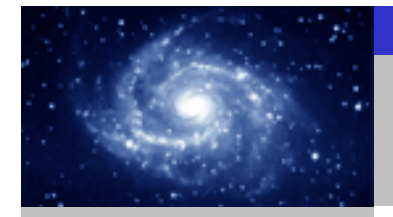

通讯选择

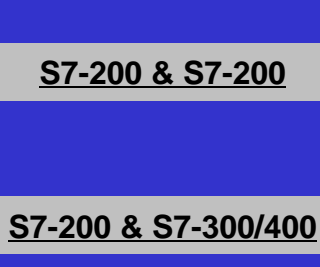

<u>S7-200 & OPC</u>

S7-200 & WinCC

步骤1: 将CP243-1配置为SERVER。

#### Ethernet Wizard

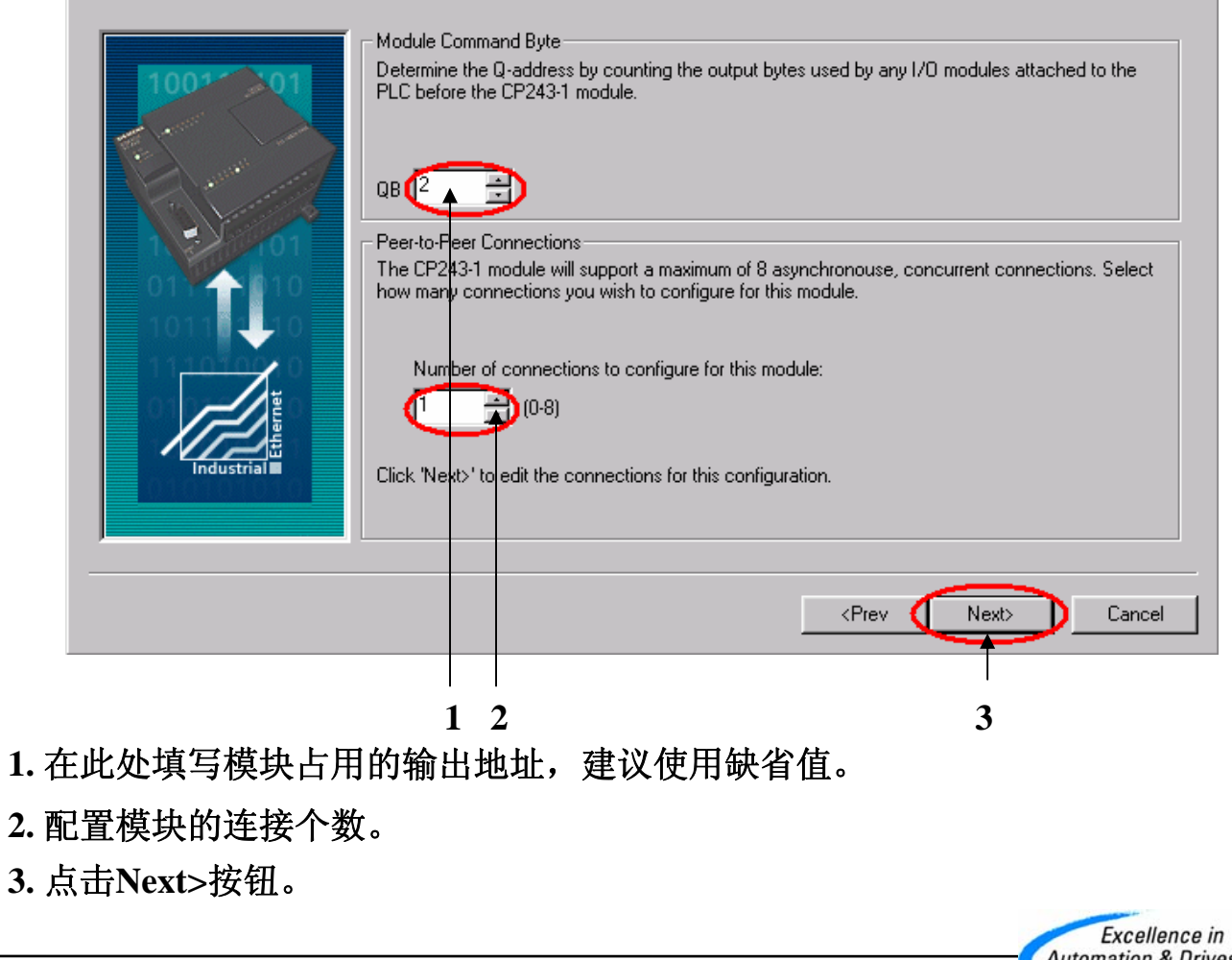

SIEMENS

A&D Service and Support in China

Excellence in Automation & Drives: Siemens

X

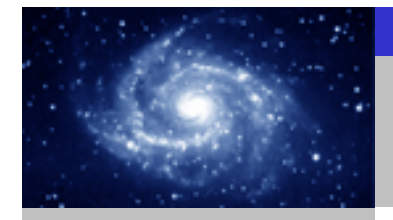

步骤1: 将CP243-1配置为SERVER。 通讯选择 **Configure Connections** X You have requested 1 connection(s). For each connection, specify whether the connection should act as a client or server, and configure its associated properties. - Connection 0 (1 connections requested) This is a Client Connection: Client connections request data transfers between the local PLC and a remote server. • This is a Server Connection: Servers respond to connection requests from remote clients. S7-200 & S7-200 .ocal Properties (Server)-Remote Properties (Client) ISAP. TSAP 10.00 10.11 This server will connection with an Operator Panel (OP). S7-200 & S7-300/400 Accept all connection requests. Accept connection requests from the following clients only: 🧲 192.168.147. 2) 🛐 Enable the Keep Alive function for this connection. S7-200 & OPC me for this client connection data transfers with the remote se S7-200 & WinCC Cancel 2 3 1 1. 配置该模块为SERVER。 2. 在此处填写CLIENT端的IP地址。 3. 在此处填写TSAP地址,请使用10.11。 4. 点击OK按钮。 Excellence in Automation & Drives: A&D Service and Support in China Siemens SIEMENS

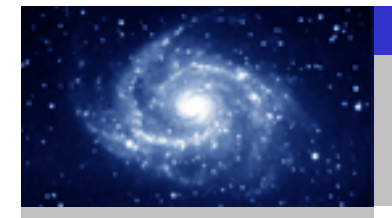

步骤1:将CP243-1配置为SERVER。 通讯选择 Ethernet Wizard X **CRC** Protection The wizard can generate a CRC to help protect the module configuration from unintentional memory overwrites. However, this protection will also prevent your program from making modifications to the configuration at run time. S7-200 & S7-200 Yes, generate CRC protection for this configuration in the data block. No, do not generate CRC protection for this configuration. S7-200 & S7-300/400 Keep Alive Interval When connected with a remote communications partner, or when communicating with STEP 7-Micro/WIN, the CP243-1 module can ensure the connection on a timed interval. Specify the interval for the Keep Alive function, in seconds. S7-200 & OPC sec. Cancel S7-200 & WinCC <Prev Next> 1 2 3 1. 选择CRC校验。 2. 使用缺省的时间间隔30秒。 3. 点击Next>按钮。 Excellence in Automation & Drives: A&D Service and Support in China Siemens **SIEMENS** 

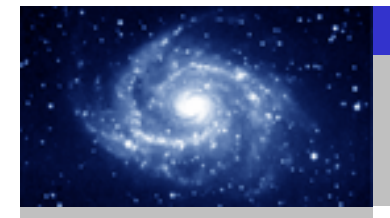

步骤1:将CP243-1配置为SERVER。 通讯选择 Ethernet Wizard Allocate Memory for Configuration The configuration block for this module requires 24 bytes of V-Memory. With the options you have chosen, the total size of the configuration is 159 bytes. Please specify a starting address where the configuration will be placed in the Data Block. S7-200 & S7-200 S7-200 & S7-300/400 The wizard can suggest an address that represents an unused block of V-memory of the correct size. Suggest Address VBUDthrough VB158 S7-200 & OPC S7-200 & WinCC <Prev. Next> Cancel 2 3 1. 填写模块所占用的V存储区的起始地址。 2. 你也可以通过Suggest Address按钮来获得系统建议的V存储区的起始地址。 3. 点击Next>按钮。 Excellence in Automation & Drives: Siemens SIEMENS

#### A&D Service and Support in China

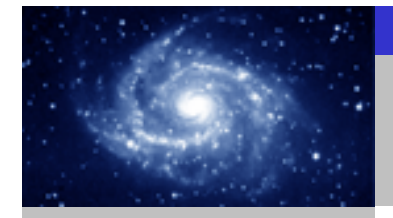

X

步骤1:将CP243-1配置为SERVER。 通讯选择 Ethernet Wizard S7-200 & S7-200 S7-200 & S7-300/400 S7-200 & OPC S7-200 & WinCC

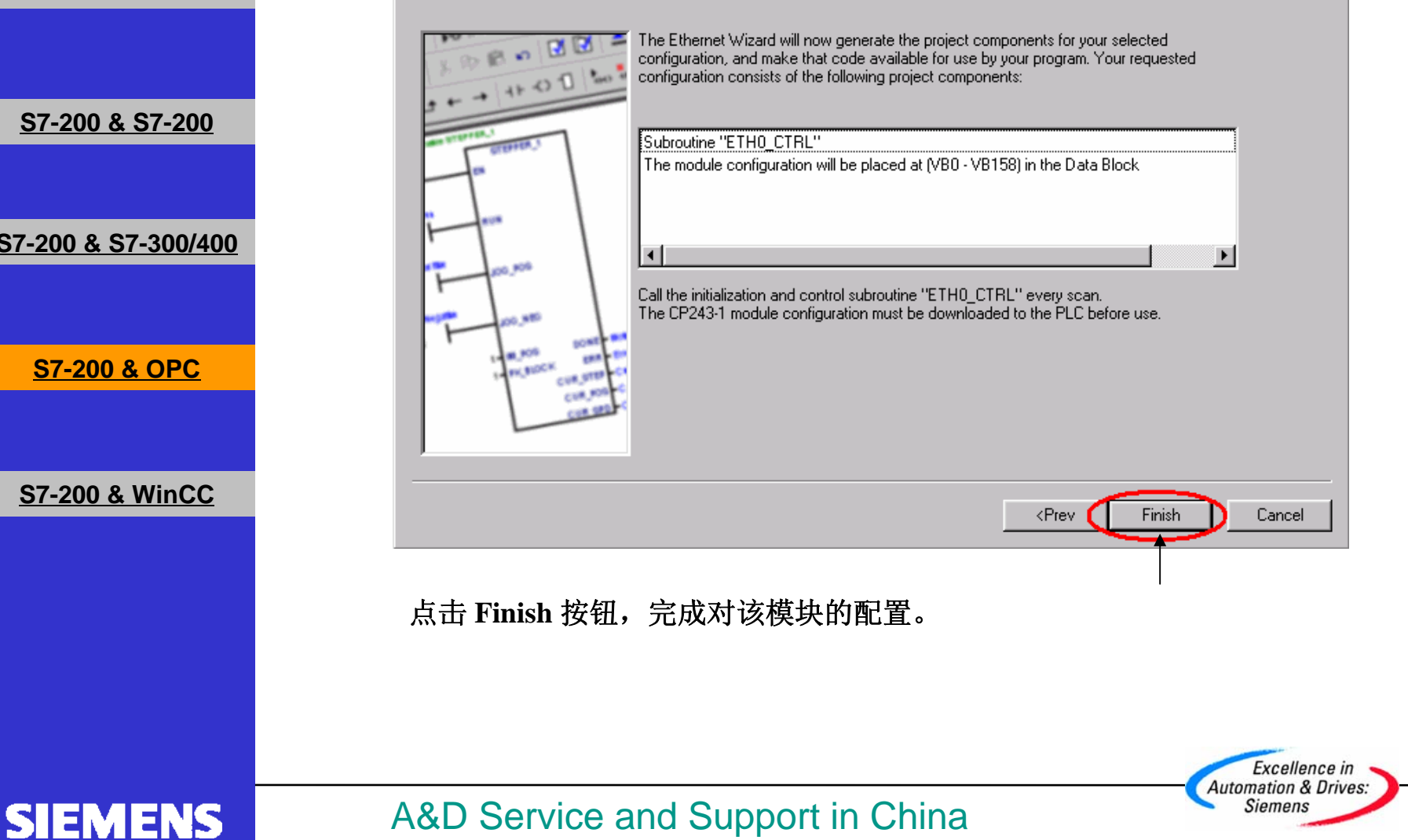

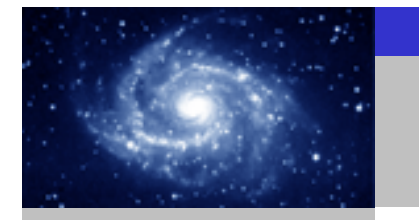

步骤2: 在SERVER上编写通讯程序。 通讯选择 Reference to the text of the text of the text of the text of the text of the text of the text of the text of the text of the text of the text of the text of the text of text of text \_ 8 × Eile Edit View PLC Debug Tools Windows Help \_ 8 × 🛅 🖆 🕼 🐧 🗽 🐘 🖻 🖉 🐼 📥 📥 🖬 💷 🙂 🖬 💭 📾 🖉 👘 👘 View 🗄 💼 Program Block Var Type Data Type Symbol Comment TEMP - SBR\_0 (SBR0) TEMP S7-200 & S7-200 - 🕞 INT\_0 (INTO) TEMP THO\_CTRL (SBR1) TEMP 🛨 🧰 Symbol Table **\_** 🗄 🔟 Status Chart - Data Block Network 1 Network Title - System Block F 🛃 Cross Reference 🔊 Communications ETH0\_CTRL SM0.0 S7-200 & S7-300/400 Instructions . 🛞 Favorites 🗄 🛅 Bit Logic CP\_Re~ V3000.0 🗄 📷 Clock Data Bloc Ch\_Re~ - VW3002 🗄 🝺 Communications Error VW3004 🗄 🔣 Compare 🗄 🔤 Convert 🗄 🖃 Counters 🗄 💼 Floating-Point Math Network 2 🗄 🛅 Integer Math S7-200 & OPC + 🗄 🔟 Interrupt 🗄 🛅 Logical Operations ss Refere E- 🔁 Move 🗄 ፹ Program Control 6 🗄 📺 Shift/Rotate 🗄 👝 String 🗄 🛅 Table Network 3 🗄 🙆 Timers 🗄 📶 Libraries S7-200 & WinCC 🗄 🛅 Call Subroutines Tools • MAIN & SBR\_0 & INT\_0 & ETHO\_CTRL / • Compiling System Block.. • Compiled Block with 0 errors, 0 warnings Total Errors: 0 • Row 1, Col 1 INS **Beadu** 您可以使用向导程序为您提供的子程序,在SERVER上编写图中的通讯程序。然后,将 整个项目下载到作SERVER的CPU上。 Excellence in Automation & Drives: Siemens **SIEMENS** 

A&D Service and Support in China

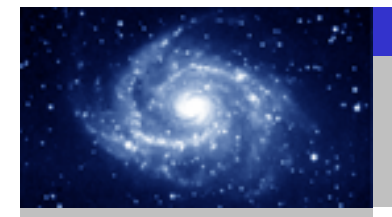

通讯选择

S7-200 & S7-200

S7-200 & S7-300/400

S7-200 & OPC

S7-200 & WinCC

SIEMENS

#### 步骤3:设置PG/PC接口。

将PG/PC接口该为 S7ONLINE(STEP 7)-->PC internal(local).

A&D Service and Support in China

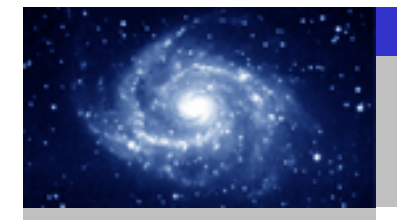

通讯选择

#### 步骤4:用STEP 7软件配置您的PC站。

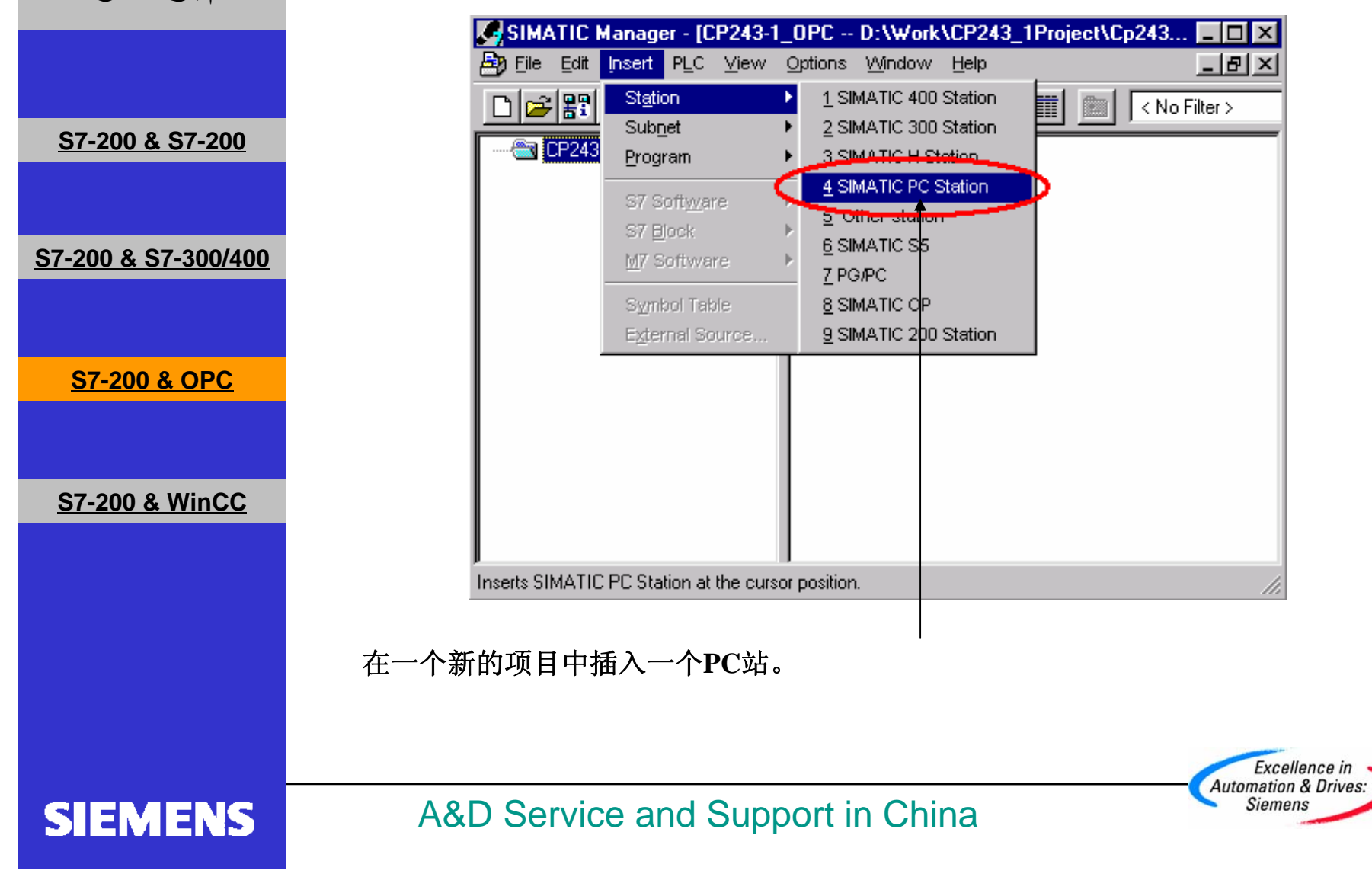

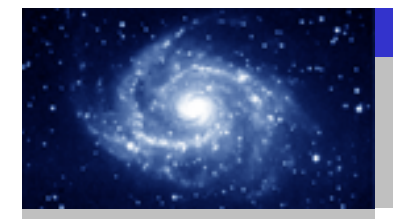

SIEMENS

CP243-1 快速入门

#### 步骤4:用STEP 7软件配置您的PC站。

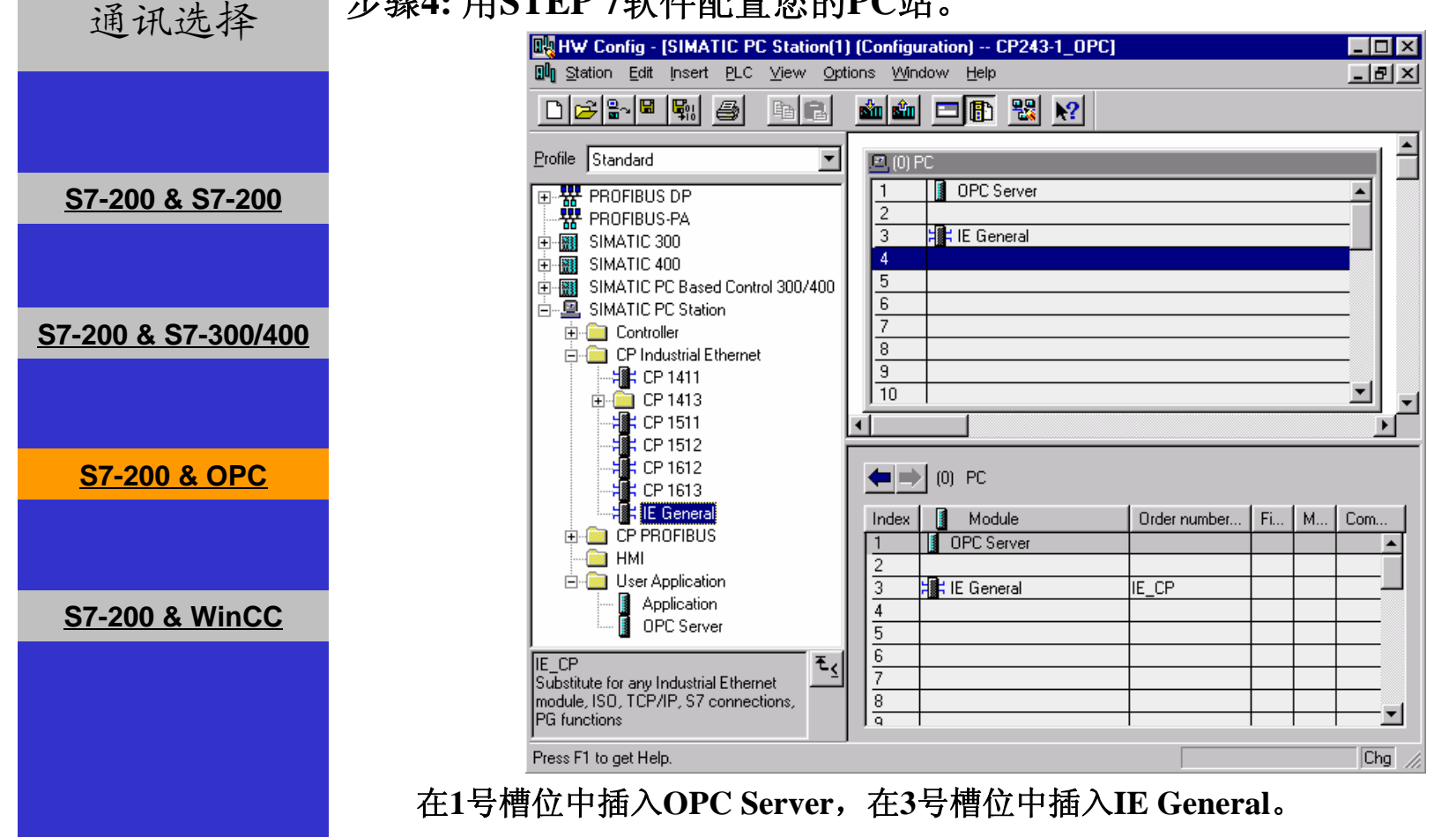

A&D Service and Support in China

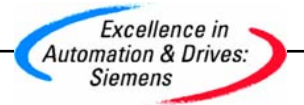

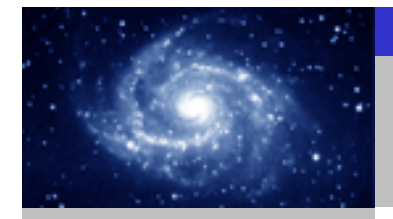

步骤4:用STEP 7软件配置您的PC站。 通讯选择 Properties - Ethernet interface IE General (R0/S3) X Parameters General Set MAC address / use ISO protocol S7-200 & S7-200 MAC address: IP protocol is being used Gateway IP address: 192.168.147.2 S7-200 & S7-300/400 🖲 Do not use router Subnet mask: 255.255.255.0 C Use router 192.168.147.2 Address: Subnet: S7-200 & OPC --- not networked ---<u>N</u>ew... Ethernet(1) Properties.. S7-200 & WinCC Delete OK. Help Cancel 双击IE General模块并点击Properties按钮,在配置画面中输入IP地址和子网掩码。 Excellence in Automation & Drives: Siemens A&D Service and Support in China SIEMENS

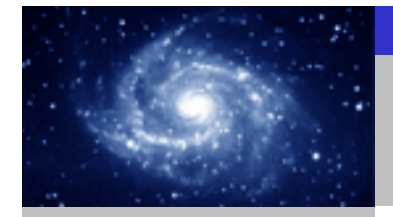

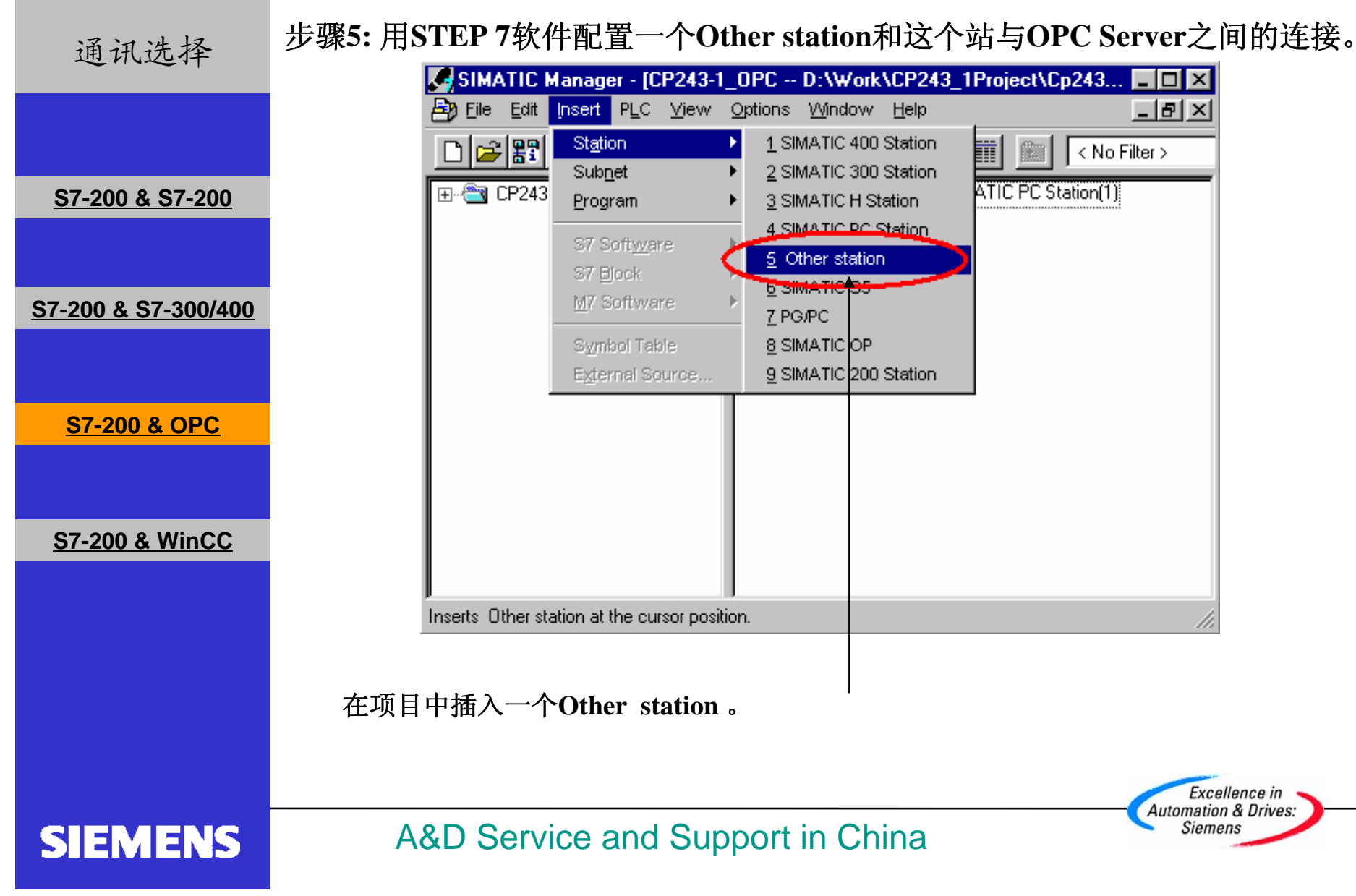

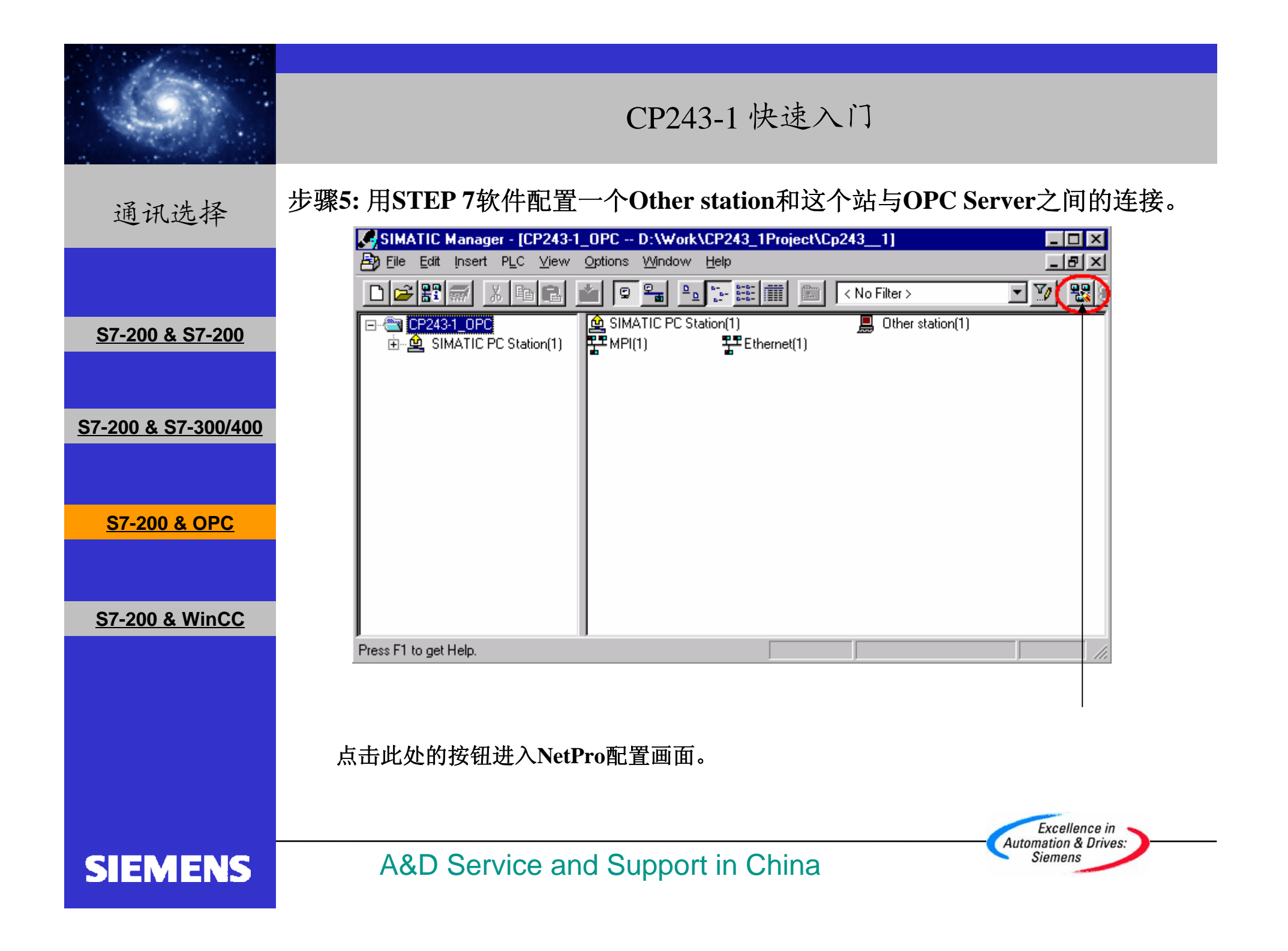

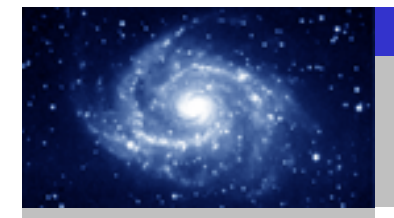

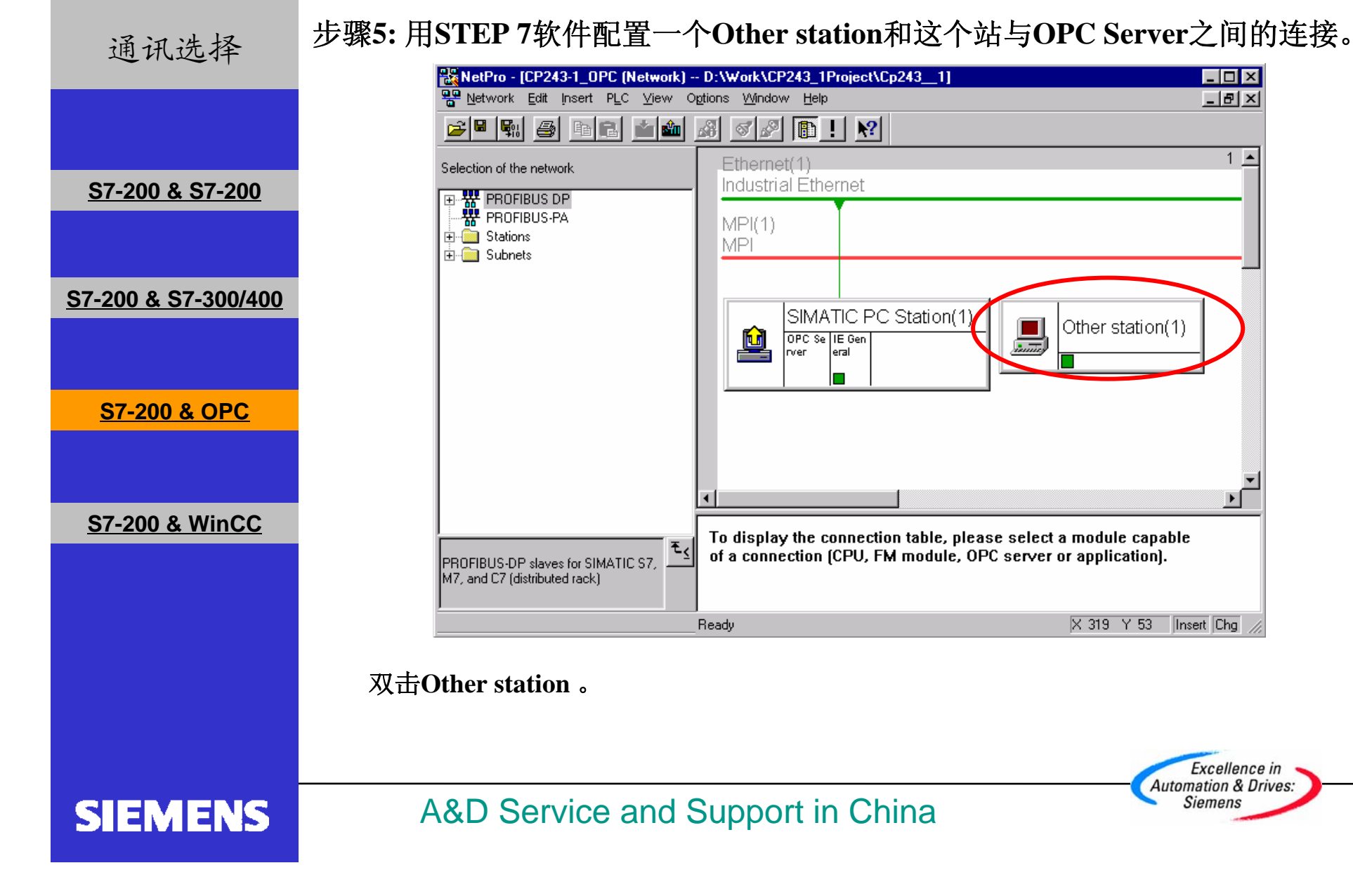

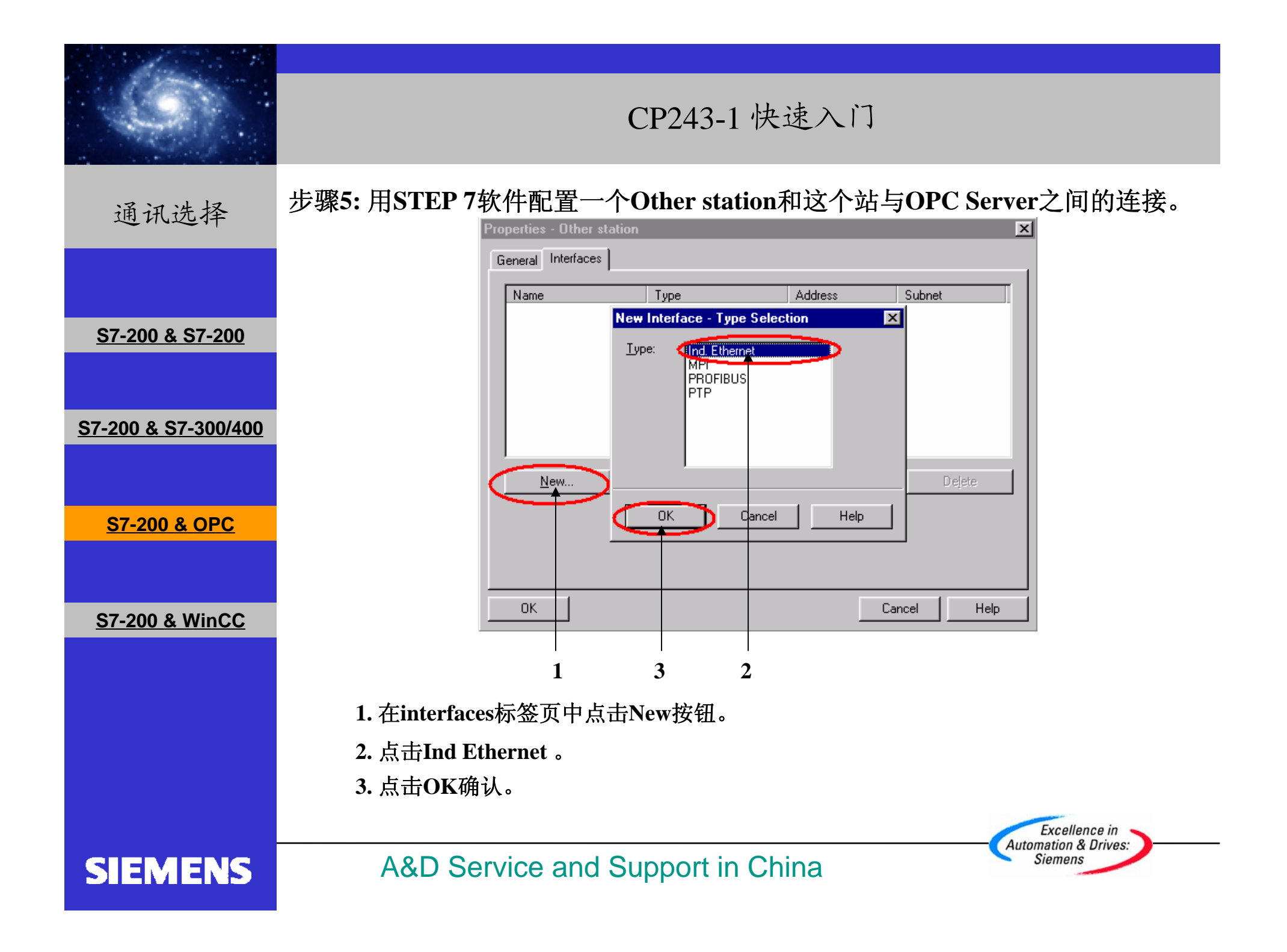

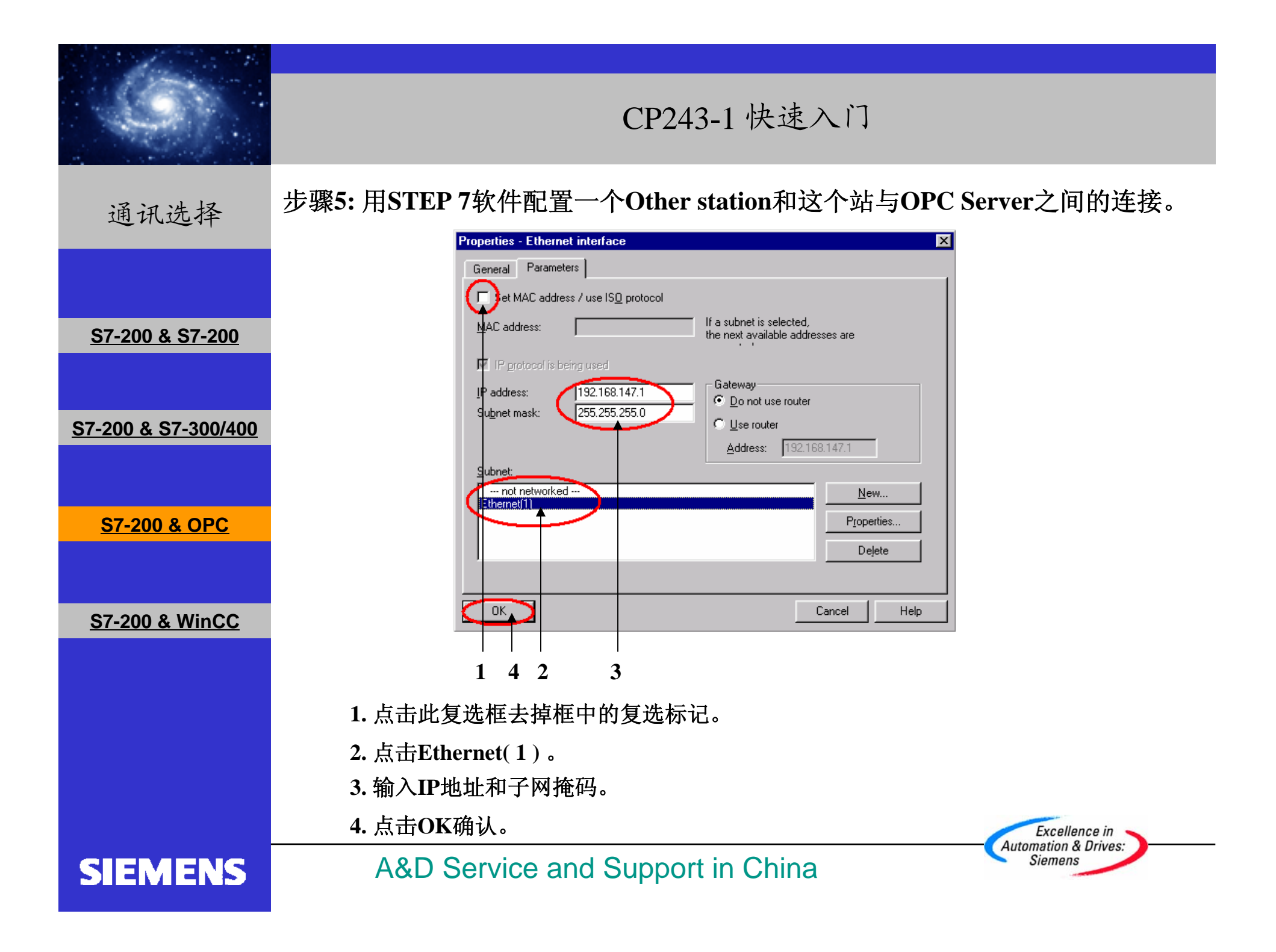

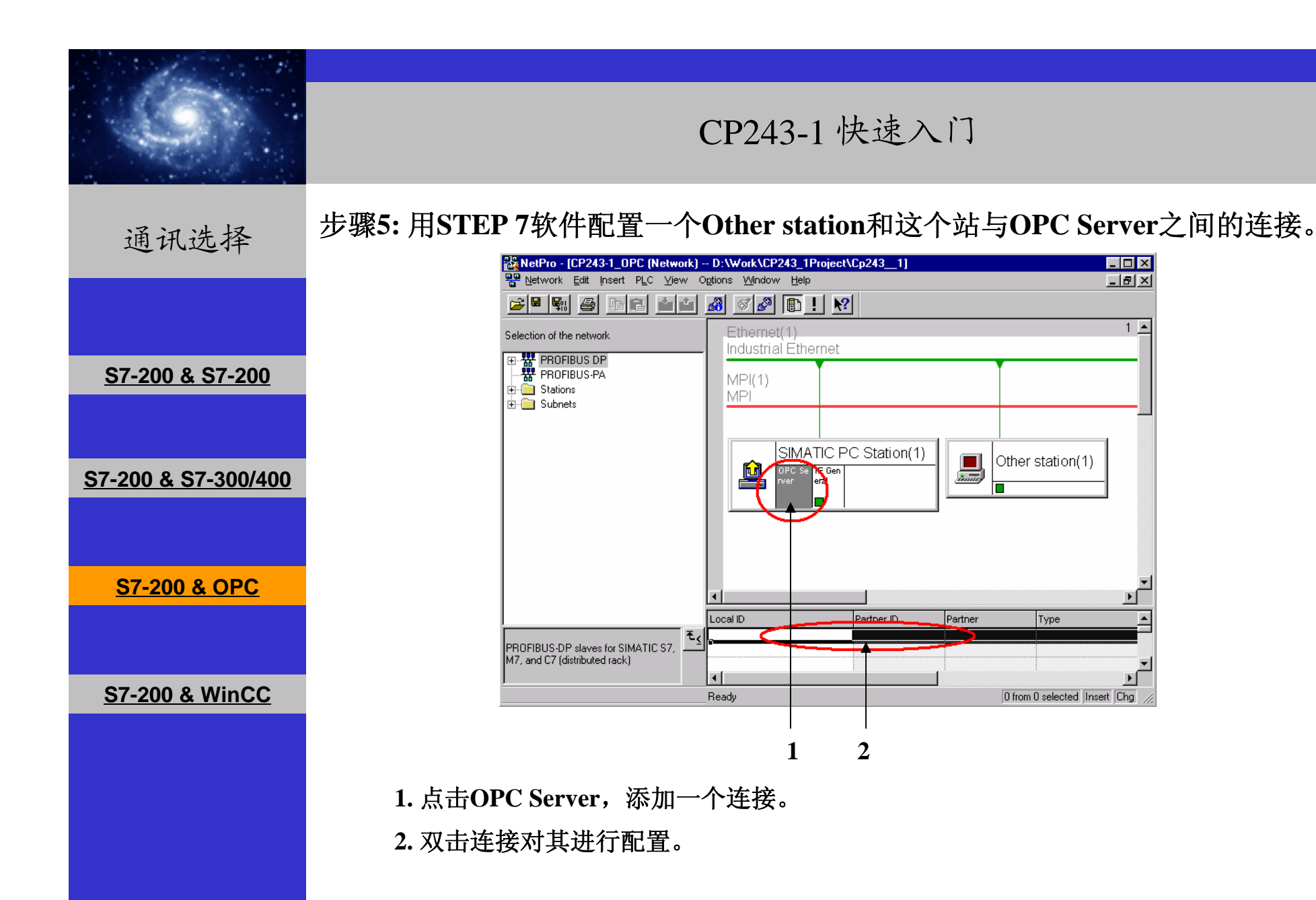

SIEMENS

Excellence in Automation & Drives: Siemens

\_ 🗆 🗡 \_ 뭔 ×

1 🔺

A&D Service and Support in China

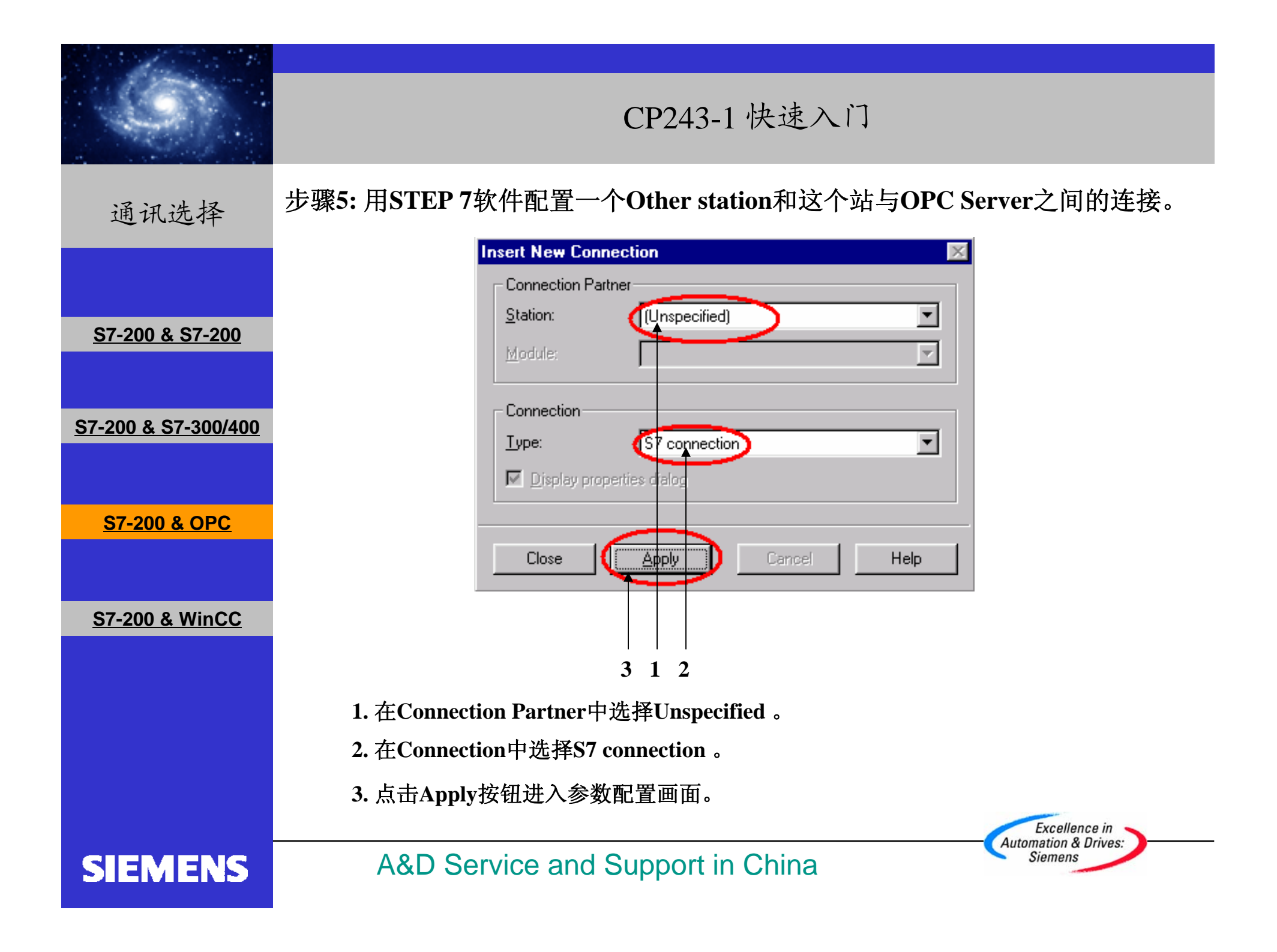

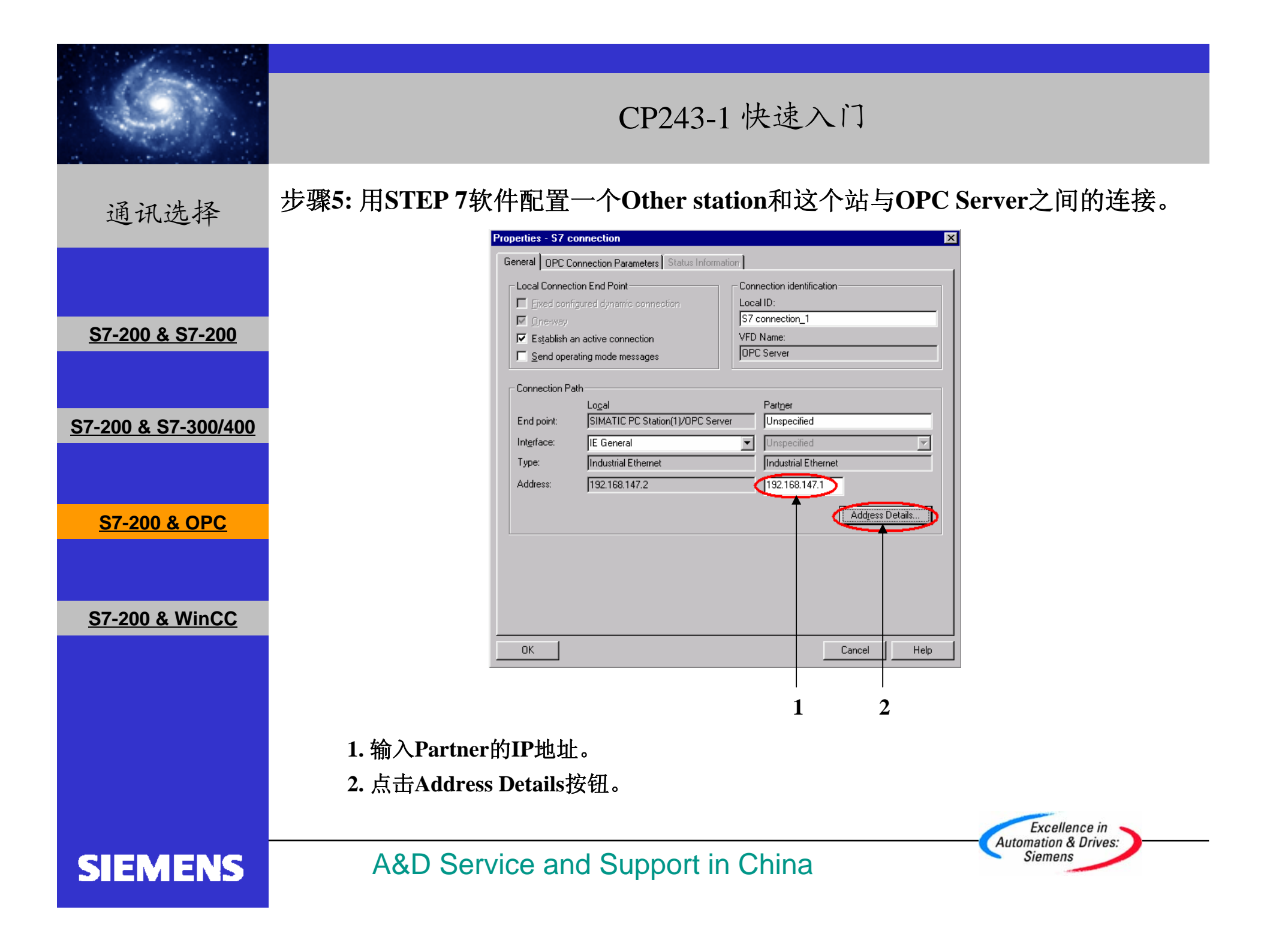

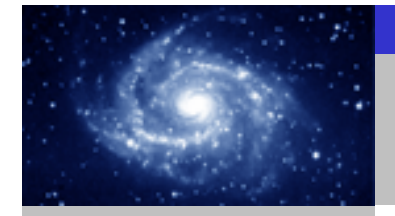

通讯选择

步骤5:用STEP 7软件配置一个Other station和这个站与OPC Server之间的连接。

|                                | Address Details                                                                                                    |
|--------------------------------|----------------------------------------------------------------------------------------------------|
| <u>S7-200 &amp; S7-200</u>     | LocalPartnerEnd Point:SIMATIC PC Station(1)/OPC ServerUnspecifiedBack/Slot:00Connection Resource<br>(hex):1010101010 |
| <u>S7-200 &amp; S7-300/400</u> |                                                                                                    |
| <u>S7-200 &amp; OPC</u>        |                                                                                                    |
| <u>S7-200 &amp; WinCC</u>      |                                                                                                    |
|                                |                                                                                                    |
|                                | 1. 为Partner选择10作为Connection Resource 。<br>2. 点击OK 。                                                                  |
|                                | Excellence in<br>Automation & Drives:                                                                                |
| SIEMENS                        | A&D Service and Support in China                                                                                     |

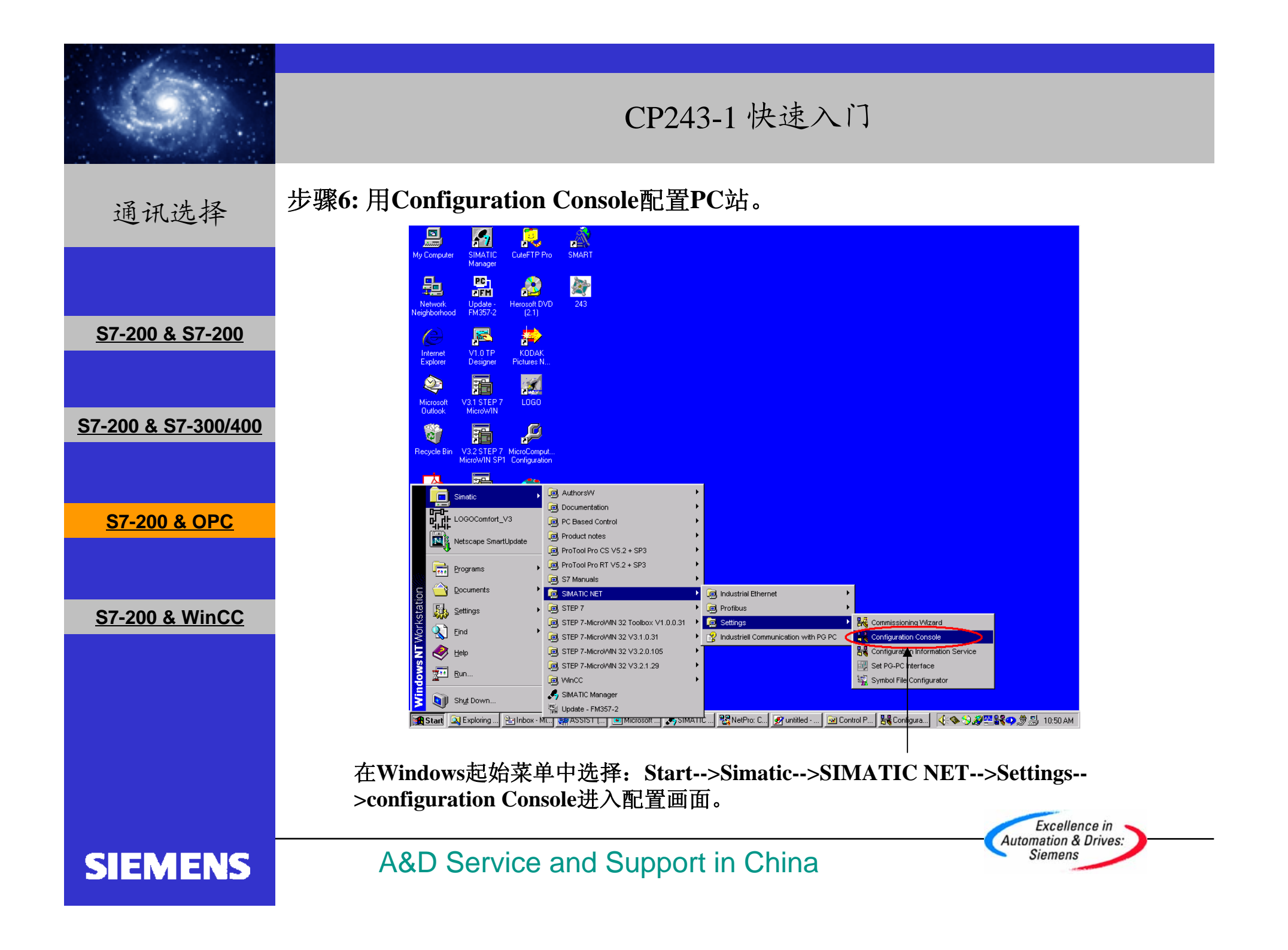

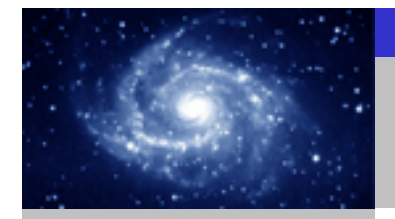

步骤6:用Configuration Console配置PC站。 通讯选择 Configuration Console - 🗆 × ← → 🗈 🖬 🔮 Action View Tree General Module properties 📄 PC Station Ethernet Type of module: S7-200 & S7-200 🗄 📻 Applications Configured mode Mode of the module: 🗄 🐻 Modules Index: 🗄 🖏 CP5511 🗄 🐻 Bay Networks Extran S7-200 & S7-300/400 🗄 📟 Xircom CardBus Ethe Interface profile for: Xircom CardBus Etherne... 😭 General ISO Ind. Ethernet -> Xircom CardBus Etherne... 😭 Version TCP/IP -> Xircom CardBus Etherne... 📲 Address 📲 Softnet IE S7-200 & OPC 📲 SR test Module reaction: The module's registration for the configured mode 🖼 CP simulation was canceled and it was removed from the Station Configuration Editor. 🔁 Access points S7-200 & WinCC Cancel Help Apply Þ 3 1 2 1. 选择Configured mode。 2. 选择 3 作为Index。 3. 点击Apply按钮。 Excellence in Automation & Drives: A&D Service and Support in China Siemens **SIEMENS** 

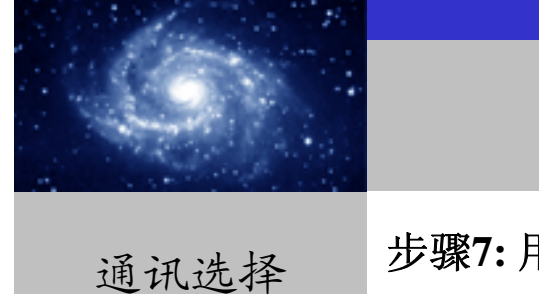

步骤7:用Station Configuration Editor配置PC站。

|                                |                           | Station Con     | figuration Editor - [ONLINE] |          |                 |              | × |
|--------------------------------|---------------------------|-----------------|------------------------------|----------|-----------------|--------------|---|
|                                |                           | Componen        | ts Diagnostics               |          |                 |              | 1 |
|                                |                           | Station:        | SIMATIC PC Station(1)        |          |                 |              |   |
|                                |                           | Index<br>1      | Name                         | Туре     | Ring            | Status 🔺     |   |
| <u>S7-200 &amp; S7-200</u>     |                           | 2               | Sircom CardBus Etherne       | IE CP    |                 | 2            |   |
|                                |                           | 4               |                              |          |                 |              |   |
|                                |                           | 6               |                              |          |                 | <u> </u>     |   |
| <u>S7-200 &amp; S7-300/400</u> |                           | 8               |                              |          |                 |              |   |
|                                |                           | 10              |                              |          |                 |              |   |
|                                |                           | 12              |                              |          |                 |              |   |
| S7-200 & OPC                   |                           | 14<br>15        |                              |          |                 |              |   |
|                                |                           | 16              |                              |          |                 |              |   |
|                                |                           | New diag        | gnostic entry arrived!       |          |                 |              |   |
|                                |                           |                 | dd <u>E</u> dit              | Delete   | Ring <u>O</u> N |              |   |
| <u>57-200 &amp; WINCC</u>      |                           | <u>S</u> tation | Name Import XDB              | ]        |                 |              |   |
|                                |                           |                 |                              |          |                 |              |   |
|                                |                           | <u>0</u> K      |                              |          |                 | <u>H</u> elp |   |
|                                |                           |                 |                              |          |                 |              |   |
|                                | 上十人口地加                    |                 |                              |          |                 |              |   |
|                                | <b>只</b> 击A <b>00</b> 按钮。 |                 |                              |          |                 |              |   |
|                                |                           |                 |                              |          |                 |              |   |
|                                |                           |                 |                              |          |                 |              |   |
| SIEMENS                        | A&D Servi                 | ce an           | d Support                    | in China | a               |              |   |
|                                |                           |                 |                              |          |                 |              |   |

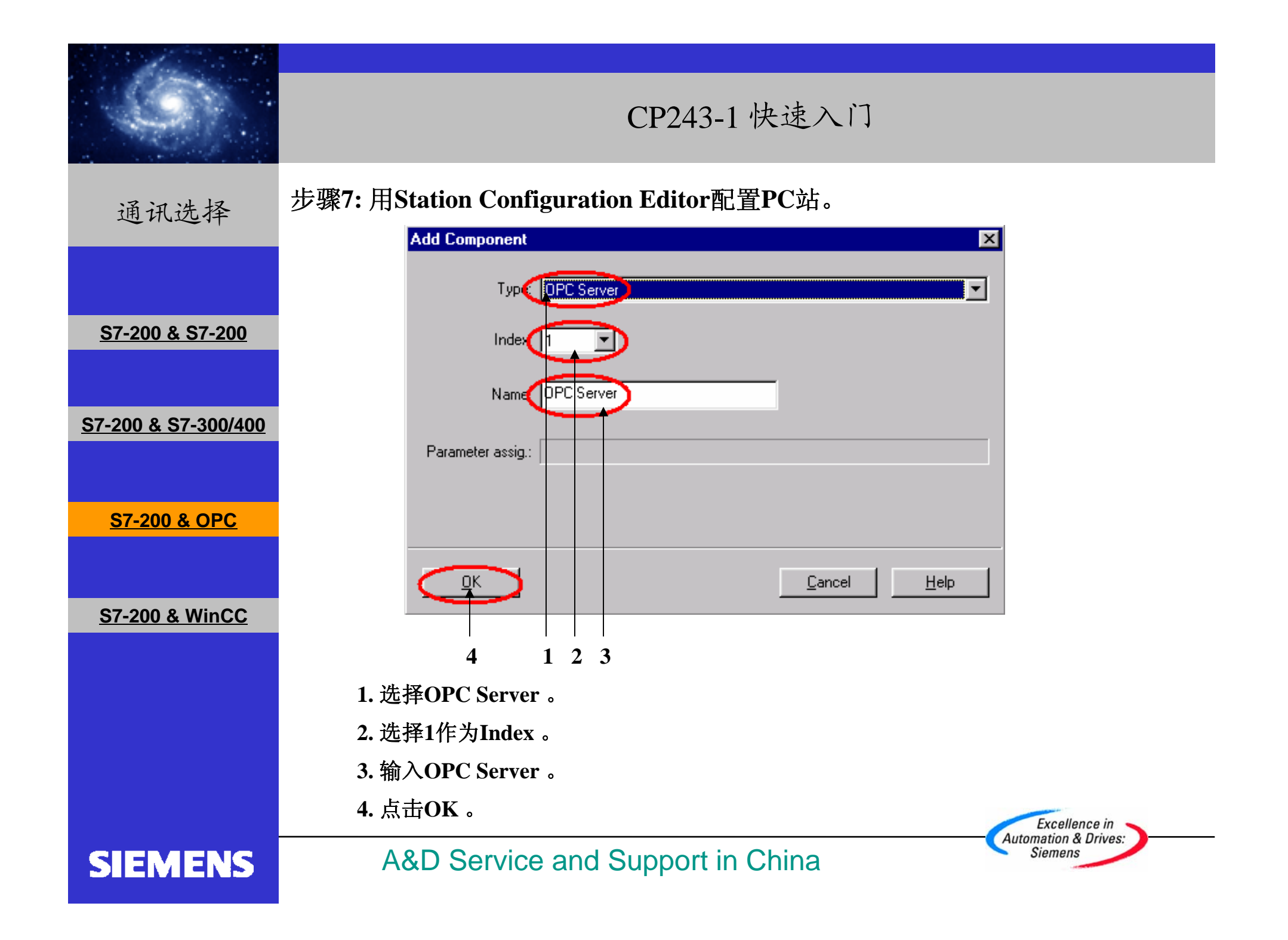

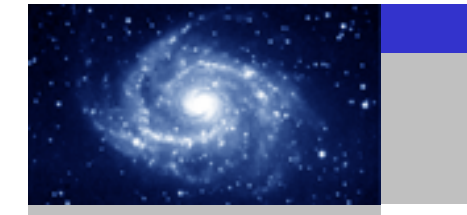

通讯选择

#### 步骤8:回到 STEP 7软件中的NetPro配置画面。

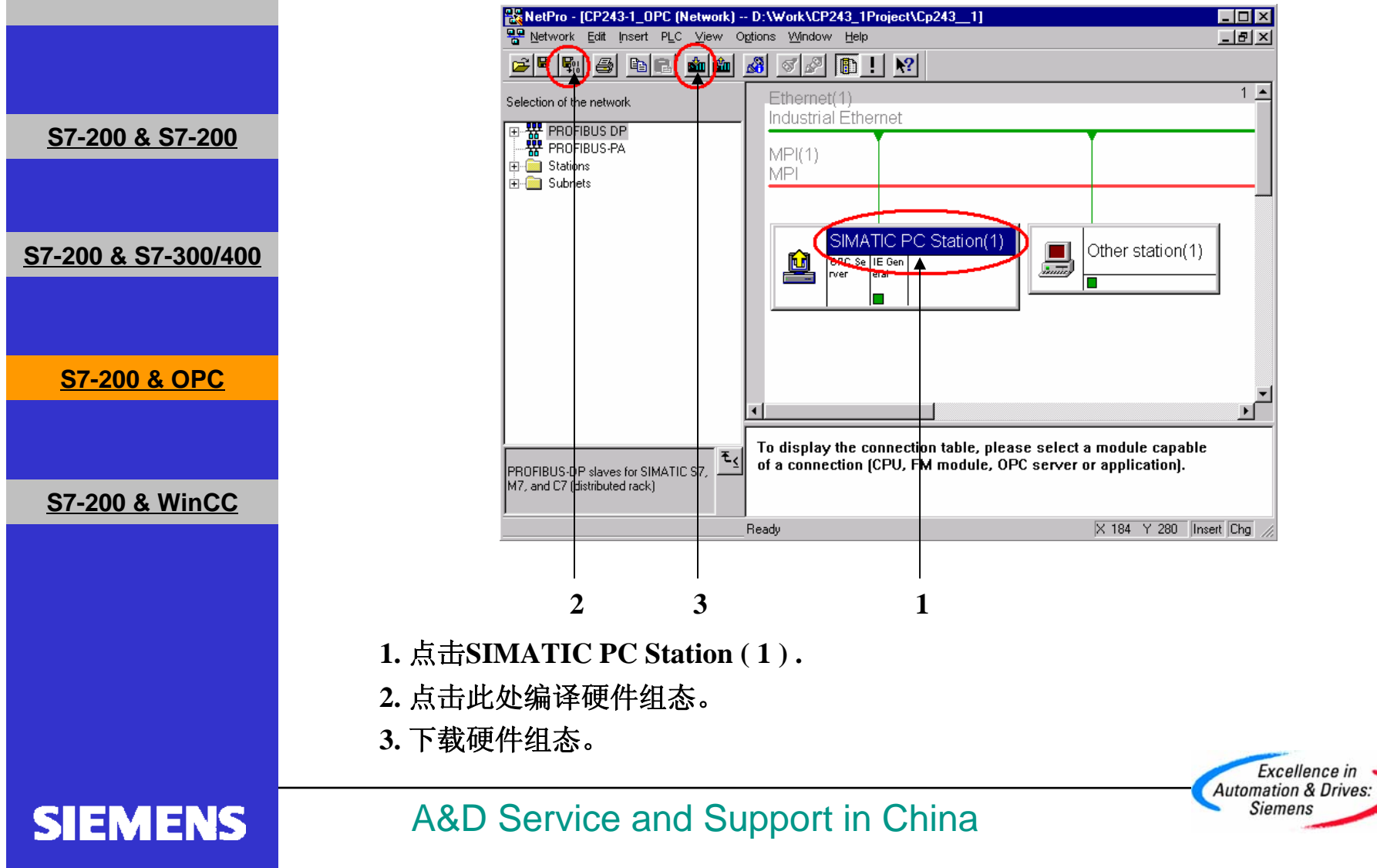

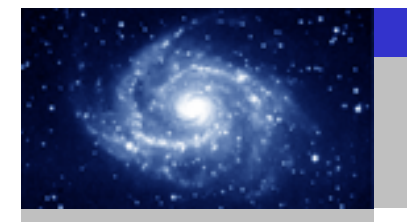

通讯选择

S7-200 & OPC

步骤9: 启动OPC Scout.

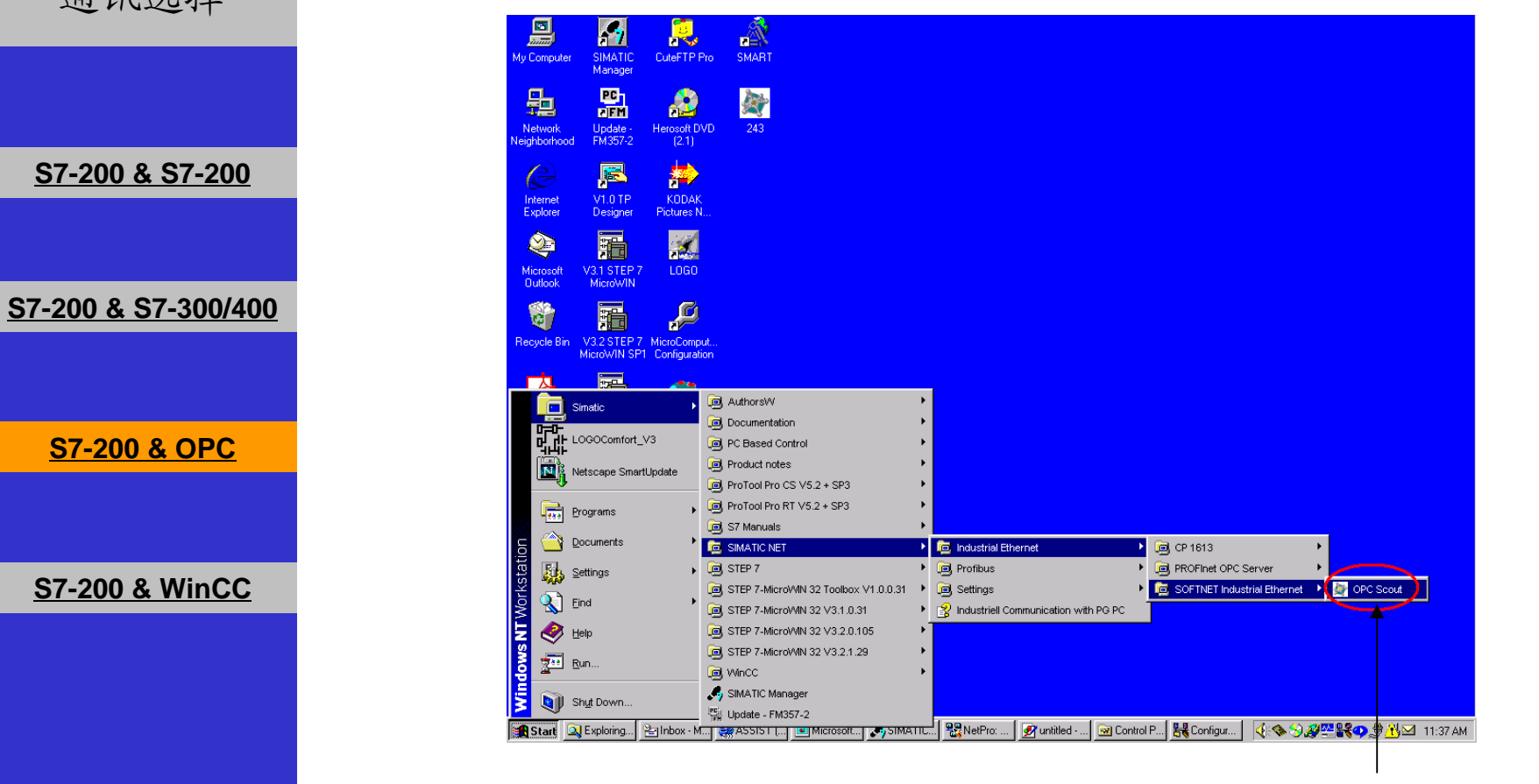

在Windows起始菜单中选择: Start-->Simatic-->SIMATIC NET-->Industrial Ethernet-->SOFTNET Industrial Ethernet-->OPC Scout启动OPC Scout。

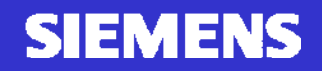

A&D Service and Support in China

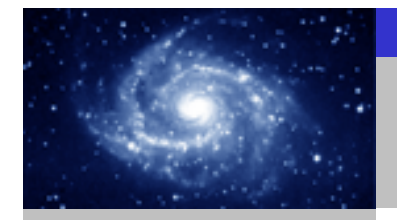

通讯选择

SIEMENS

#### 步骤9: 启动OPC Scout.

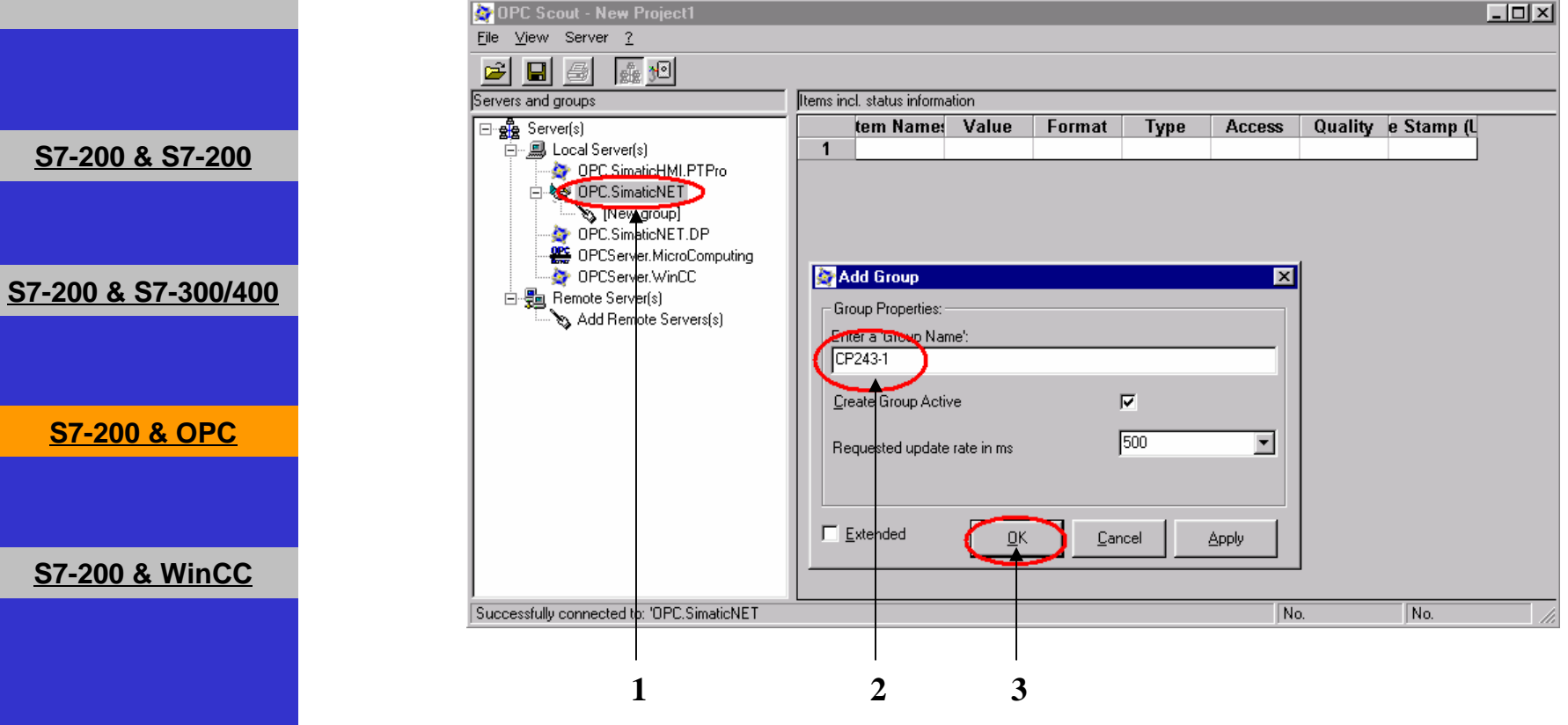

- 1. 双击OPC SimaticNET。
- 2. 在Input a Group Name栏中输入变量组的名称,例如CP243-1。
- 3. 点击OK。

#### A&D Service and Support in China

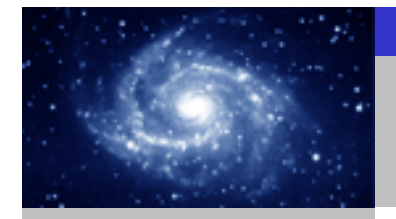

通讯选择

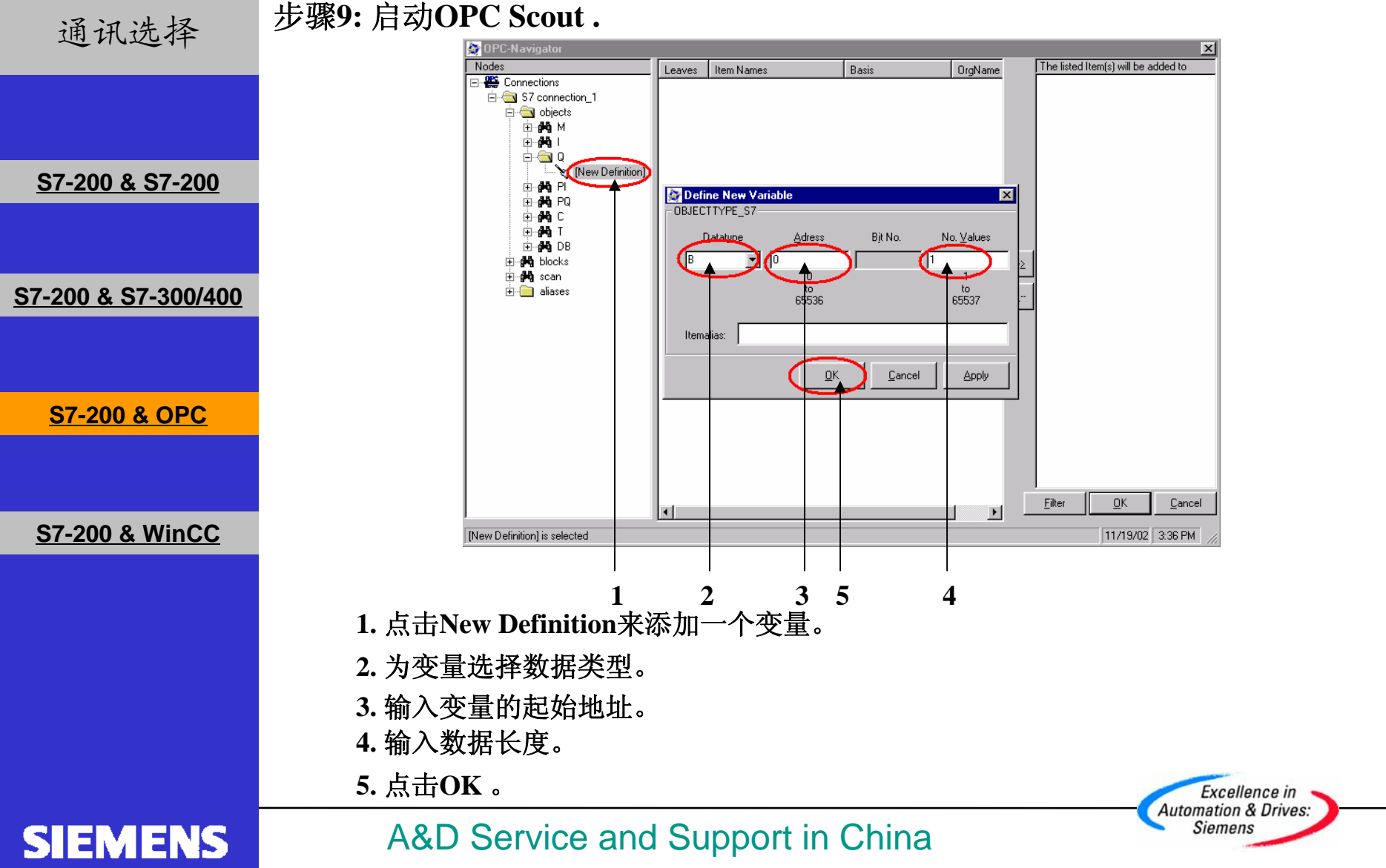
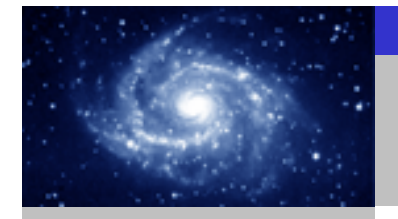

CP243-1 快速入门

通讯选择

#### 步骤9: 启动OPC Scout.

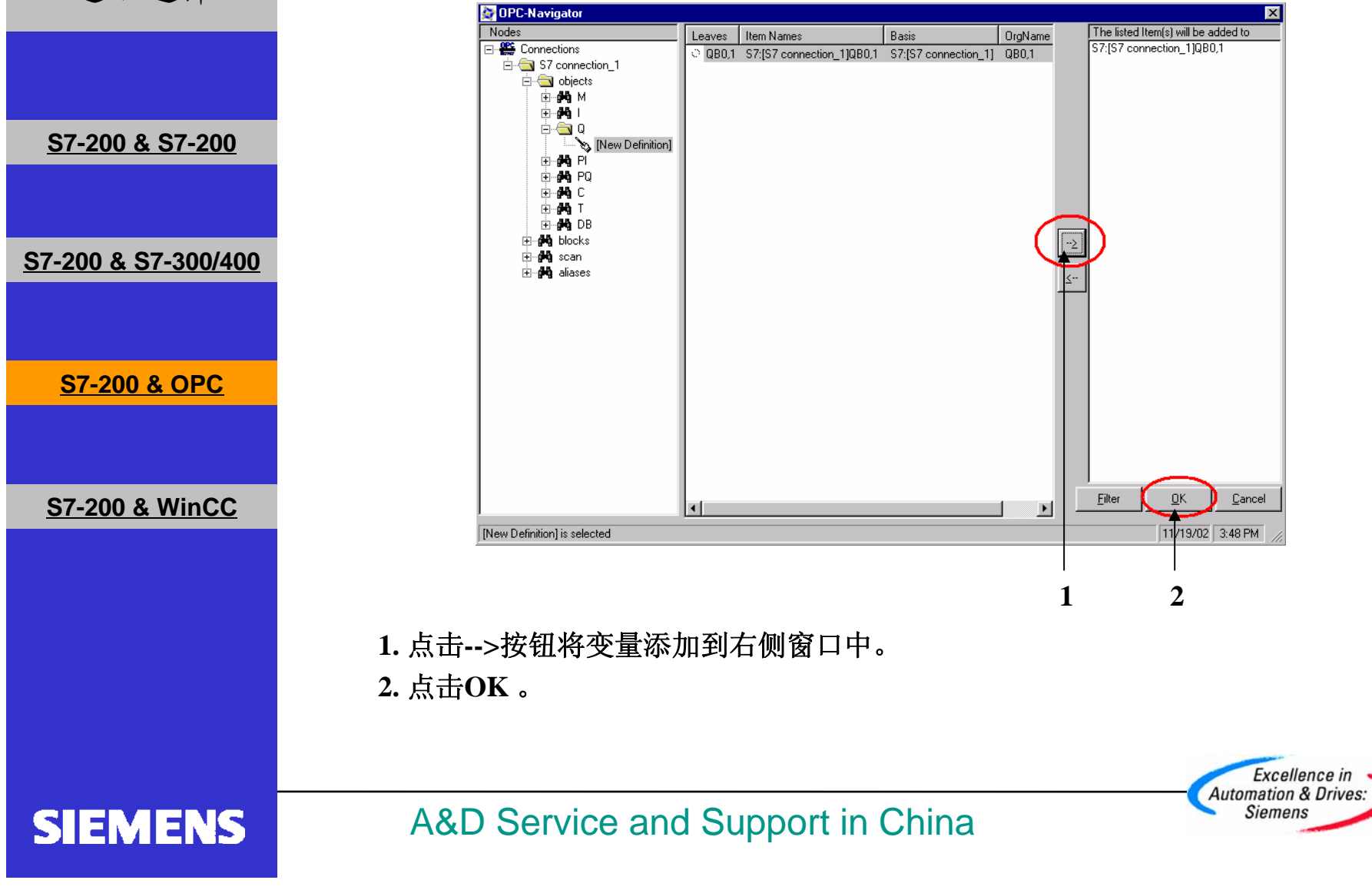

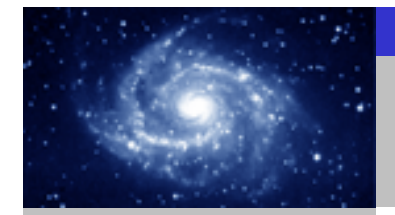

# CP243-1 快速入门

通讯选择

SIEMENS

### 步骤9: 启动OPC Scout.

| 地们也开                            | OPC Scout - New Project1                                     |           |                                         |             |                    |               | _            |             |
|---------------------------------|--------------------------------------------------------------|-----------|-----------------------------------------|-------------|--------------------|---------------|--------------|-------------|
|                                 | <u>File ⊻iew</u> Server Group Item <u>?</u>                  |           |                                         |             |                    |               |              |             |
|                                 | 🖻 🖬 🎒 🌆 🕅 🖲 🛨                                                |           |                                         |             |                    |               |              |             |
|                                 | Servers and groups                                           | Items inc | d. status information                   |             |                    |               |              |             |
| <u> S7-200 &amp; S7-200</u>     | En ege Server(s)<br>En                                       | 1         | Item Names<br>S7:[S7 connection_1]QB0,1 | Value<br>45 | Format<br>Original | Type<br>uint8 | Access<br>RW | Qua<br>good |
|                                 | ← 🍲 OPC.SimaticHMI.PTPro<br>□ 😼 OPC.SimaticNET<br>✓ CP243-1  | 2         |                                         |             |                    |               |              |             |
| <u> 87-200 &amp; 87-300/400</u> | → S [New group]<br>→ S OPC.SimaticNET.DP<br>→ MicroComputing |           |                                         |             |                    |               |              |             |
|                                 |                                                              |           |                                         |             |                    |               |              |             |
| <u>S7-200 &amp; OPC</u>         | Add Remote Servers(s)                                        |           |                                         |             |                    |               |              |             |
|                                 |                                                              |           |                                         |             |                    |               |              |             |
| S7-200 & WinCC                  |                                                              |           |                                         |             |                    |               |              |             |
|                                 |                                                              | •         |                                         |             |                    |               |              | •           |
|                                 | Item(s) successfully added                                   |           |                                         |             | No.                | ·             | 1            |             |
|                                 |                                                              |           |                                         |             |                    |               |              |             |

现在您已经可以在CPU和OPC Server之间交换数据了。

A&D Service and Support in China

Excellence in Automation & Drives: Siemens

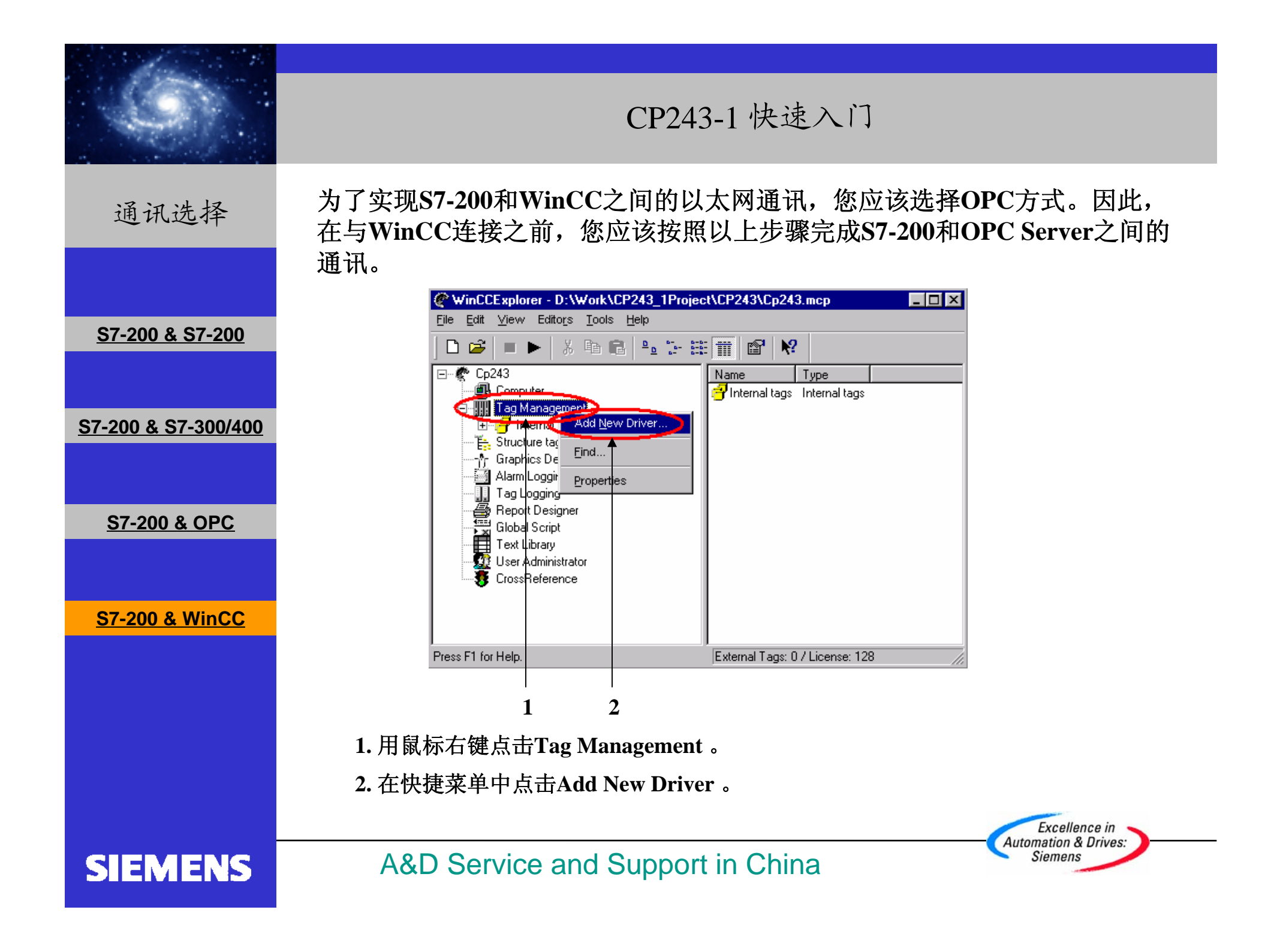

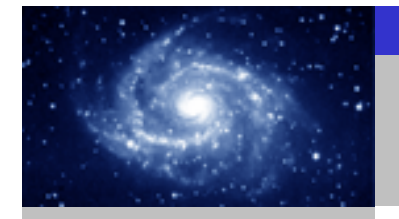

### 通讯选择

SIEM

|                                | Add new driver   ? ×     Look in:   Image: Second second secon |
|--------------------------------|----------------------------------------------------------------------------------------------------|
| <u>S7-200 &amp; S7-200</u>     | CoTIg Mitsubishi FX.CHN  PDLCache Modbus Protocol Suite.Chn  Allen Bradley DH DH+ DH485 Chn Modbus Serial CHN                                                                                                    |
| <u>S7-200 &amp; S7-300/400</u> | Allen Bradley Serial DF1.CHN     Applicom Multi Protocol Interface.CHN     Applicom SNPX.CHN     Applicom SNPX.CHN     Applicom SNPX.CHN     Applicom SNPX.CHN                                                                                                    |
| <u>S7-200 &amp; OPC</u>        |                                                                                                    |
| <u>S7-200 &amp; WinCC</u>      | File name:     Opc     Open       Files of type:     WinCC Communication Driver (*.chn)     Image: Cancel                                                                                                    |
|                                | 1 2<br>1. 在文件目录中选择Opc.chn 。<br>2. 点击Open按钮。                                                                                                    |
| SIEMENS                        | A&D Service and Support in China                                                                                                    |

CP243-1 快速入门

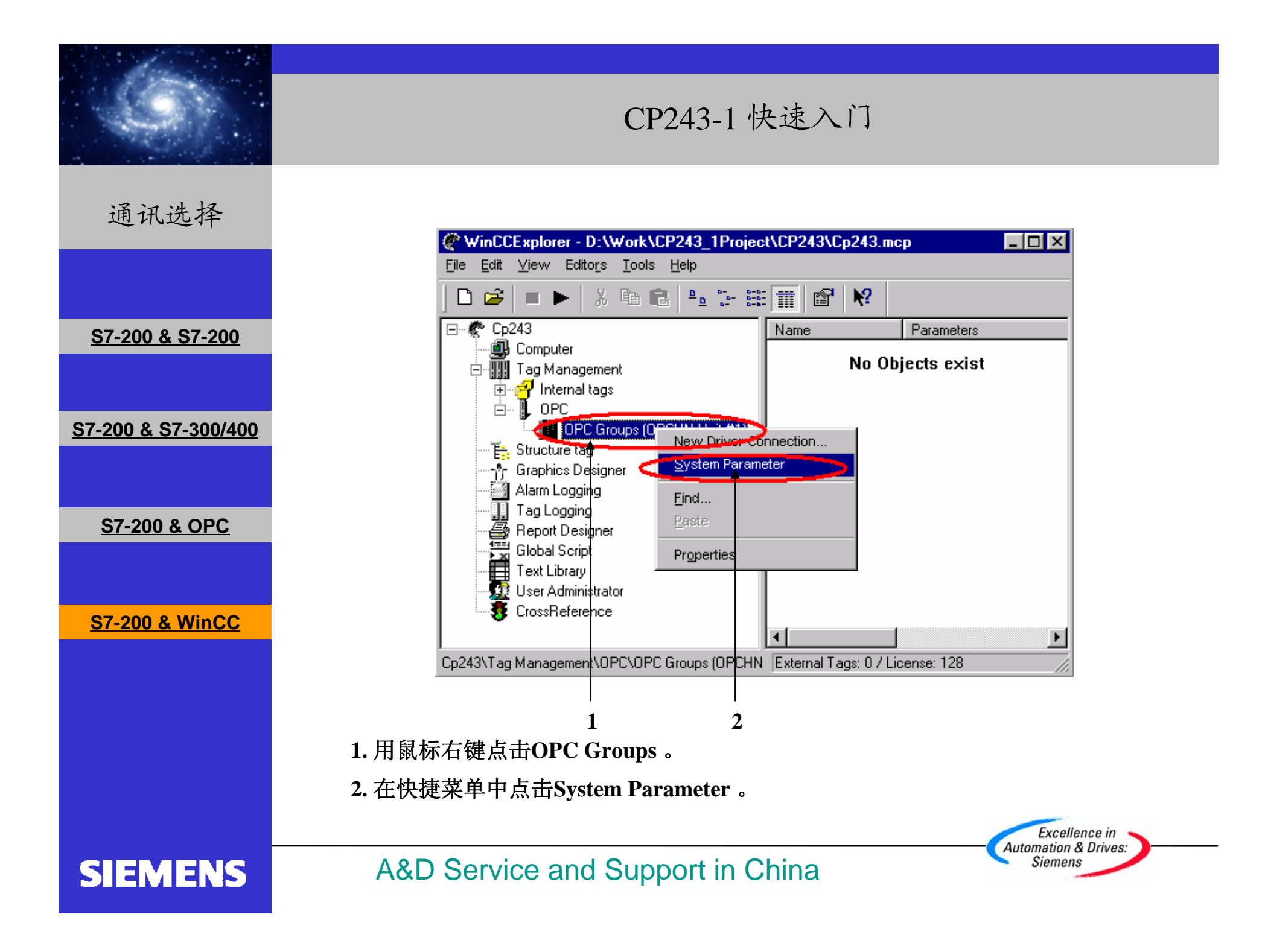

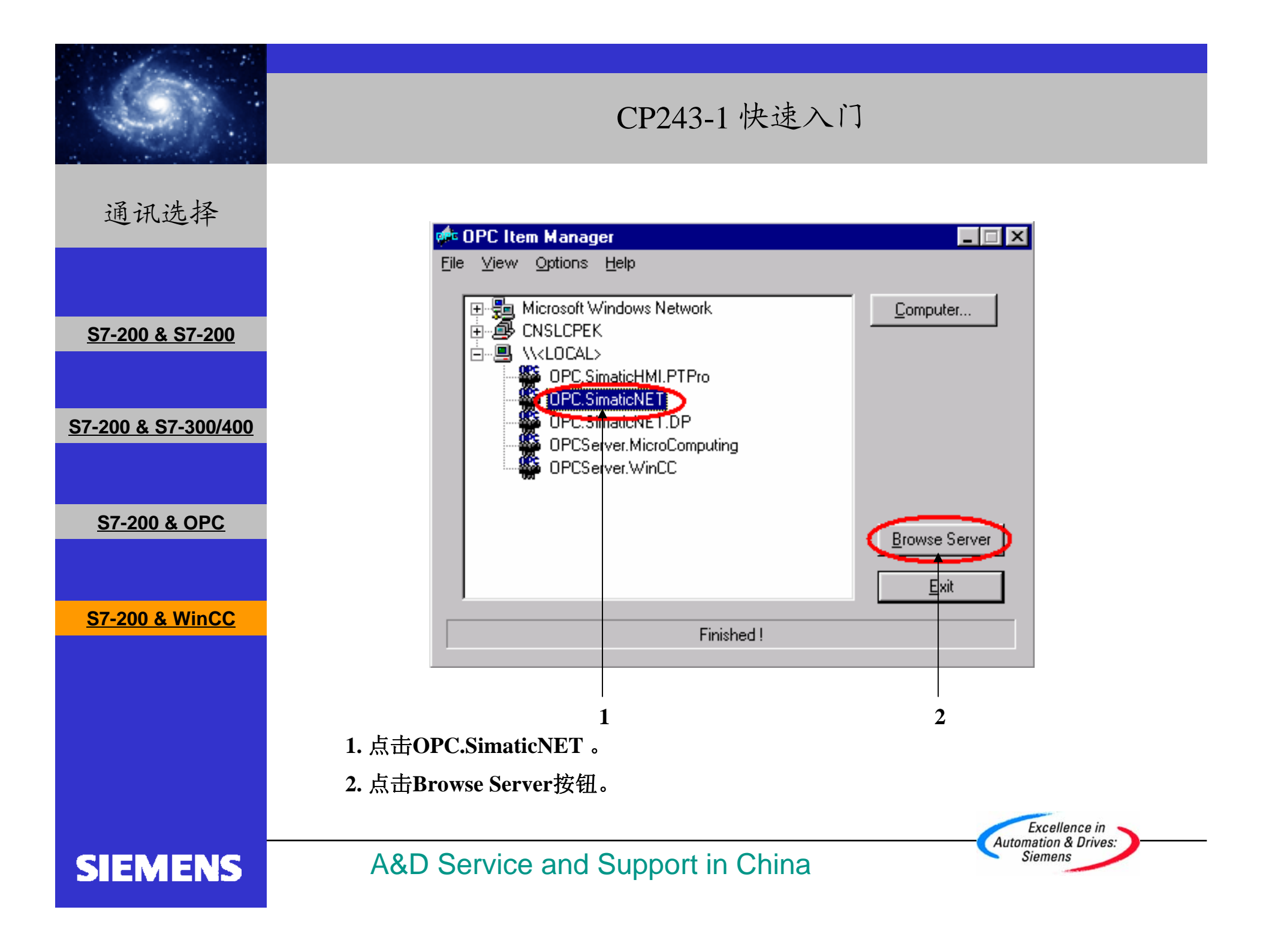

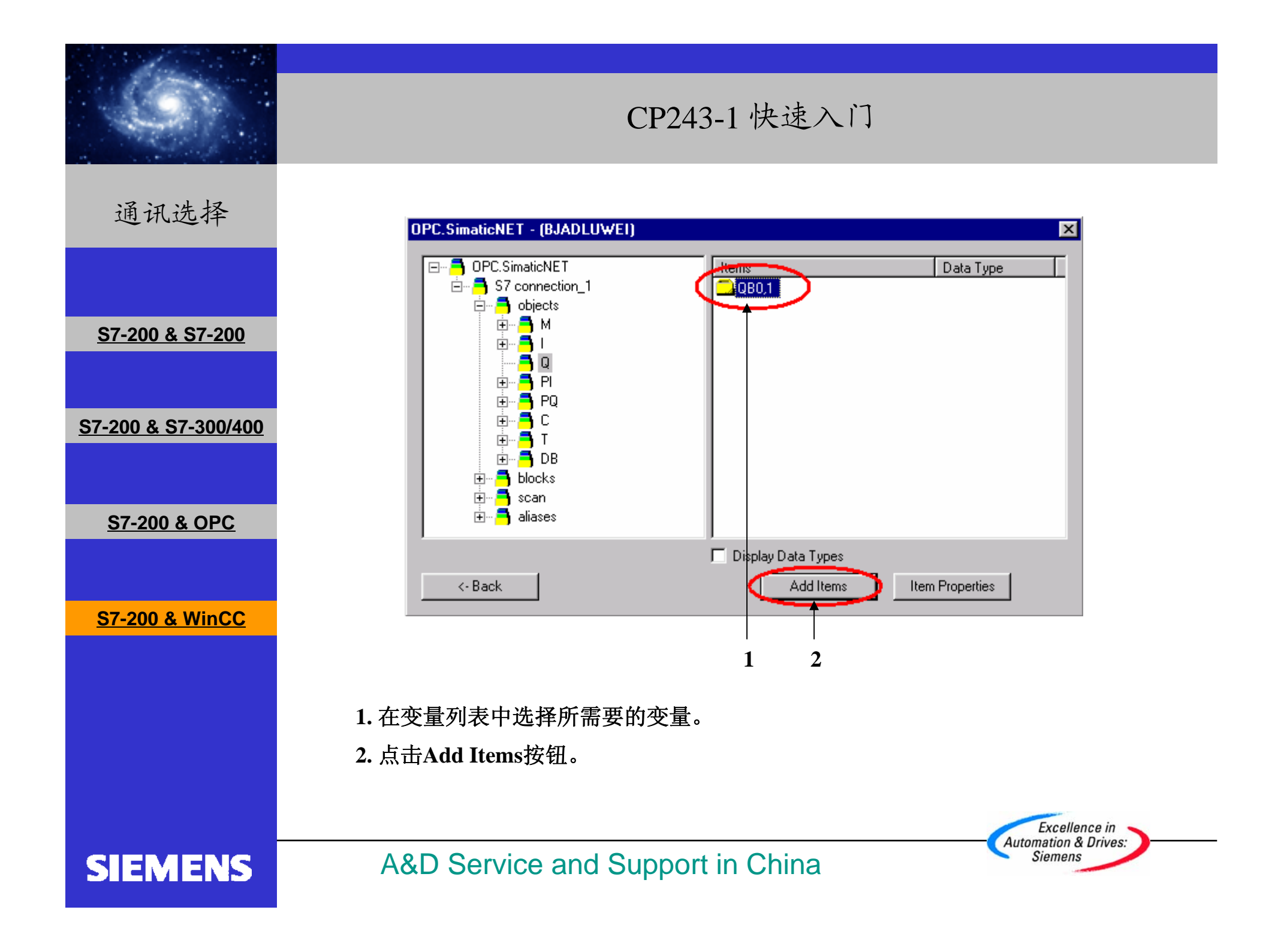

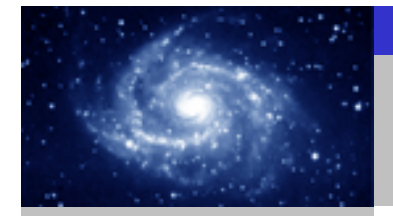

## CP243-1 快速入门

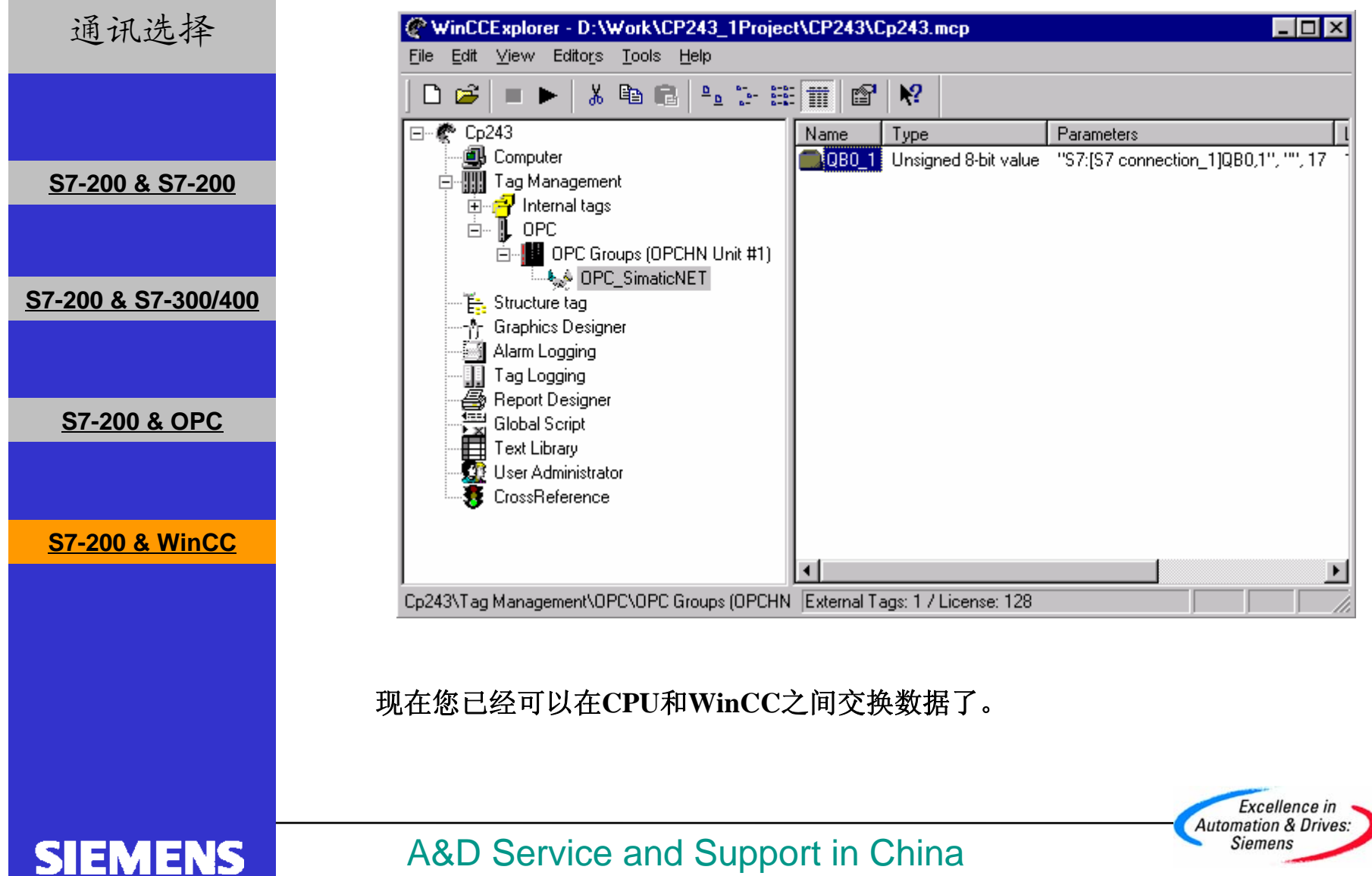

A&D Service and Support in China